iPhoneの方

T-Connectは、通信することで快適で便利なサービスをご提供します。 iPhoneをナビにつなげてT-Connectをはじめましょう。

はじめる前に用意してください

車内で設定してください

スマートフォン・ケータイ\*を 用意してください T-Connectの 申込書(ID・パスワード)を 用意してください (事前に申込が必要です)

\*T-Connectナビと接続できるスマートフォン・ケータイであるかを事前にQRコードまたは こちら からご確認ください。 \*T-Connectのサービスご利用にかかるパケット通信料・通話料はお客様のご負担となります。

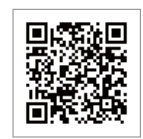

4 A

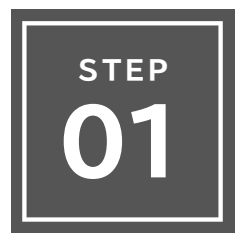

### T-Connectナビと iPhoneをつなげる 2 へ

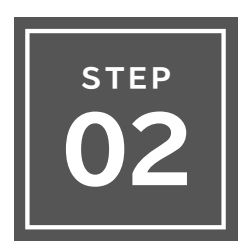

| T-Connectナヒ     | この |
|-----------------|----|
| 通信方法を設定す        | 3  |
| (Wi-Fiテザリングの設定〉 |    |

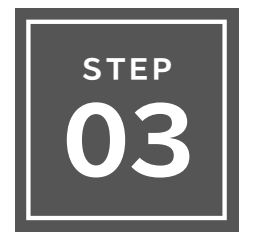

| T-Connectナビの |       |          |
|--------------|-------|----------|
| 利用開始を設定する    | <br>6 | $\wedge$ |

# ご利用開始の設定 ※すべての操作を専内で行ってください

iPhoneの方

## 01 T-ConnectナビとiPhoneをつなげる

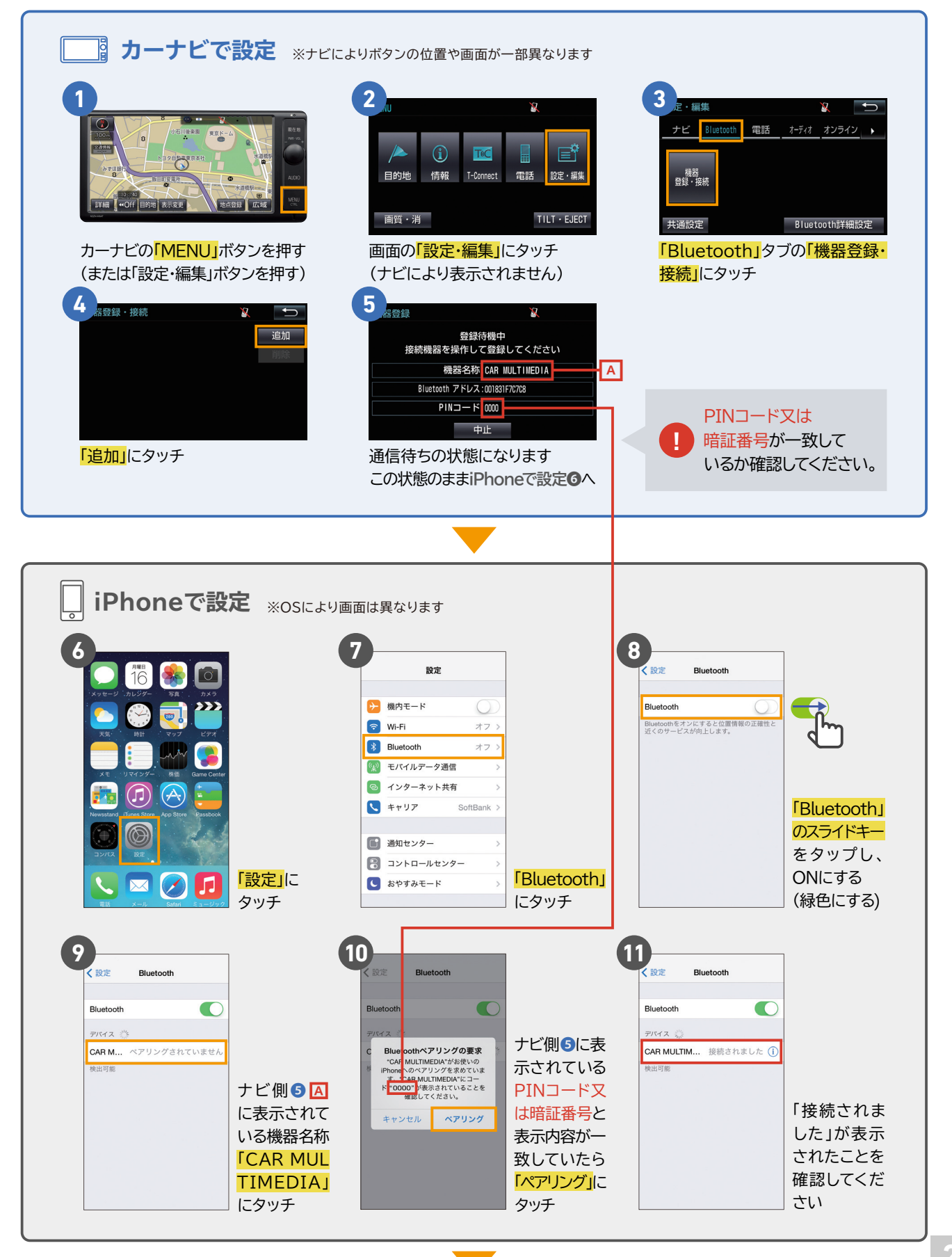

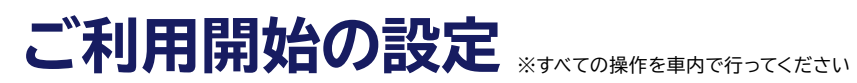

iPhoneの方

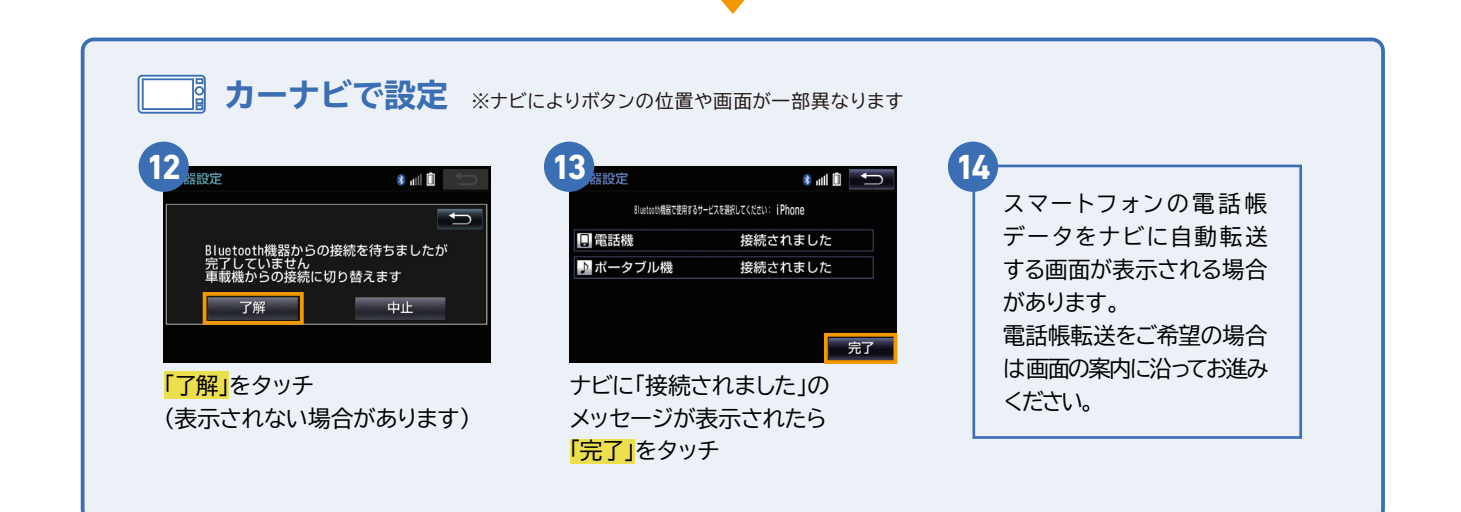

# ご利用開始の設定 \*\*\* ての操作を車内で行ってください

iPhoneの方

### T-Connectナビの通信方法を設定する

#### テザリング機能付きiPhoneのみ設定できます。

※iPhoneのテザリング利用には、お申し込み・利用料が必要な場合があります。ご利用の通信事業社へご確認ください。

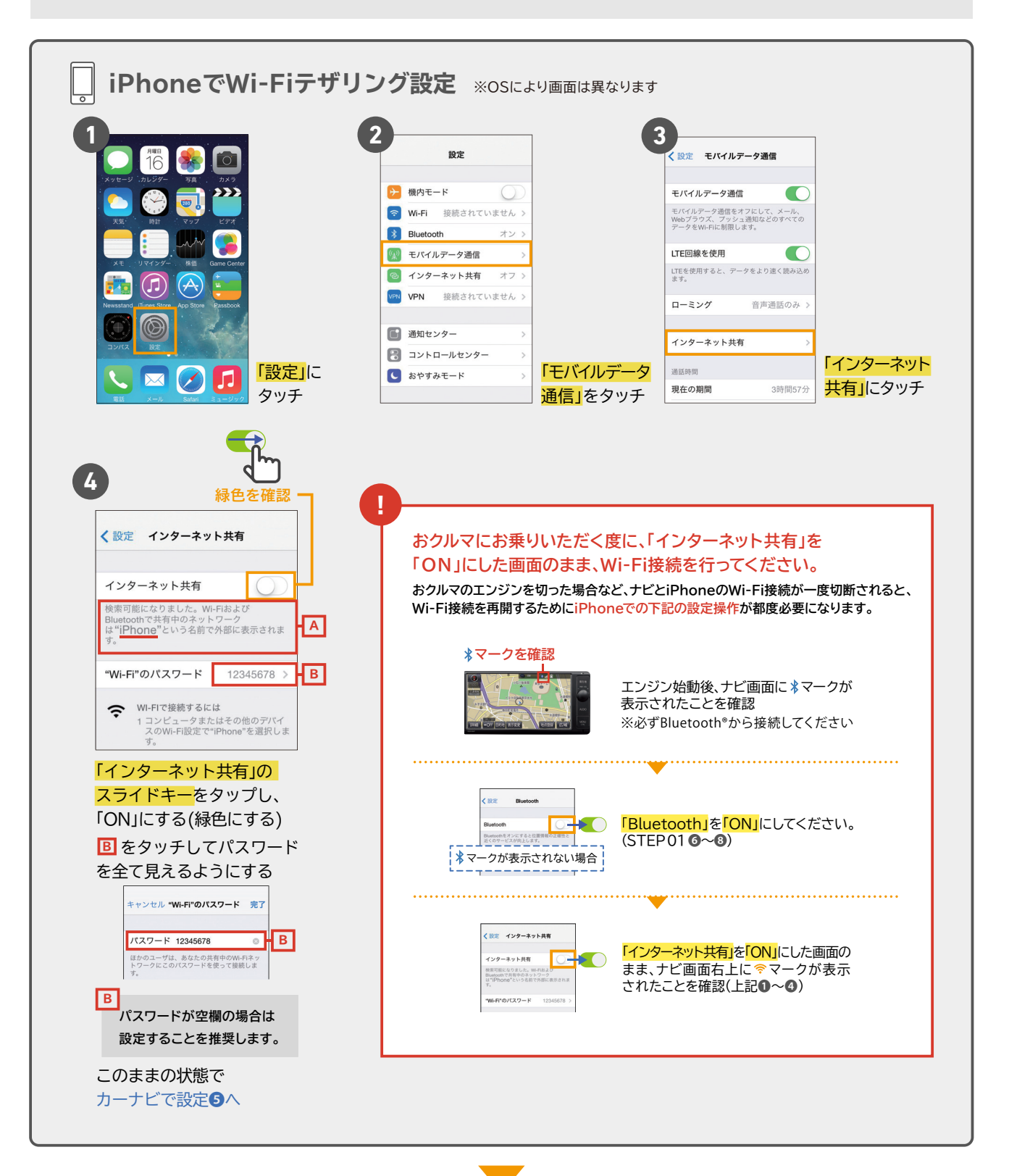

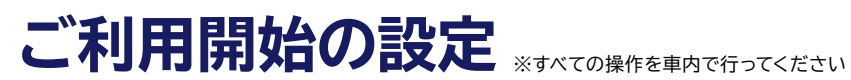

iPhoneの方

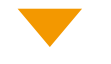

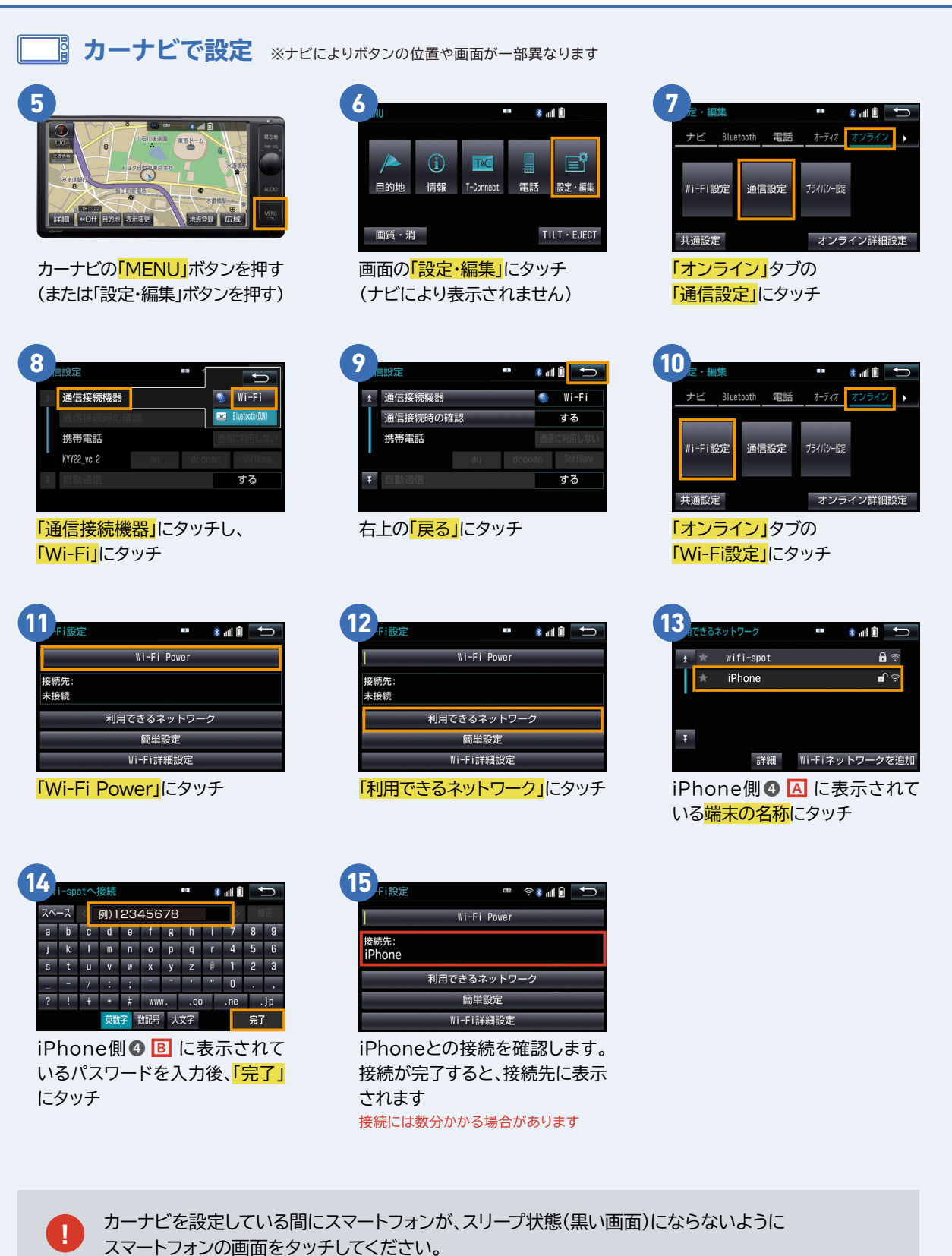

## ご利用開始の設定 \*\* オペエの操作を専内で行ってください

iPhoneの方

#### T-Connectナビの利用開始を設定する 03

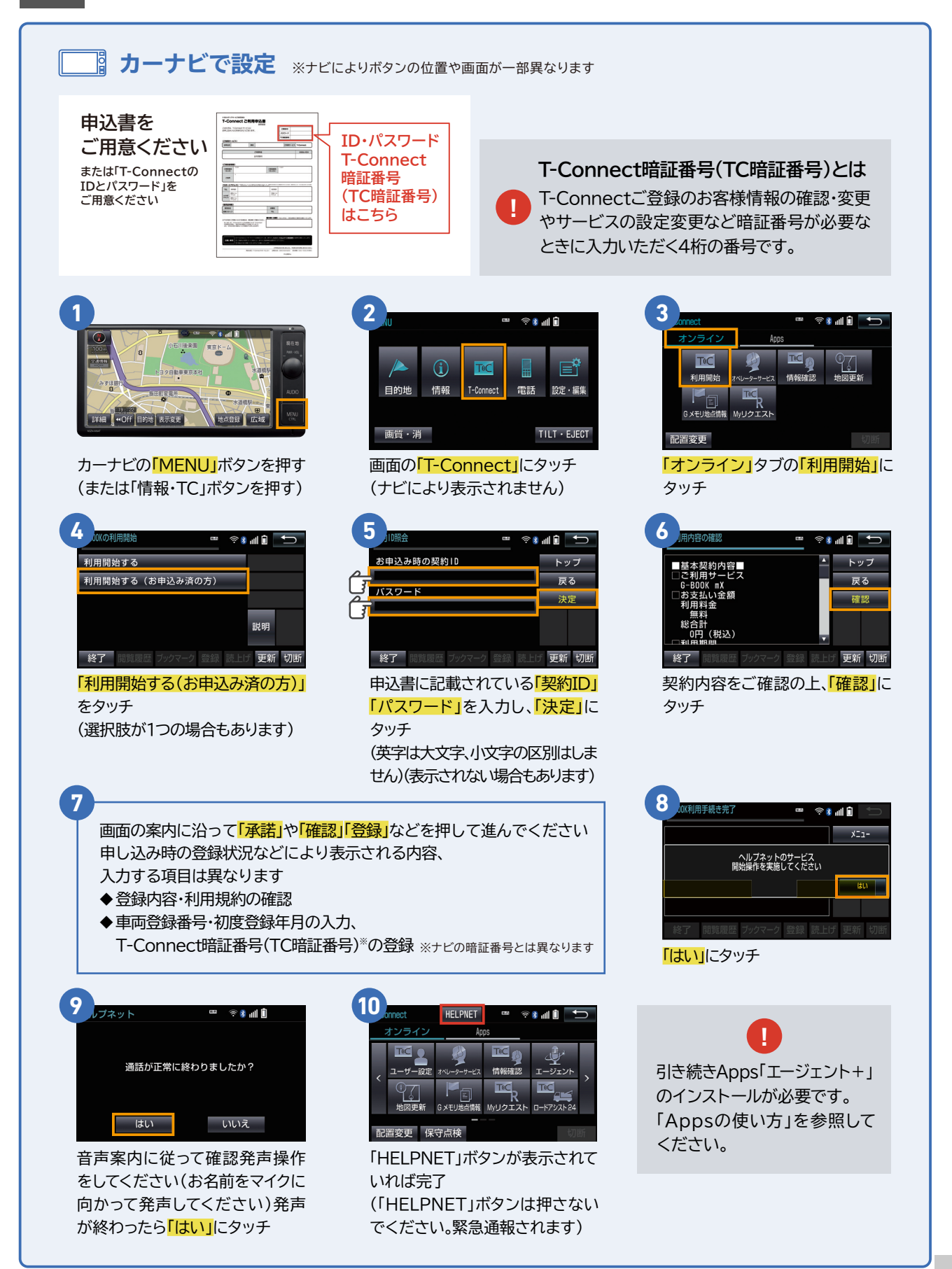

Androidの方

T-Connectは、通信することで快適で便利なサービスをご提供します。 AndroidをナビにつなげてT-Connectをはじめましょう。

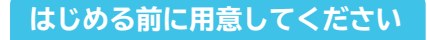

車内で設定してください

スマートフォン・ケータイ\*を 用意してください

T-Connectの 申込書(ID・パスワード)を 用意してください (事前に申込が必要です)

\*T-Connectナビと接続できるスマートフォン・ケータイであるかを事前にQRコードまたは こちら からご確認ください。 \*T-Connectのサービスご利用にかかるパケット通信料・通話料はお客様のご負担となります。

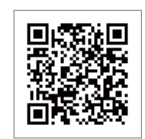

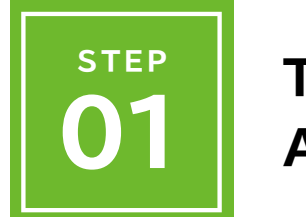

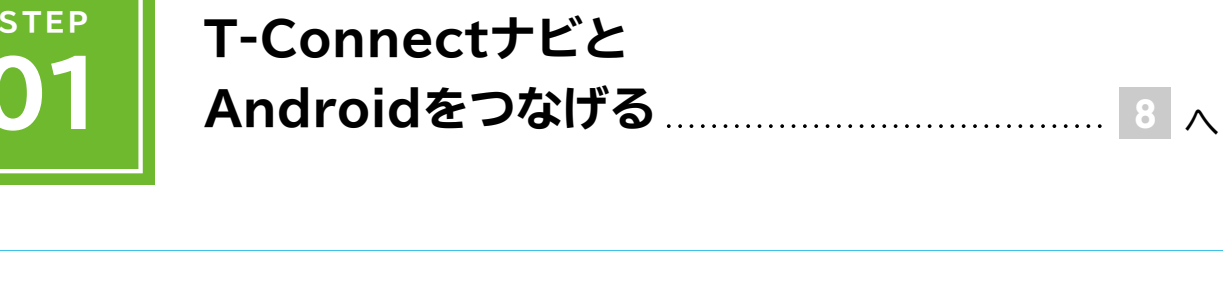

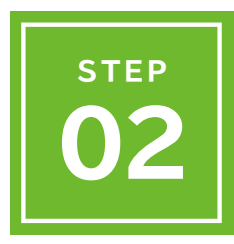

| T-Connectナビの    |      |
|-----------------|------|
| 通信方法を設定する       |      |
| 〈Wi-Fiテザリングの設定〉 | 10 🔨 |

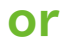

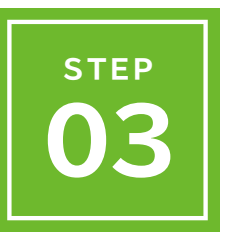

## T-Connectナビの 通信方法を設定する

〈Bluetooth®(DUN)接続の設定〉.....

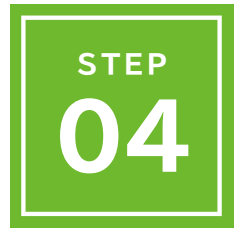

| T-Connectナビの |        |   |
|--------------|--------|---|
| 利用開始を設定する    | <br>13 | ^ |

12 A

# ご利用開始の設定 ※すべての操作を専内で行ってください

Androidの方

### **T-ConnectナビとAndroidをつなげる**

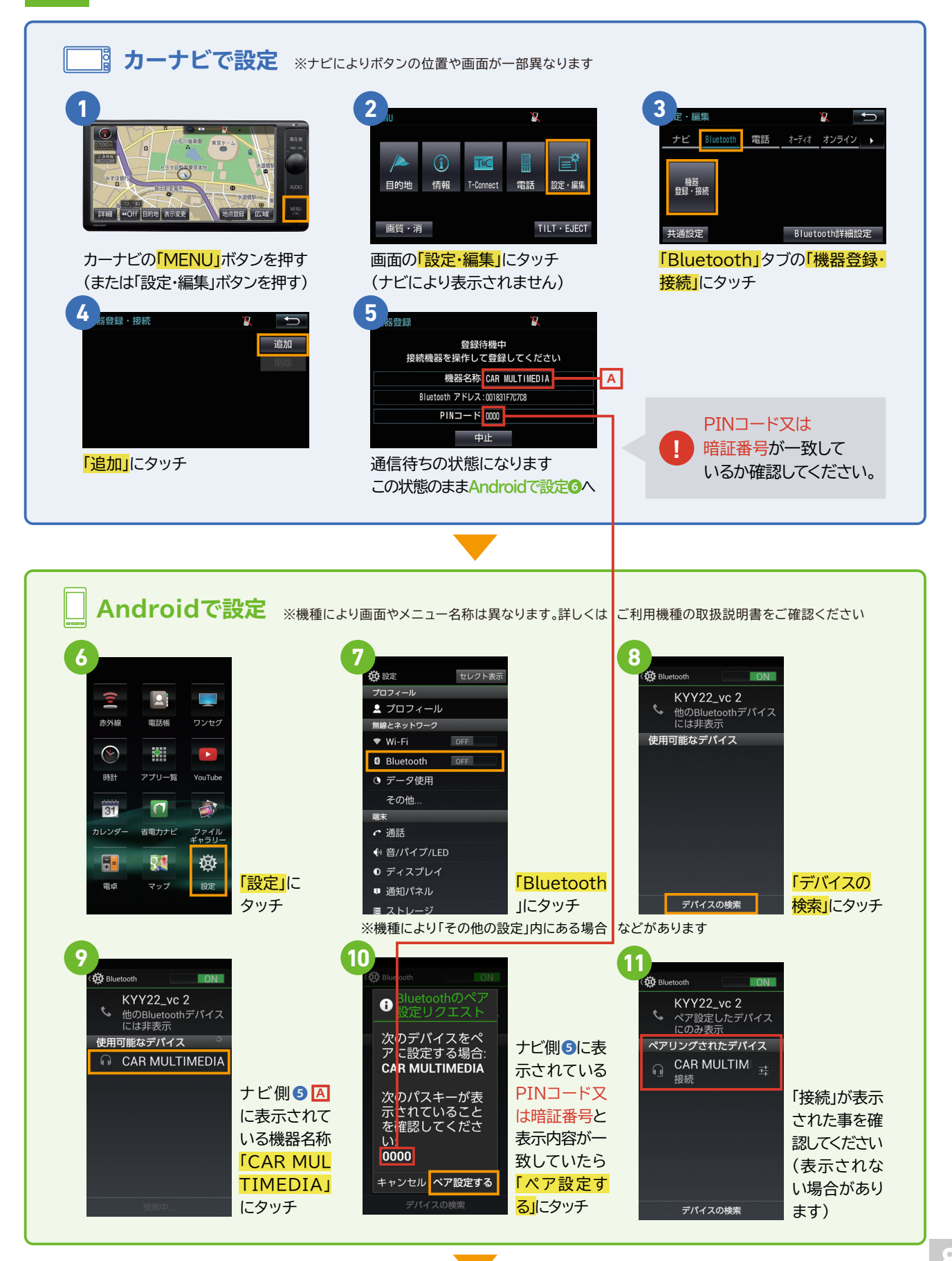

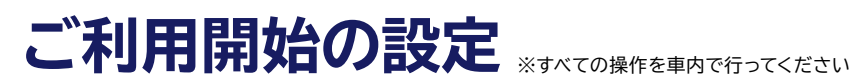

Androidの方

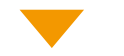

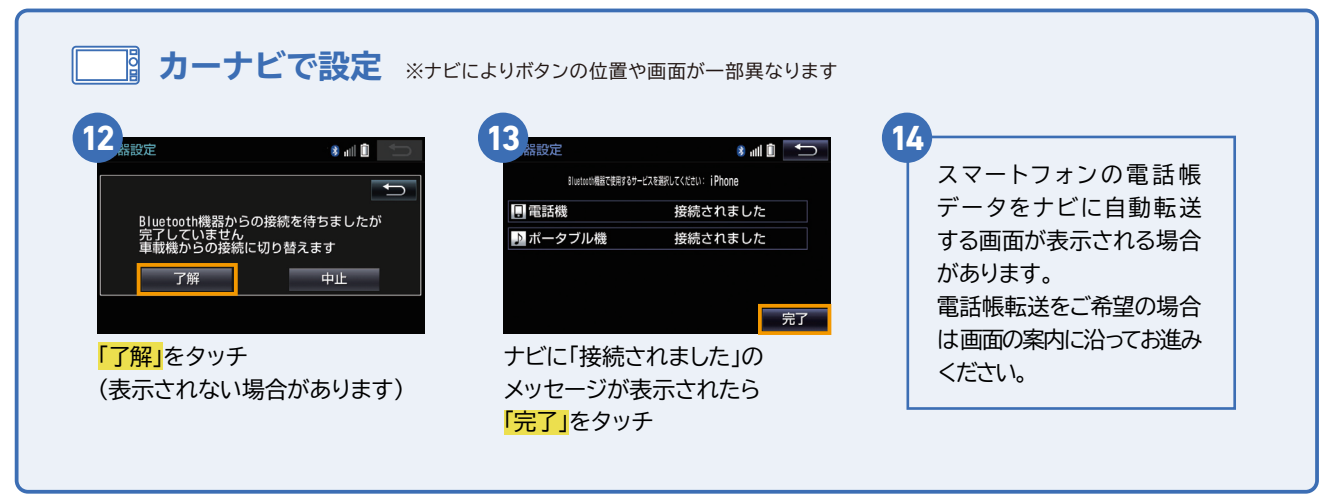

## ご利用開始の設定 \*\*\* ての操作を車内で行ってください

Androidの方

#### STEP T-Connectナビの通信方法を設定する 02

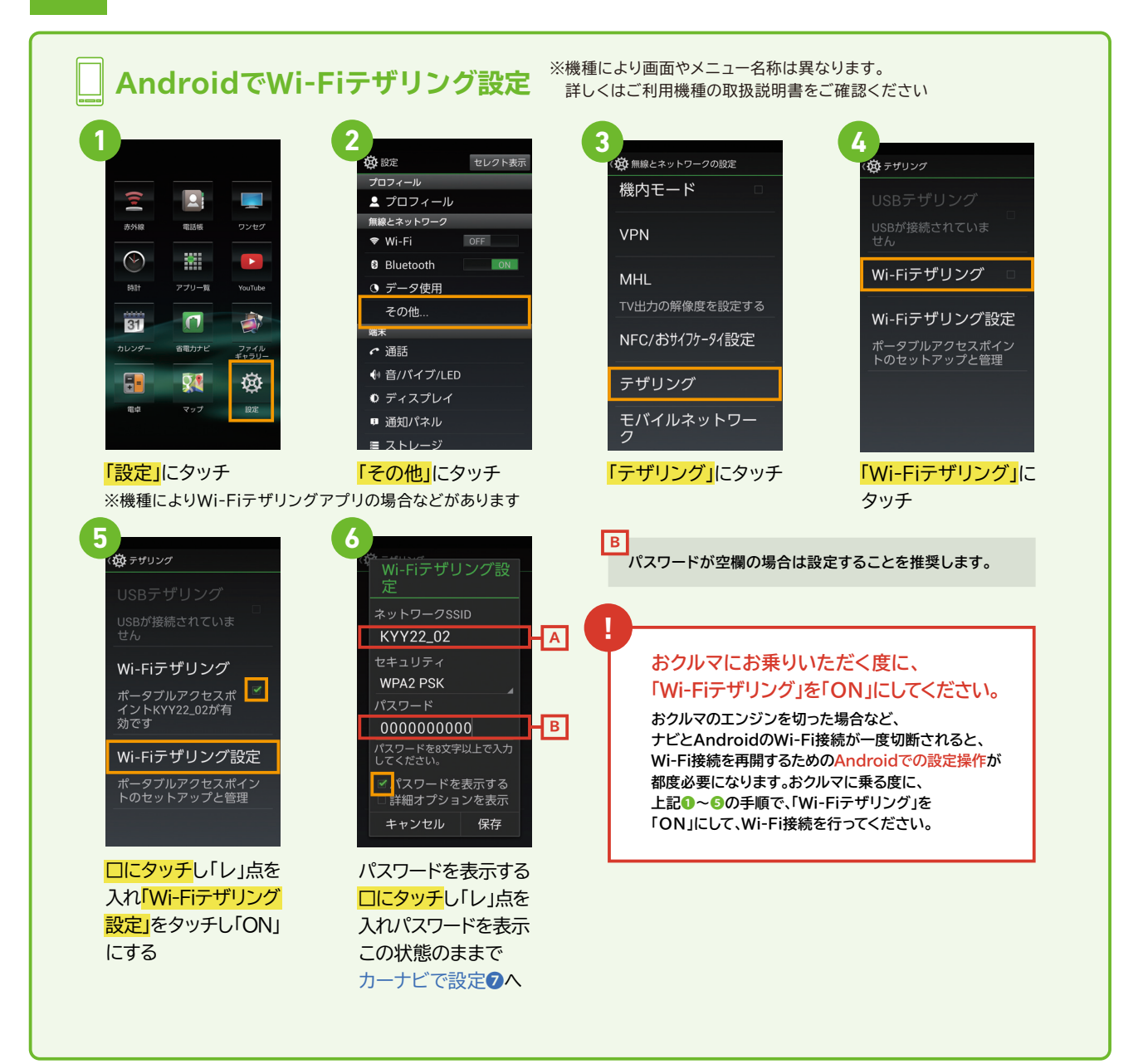

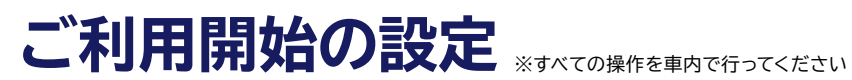

### Androidの方

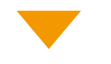

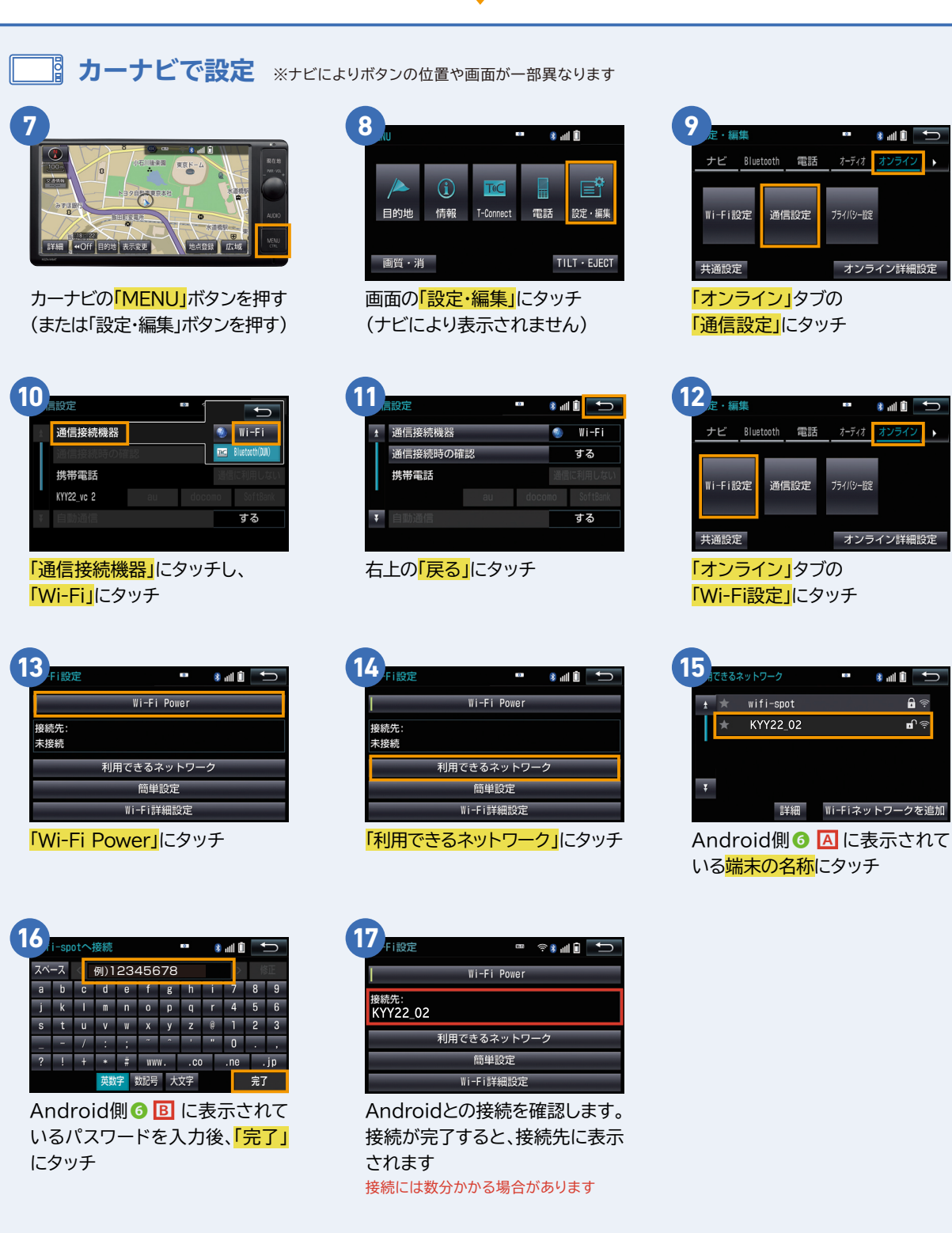

カーナビを設定している間にスマートフォンが、スリープ状態(黒い画面)にならないように スマートフォンの画面をタッチしてください。

11

**•** 🔅

**•** (1)

# ご利用開始の設定 \*\* オペエの操作を車内で行ってください

Androidの方

### 03 T-Connectナビの通信方法を設定する

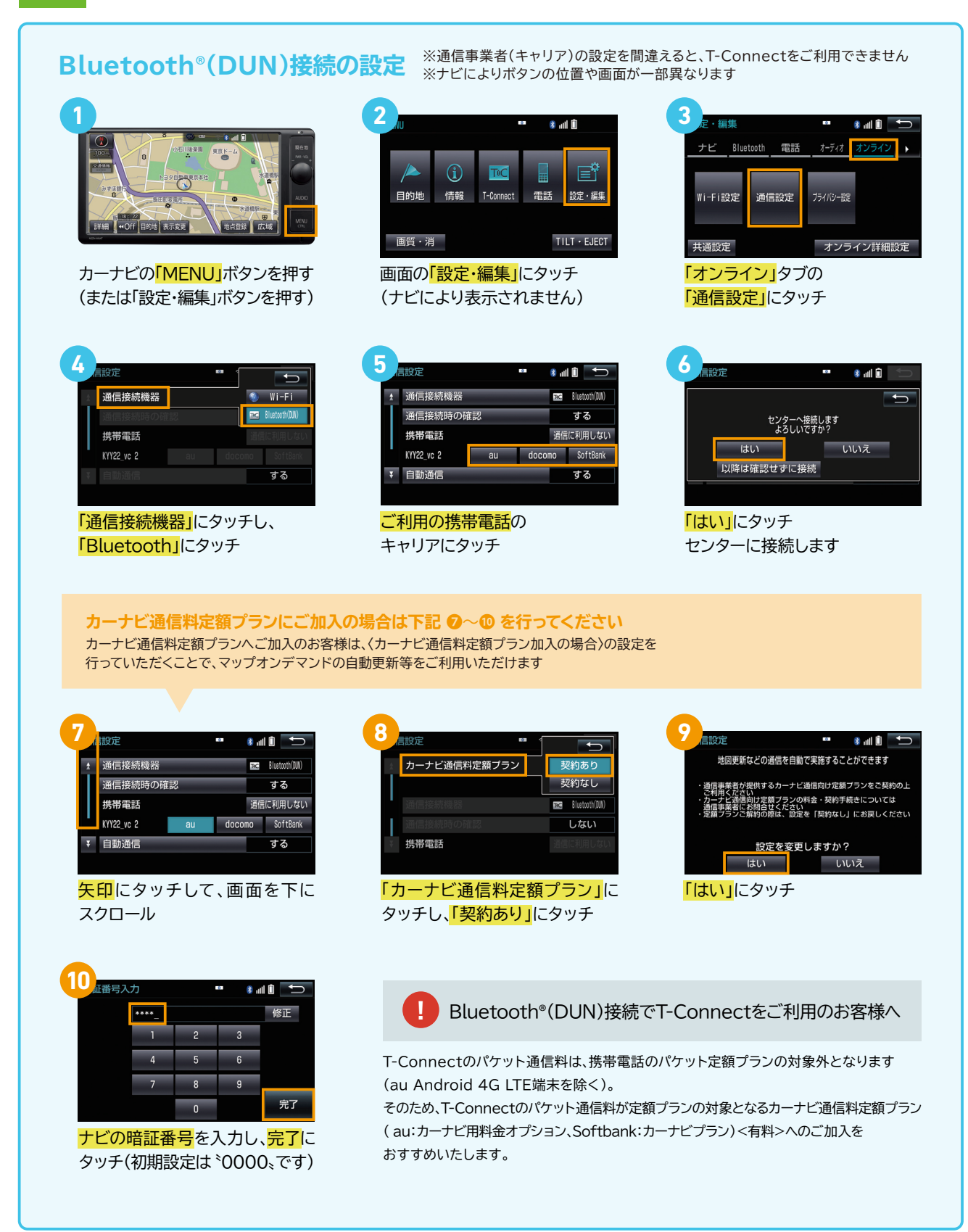

## ご利用開始の設定 \*\*\* ての操作を車内で行ってください

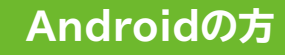

#### STEP T-Connectナビの利用開始を設定する 04

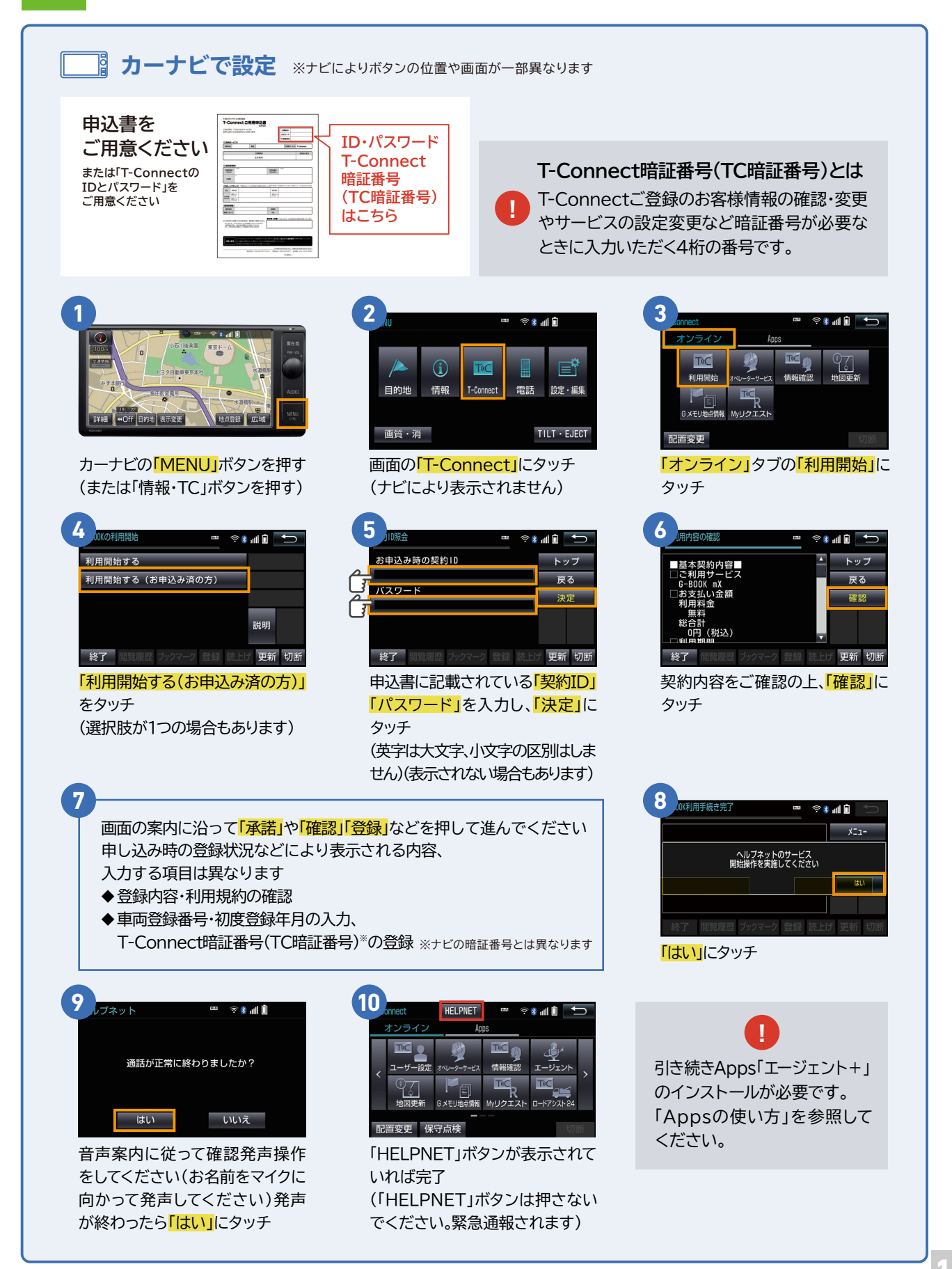

ケータイの方

T-Connectは、通信することで快適で便利なサービスをご提供します。 ケータイをナビにつなげてT-Connectをはじめましょう。

はじめる前に用意してください

車内で設定してください

スマートフォン・ケータイ\*を 用意してください T-Connectの 申込書(ID・パスワード)を 用意してください (事前に申込が必要です)

\*T-Connectナビと接続できるスマートフォン・ケータイであるかを事前にQRコードまたは こちら からご確認ください。 \*T-Connectのサービスご利用にかかるパケット通信料・通話料はお客様のご負担となります。

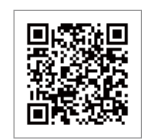

17 A

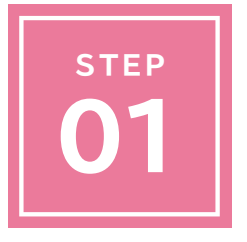

### T-Connectナビと ケータイをつなげる ......15 </br>

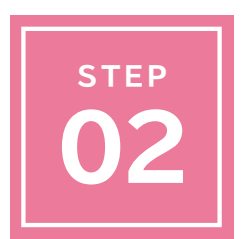

### T-Connectナビの 通信方法を設定する <Bluetooth®(DUN)接続の設定>.....

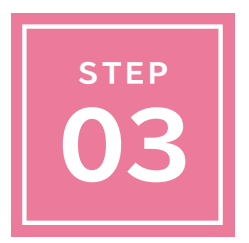

| T-Connectナビの |          |
|--------------|----------|
| 利用開始を設定する    | <br>18 🔨 |

# ご利用開始の設定 \*\*\* ての操作を車内で行ってください

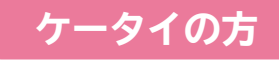

#### T-Connectナビとケータイをつなげる 01

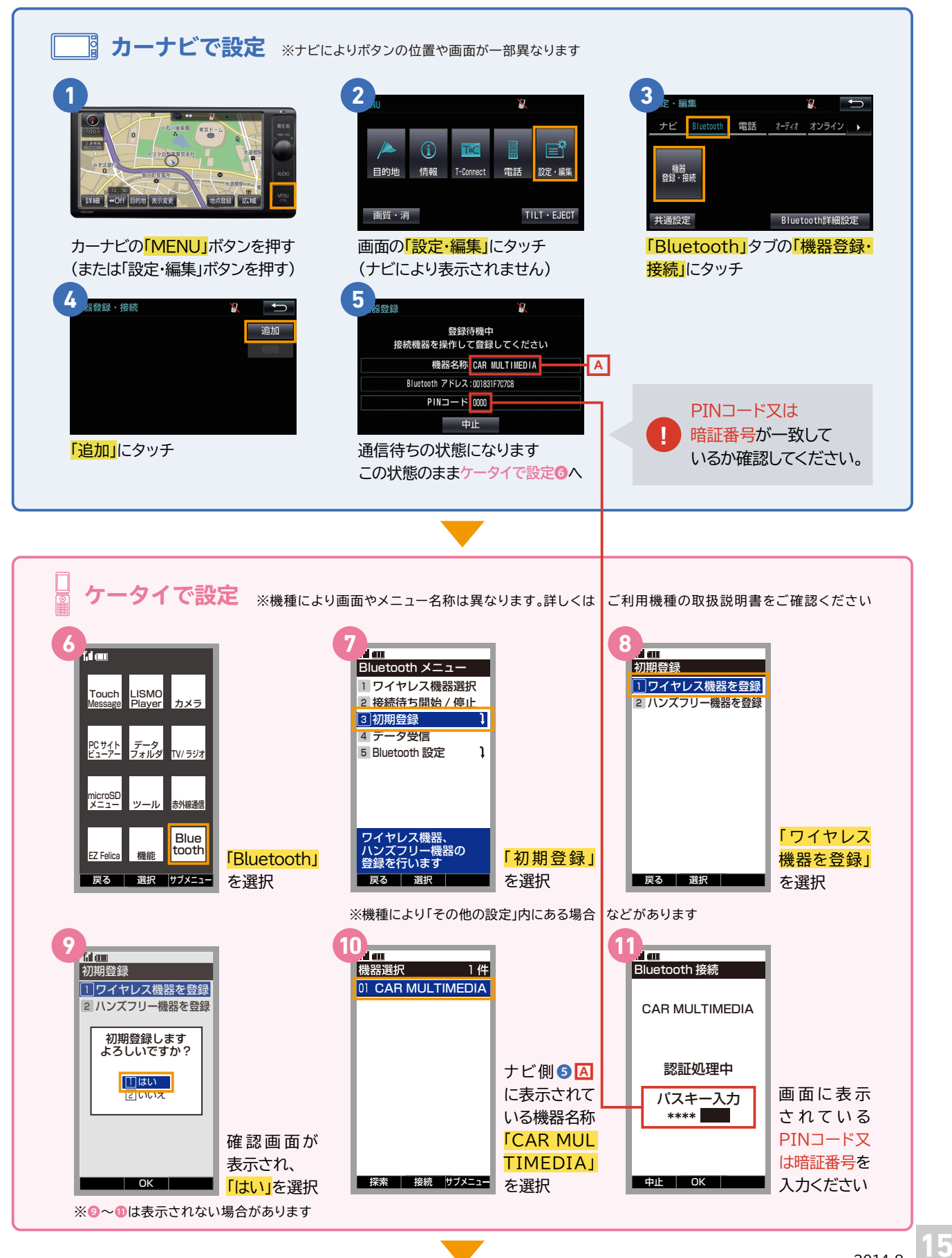

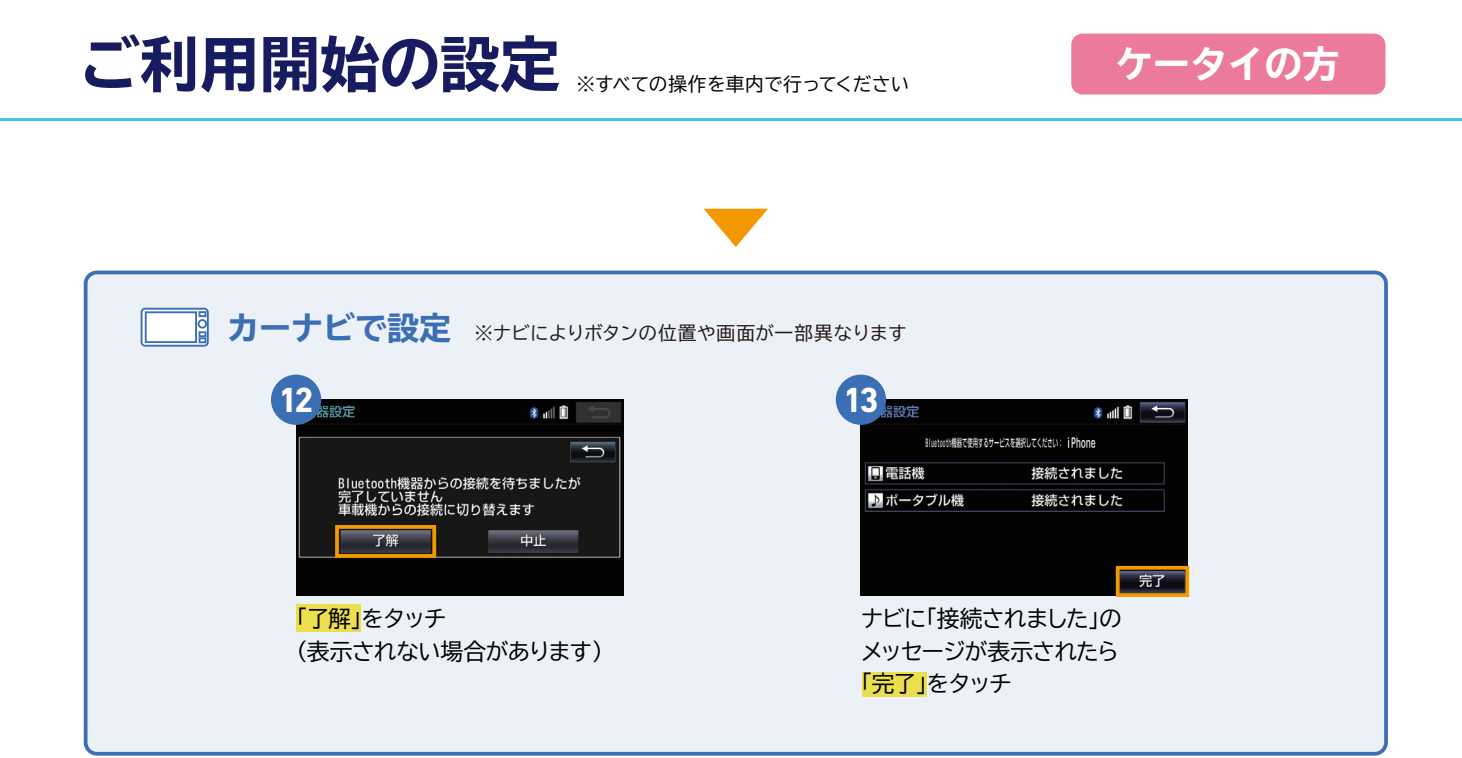

# ご利用開始の設定 \*\*\* ての操作を専内で行ってください

ケータイの方

### **T-Connectナビの通信方法を設定する**

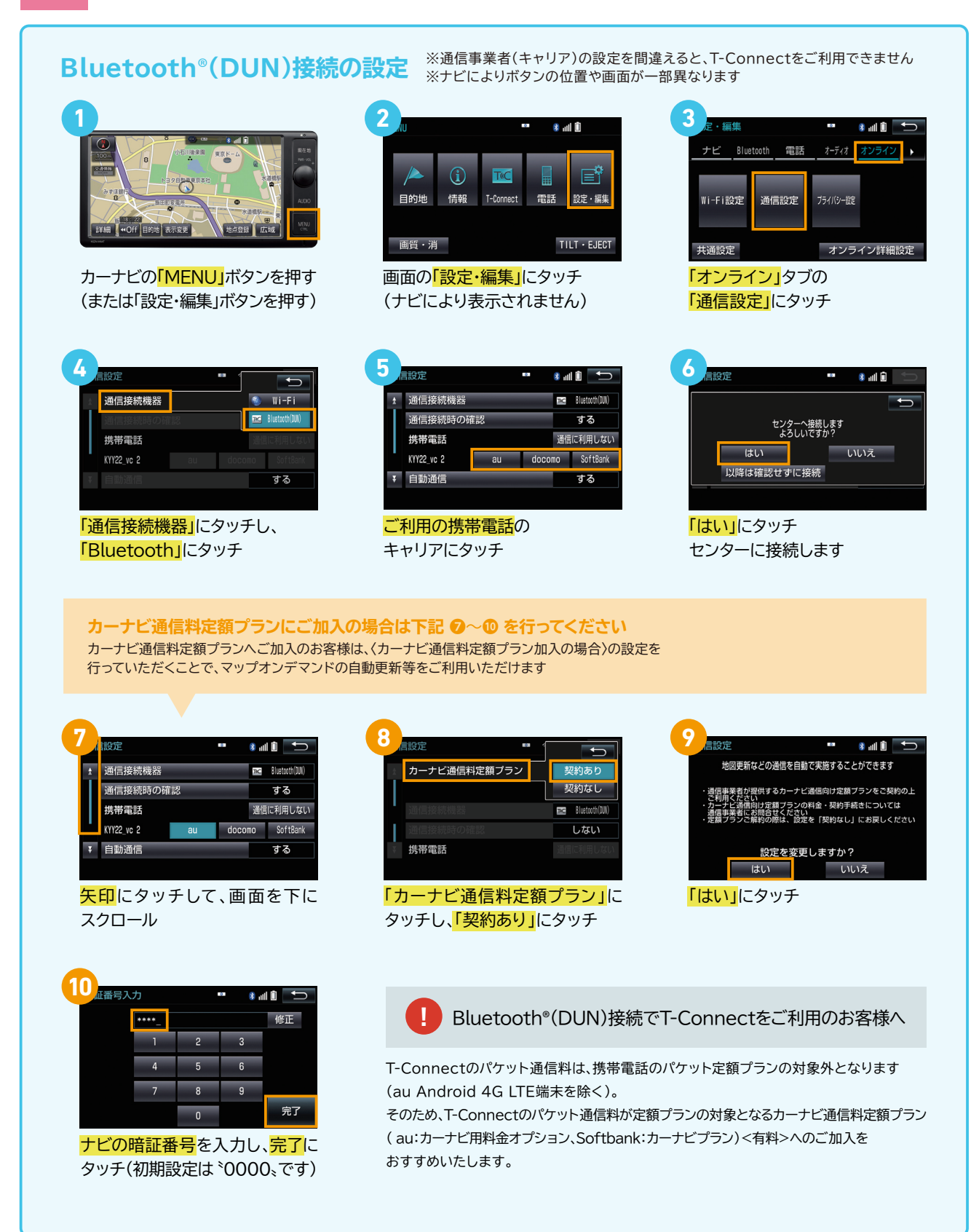

## ご利用開始の設定 \*\*\* ての操作を車内で行ってください

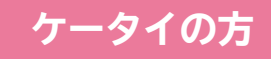

#### T-Connectナビの利用開始を設定する 03

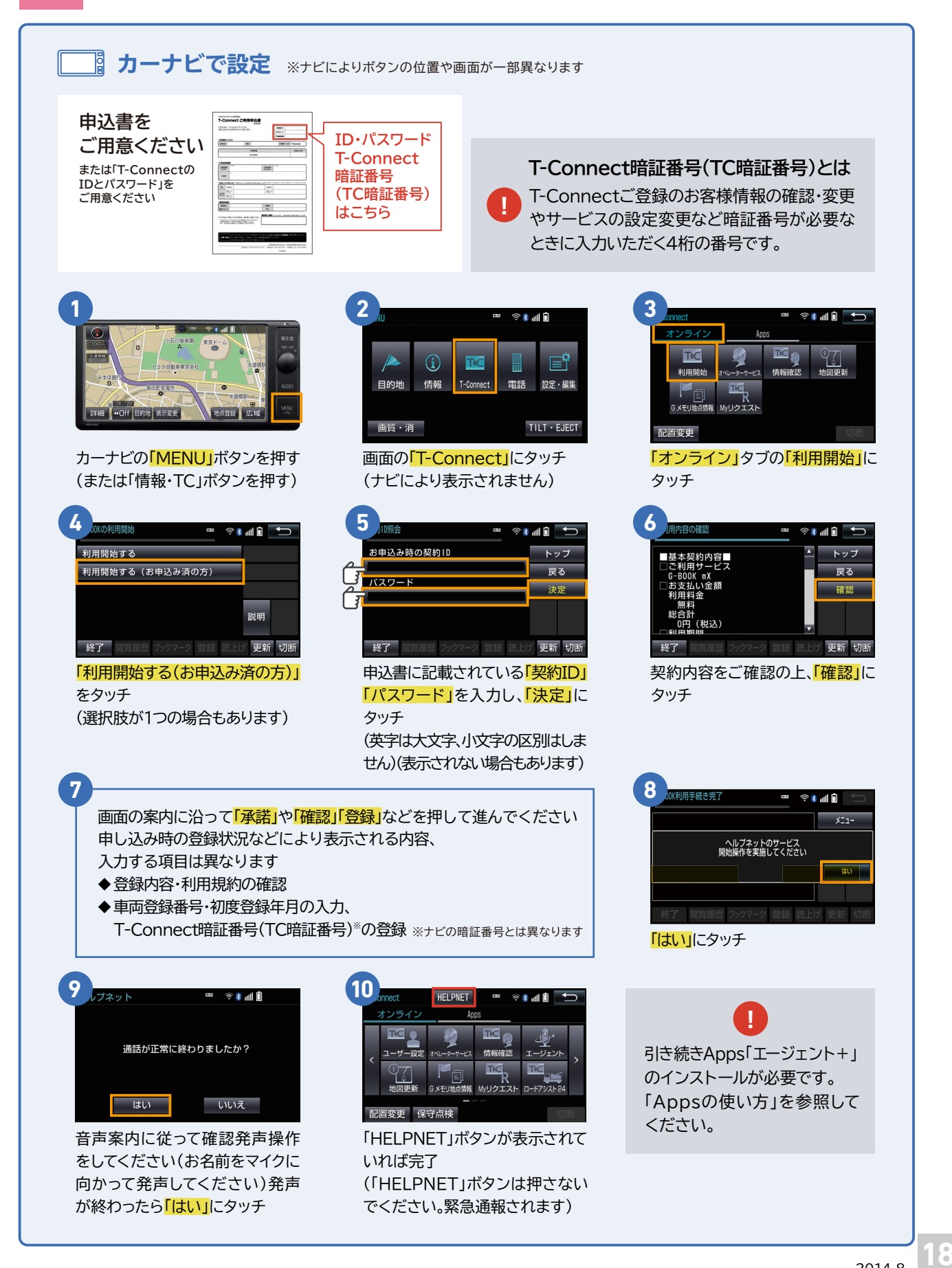

## 主な画面の表示方法について

T-Connectをご利用いただくための主な画面の表示方法を紹介します。 ナビの種類により位置、形状が異なります。 詳細については、ナビの取扱書をご確認ください。

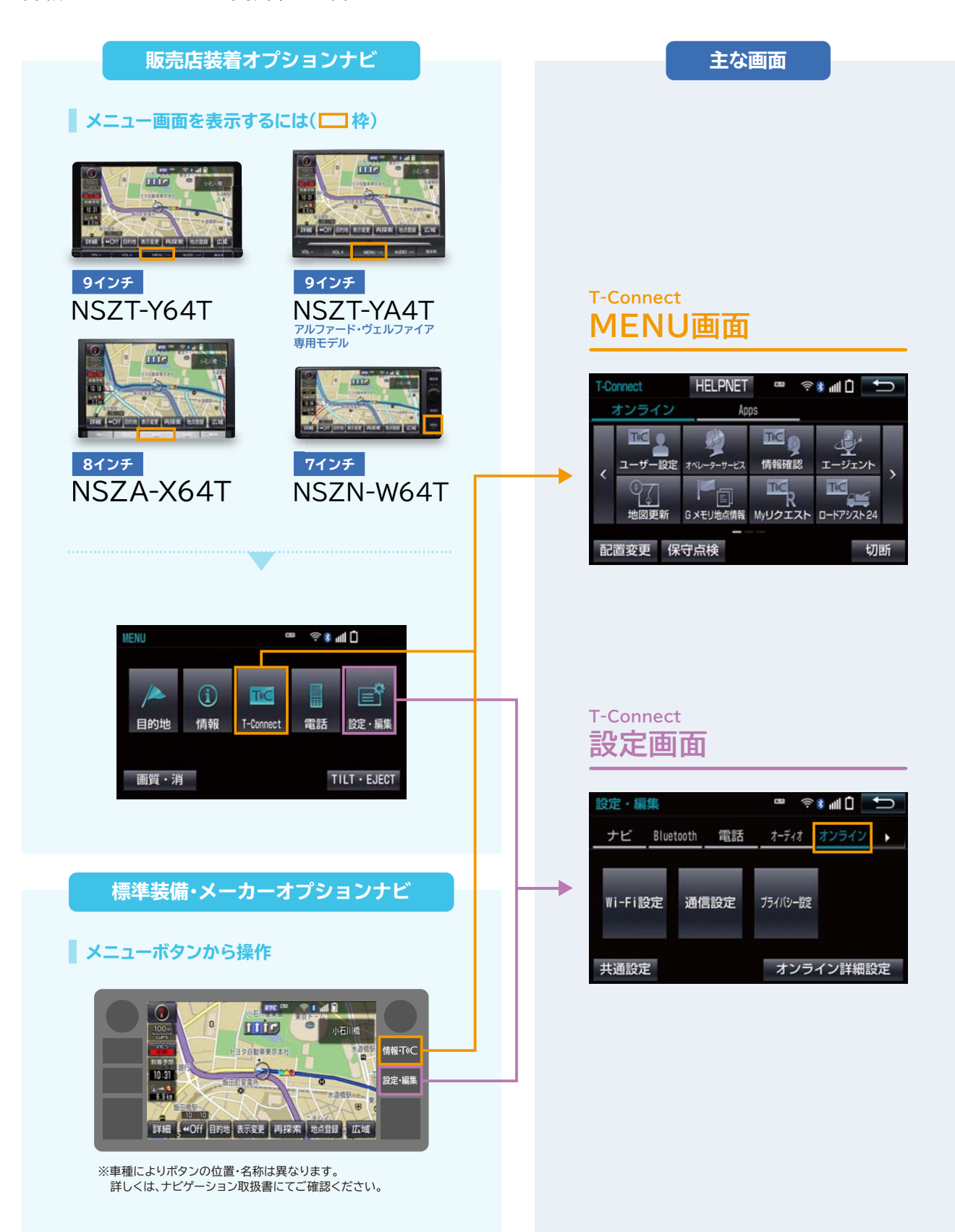

## エージェント(音声対話サービス)の使い方

#### ┃ エージェント (音声対話サービス)とは

エージェント(音声対話サービス)は、ナビに話しかけるだけでエージェントが音声で応えて目的地や情報の検索を してくれるサービスです。目的地のセットまで全て音声で操作できるので、ドライブ中も快適便利。

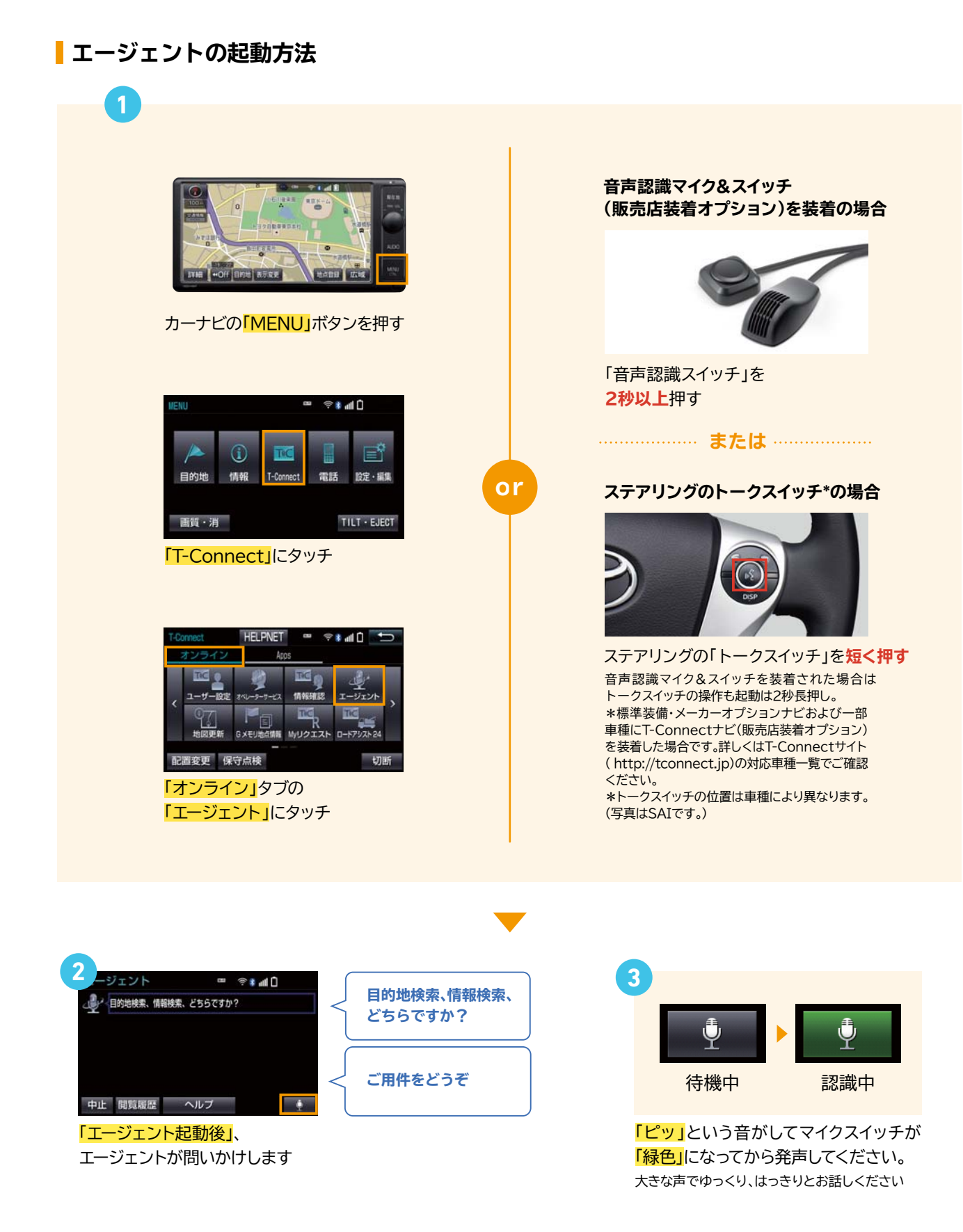

## エージェント(音声対話サービス)の使い方

ジャンル・条件検索の方法 ※検索した結果にどんどん条件を追加して絞り込むことができます。[駐車場付き][国道〇号線沿い][営業中]…など

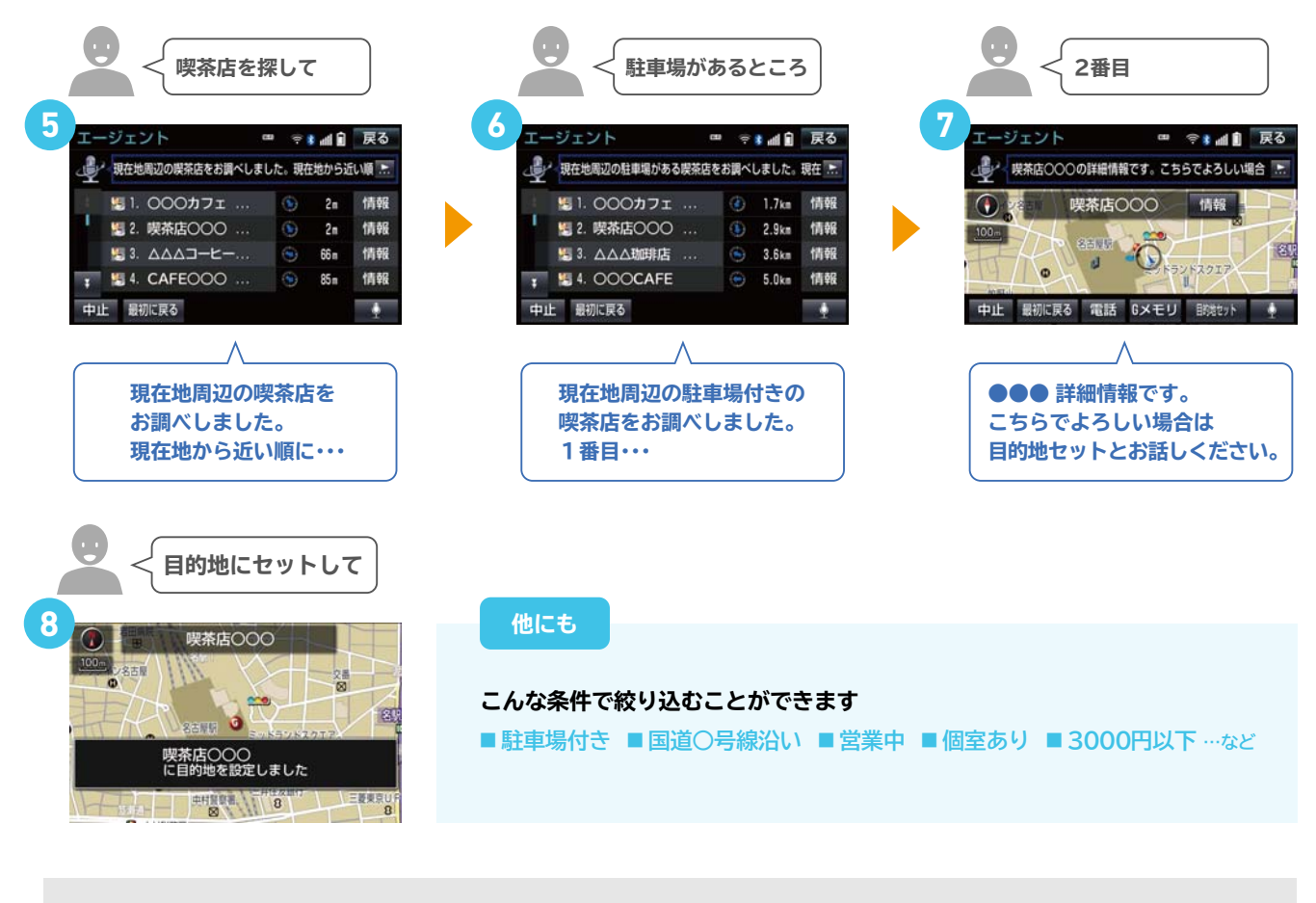

エージェントが音声読み上げ途中に画面右下の「マイクボタン」又は、「音声認識スイッチ」、 「トークスイッチ」を短押しすると、読み上げが停止し、次の依頼を発声いただけます。

#### さまざまな方法で目的地・情報を検索できます

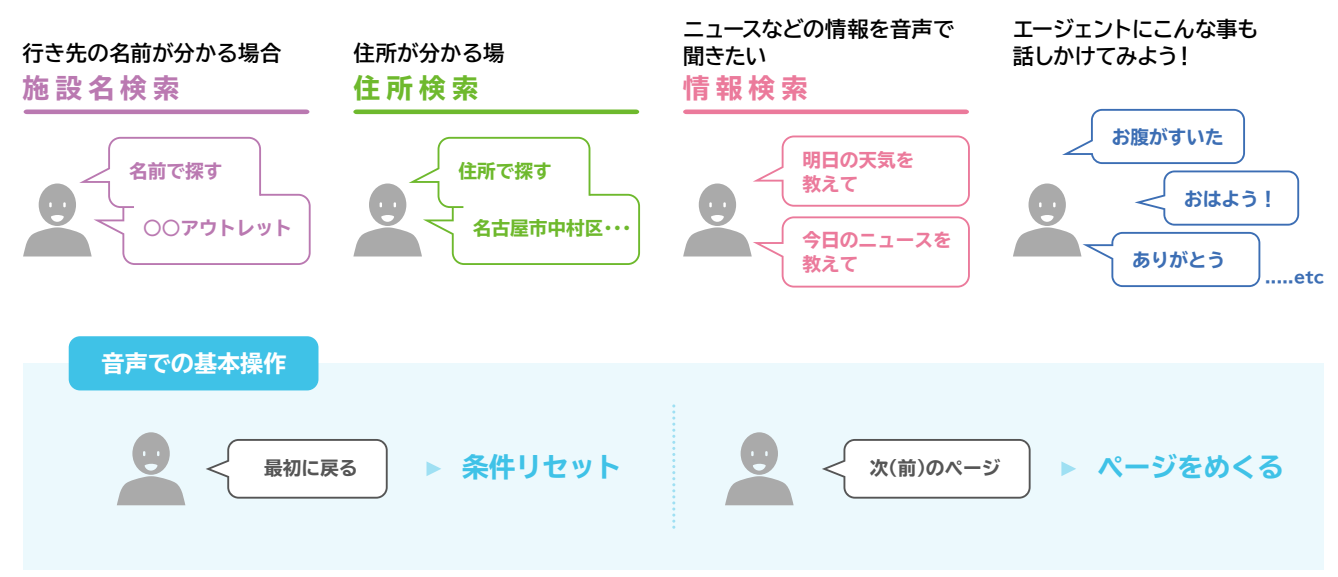

※もし思うような検索ができなかった時は、オペレーターに応対を引き継ぐことができます。

## エージェント(先読み情報案内サービス)の使い方

#### ┃ エージェント (先読み情報サービス)とは

エージェント(先読み情報案内サービス)とは、目的地設定をしなくても、これまでの走行履歴から行き先や経路を予測して、事故・ 渋滞・天候・残燃料の案内を、ナビ画面にお知らせするサービスです。あらかじめ情報がわかっているとドライブに安心が広がります。

**エージェント+を起動する** [エージェント(先読み情報サービス)はAppsアプリ「エージェント+」を利用したサービスです。]

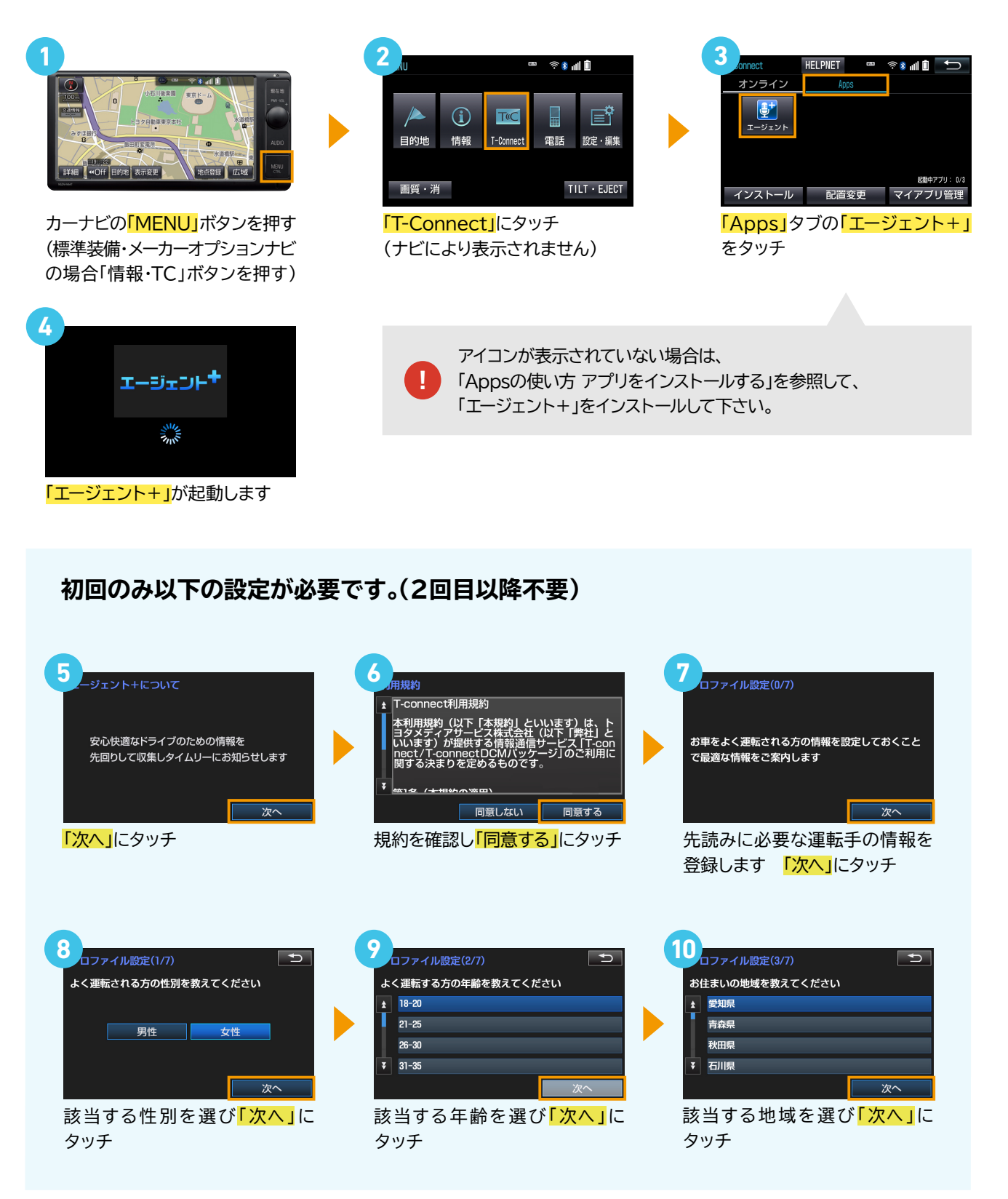

## エージェント(先読み情報案内サービス)の使い方

| 1<br>つアイル設定(4/7)<br>お車の主な利用目的を教えてください<br>1 通勤・通学<br>日常の買い物<br>レジャー<br>マンジス<br>次へ<br>該当する利用目的を選び「次へ」<br>にタッチ                   | 12<br>コファイル設定(5/7)<br>この車をよく運転する方の休日を教えてください<br>月 火 水 木<br>金 土 日 不定期<br>変へ<br>該当する曜日を選び「次へ」に<br>タッチ      | 13<br>Dファイル設定(6/7)<br>同居のご家族の構成を教えてください<br>単 撃<br>天卿のみ<br>課子<br>マ 3世代<br>次へ<br>該当する家族構成を選び「次へ」<br>にタッチ |
|----------------------------------------------------------------------------------------------------|----------------------------------------------------------------------------------------------------|----------------------------------------------------------------------------------------------------|
| 14<br>コファイル酸定(7/7)<br>お車のボディタイプを教えてください<br>1 セダン<br>スポーツ<br>フコン<br>マコン<br>マコン<br>マコン<br>マー<br>家へ<br>該当するお車のタイプを選び<br>「次へ」にタッチ | しつァイル設定確認<br>以下で設定します<br>性別:女性<br>年齢:18-20<br>居住県:愛知県<br>主な運転の目的:通勤・通学<br>予<br>登録<br>内容を確認し<br>予<br>たタッチ | 16<br><b> 「現在地」</b> ボタンを押すと、地図画<br>面上で必要に応じて先読み情報<br>案内を行います                                           |

#### ┃ エージェント+を初期化する

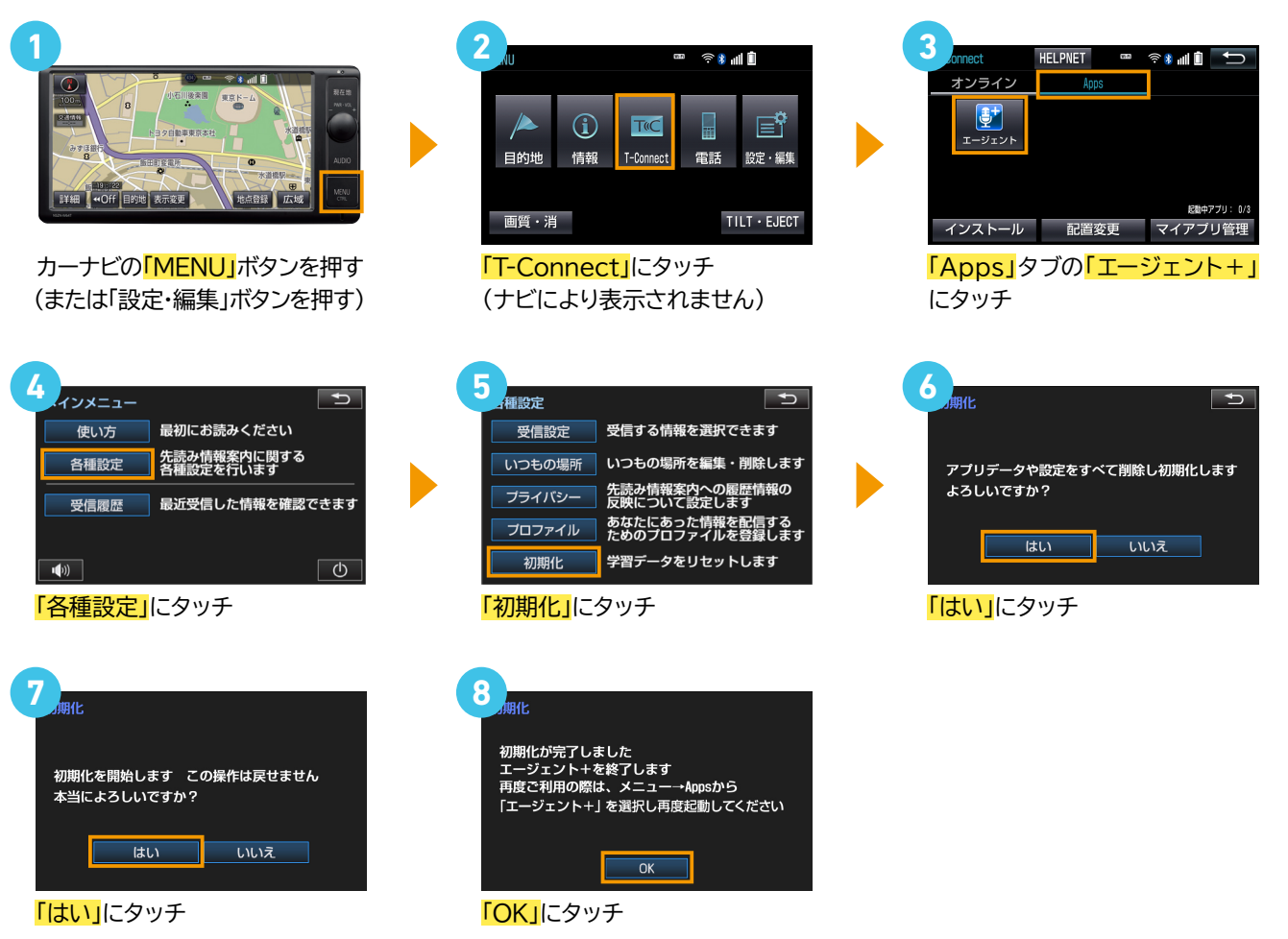

# Appsのインストール方法

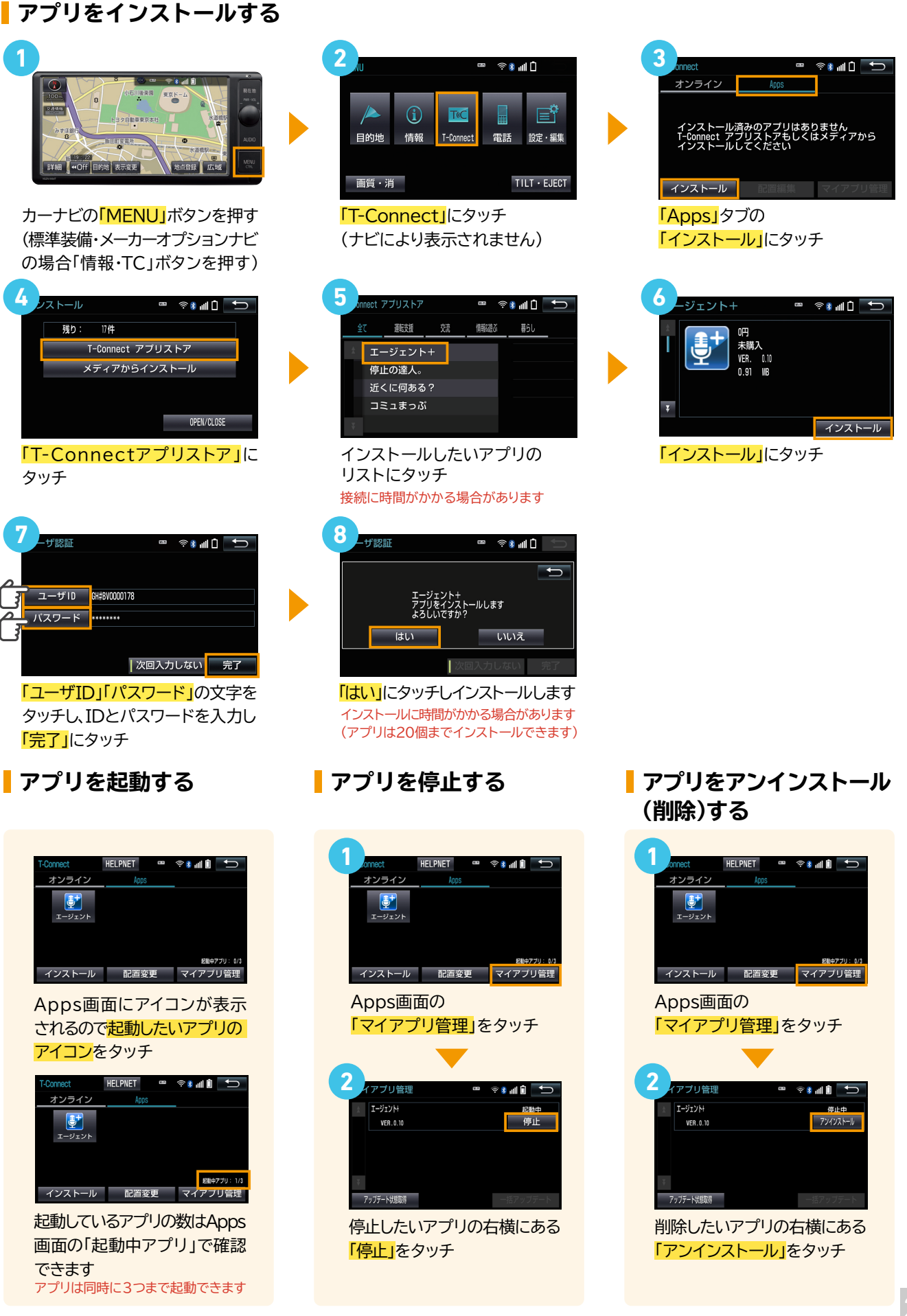

# マップオンデマンドの使い方

#### マップオンデマンドとは

マップオンデマンドとは新しい道路情報をダウンロードしてナビの地図データを3年間無料で更新できるサービスです。 高速道路などが最短即日で反映されるので、いつでも新しい道路情報で快適なドライブをお楽しみいただけます。

#### 自動で更新する場合

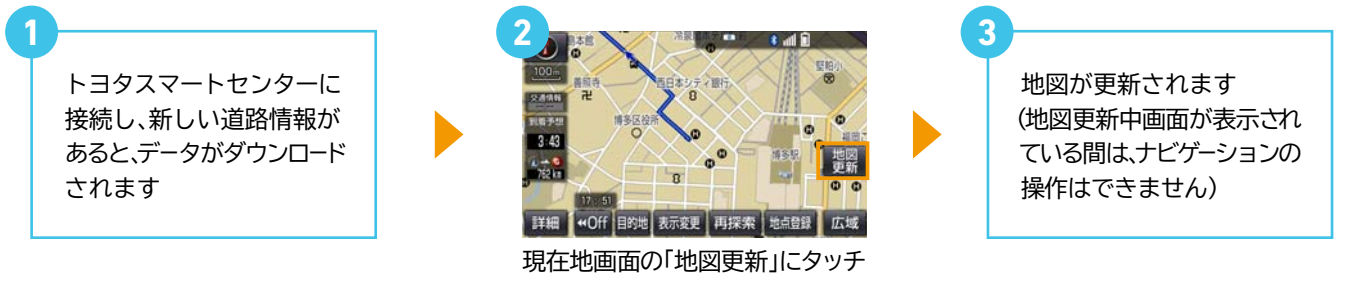

#### ※Bluetooth®(DUN)接続で自動更新をするには以下の設定が必要です。 (2回目以降不要)

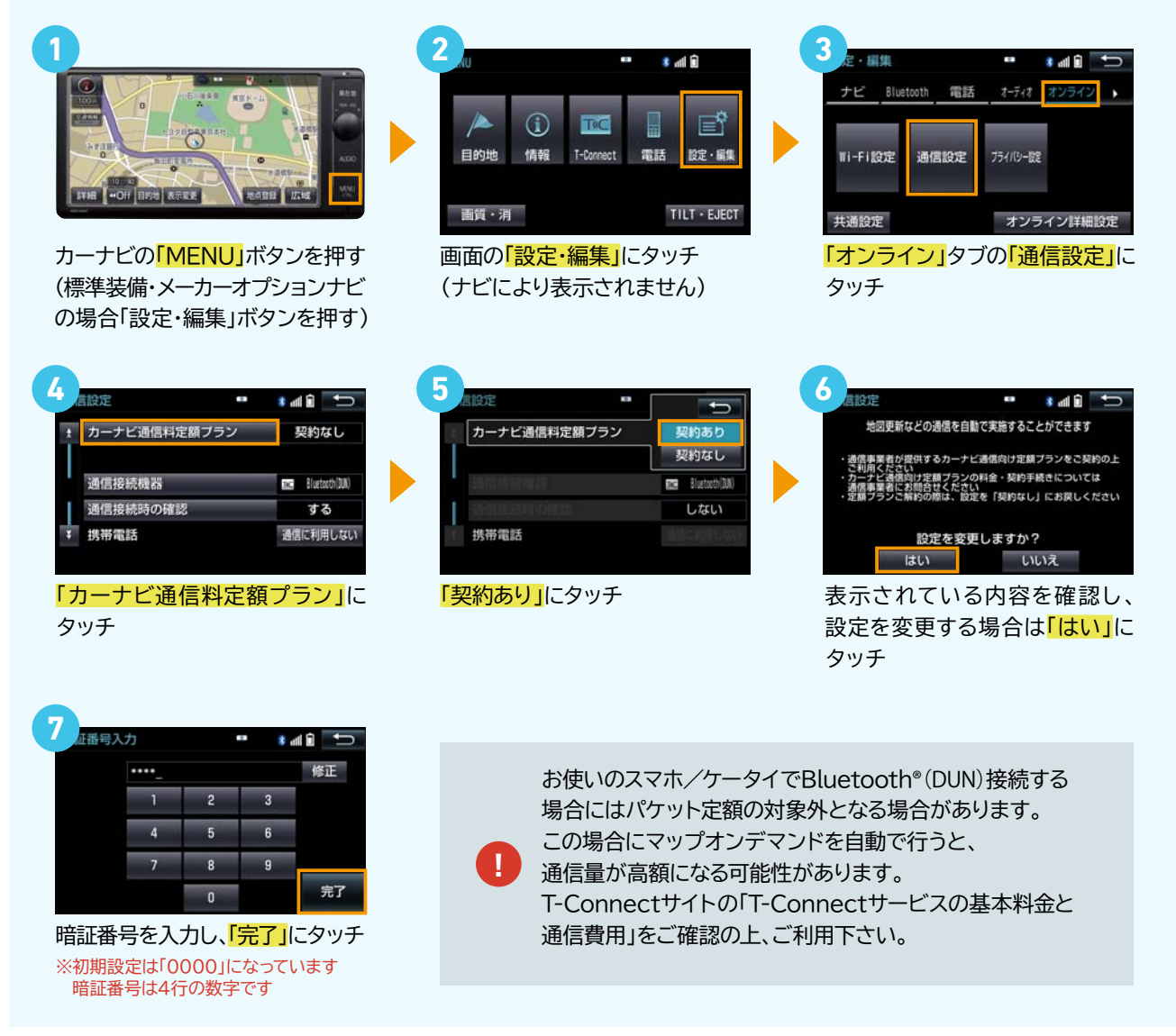

## マップオンデマンドの使い方

### au Wi-Fiスポットで更新する場合

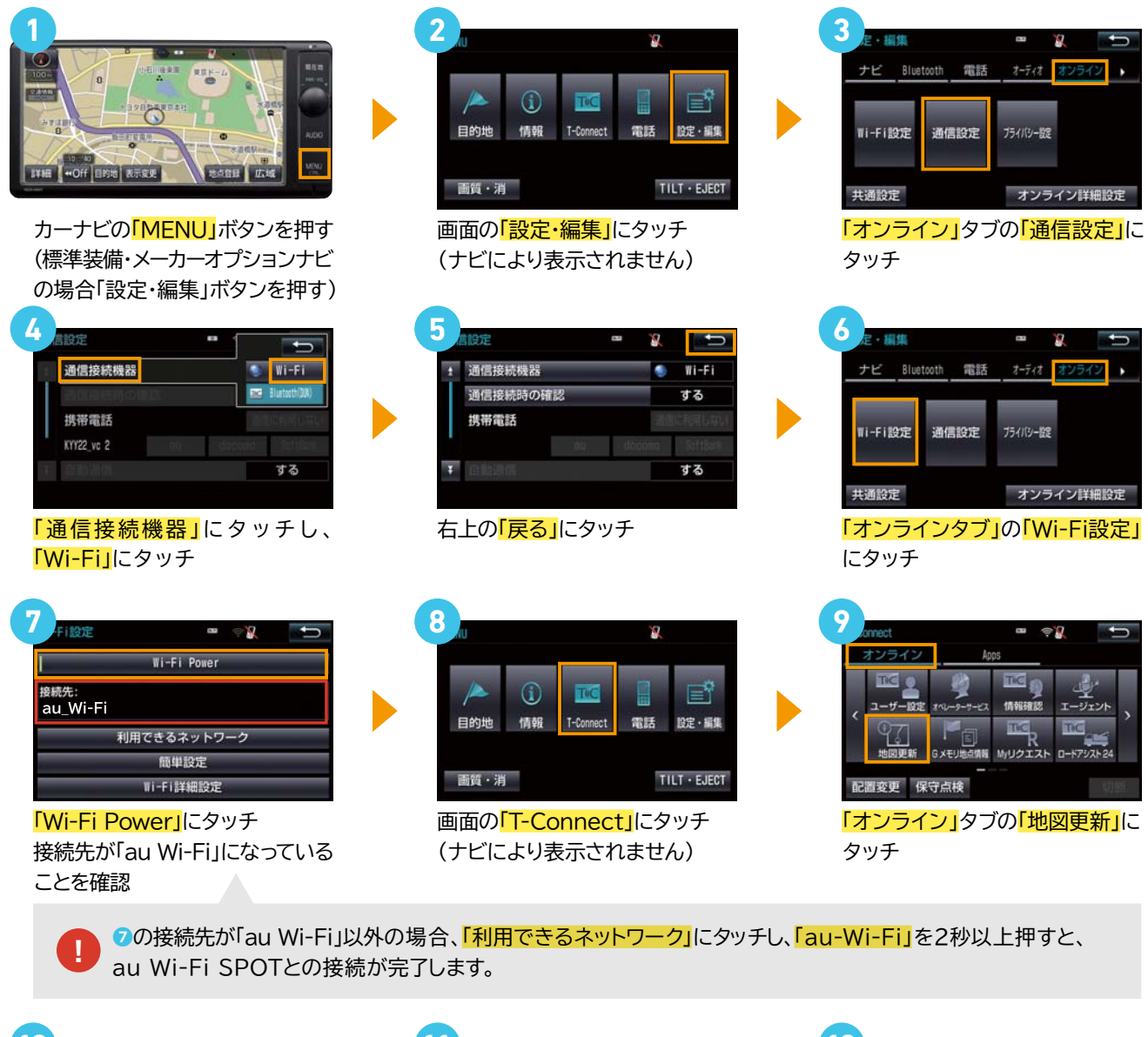

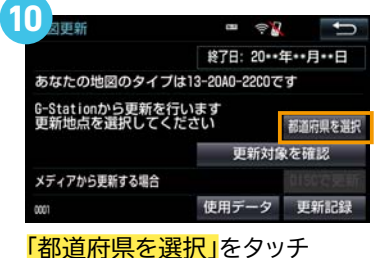

(一度に選択できるのは3つまで)

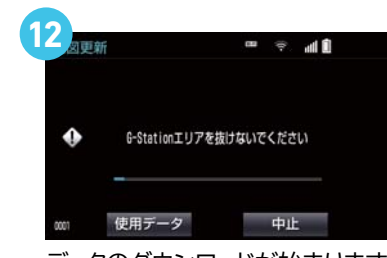

データのダウンロードが始まります (ダウンロードが終了するまで移動 しないでください)

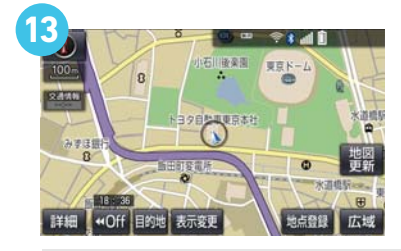

ダウンロード終了後、<mark>「現在地」ボタン</mark>を押してドライブを再開してください。 地図の更新準備が終了すると音声でお知らせがあります。 <mark>「地図更新」</mark>ボタンにタッチし、更新を開始します。(10秒程度ナビがご利用できなくなります)

「地図更新」ボタンの表示は、更新するデータ量により数十時間かかる場合があります。(ナビはご利用いただけます)

## オペレーターサービスの使い方

#### オペレーターサービスとは

365日24時間、オペレーターに口頭で情報検索や配信を依頼して、T-Connectのさまざまな情報コンテンツが利用できます。 手軽でスピーディーな検索や目的地設定が可能なエージェントに加えて、専用のオペレーターによる丁寧できめ細かい応対で、 お客さまに代わってカーナビの目的地を設定します。

※通話料はお客さま負担です。(DCMパッケージの場合、基本利用料に含まれます) ※ハンズフリー通話の設定が必要です。(DCMパッケージ除く)

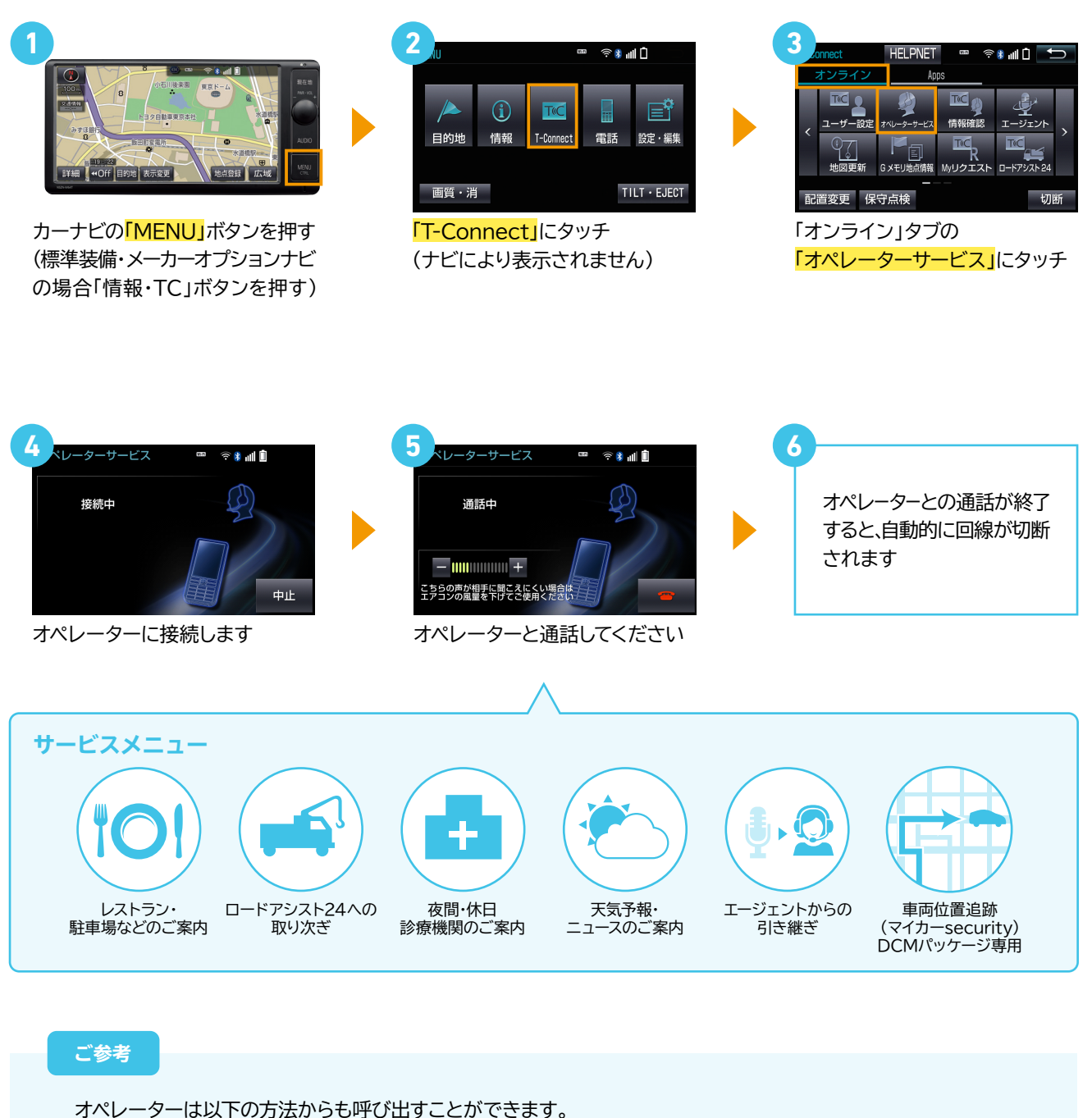

オペレーター

エージェント起動後、

と発話して呼び出し

### オペレーターサービスの使い方

オペレーターに目的地の検索やニュースの配信をおねがいした場合、 トヨタスマートセンターから情報を取得するとメッセージが表示されます

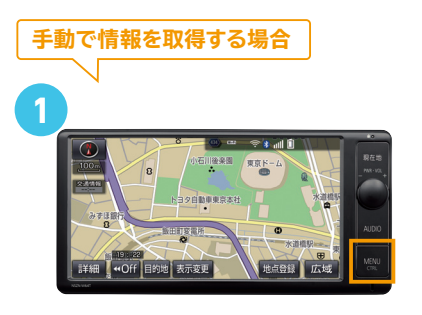

カーナビの「MENU」ボタンを押す (標準装備・メーカーオプションナビ の場合「情報・TC」ボタンを押す)

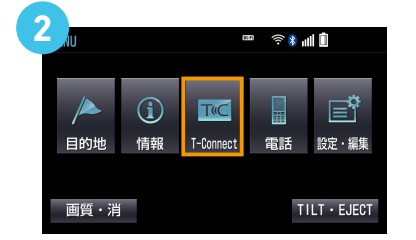

「T-Connect」 「ナビにより表示されません)

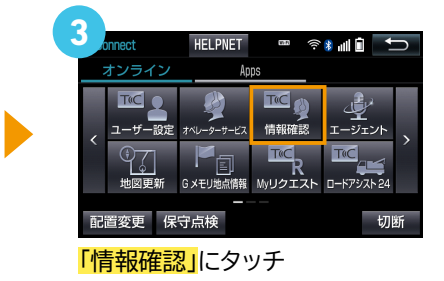

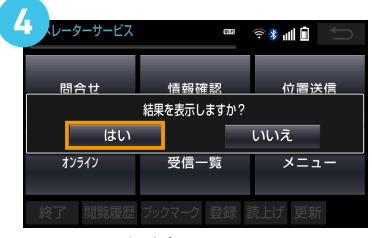

メッセージが表示されたら 「はい」をタッチ

#### 内容が表示されない場合

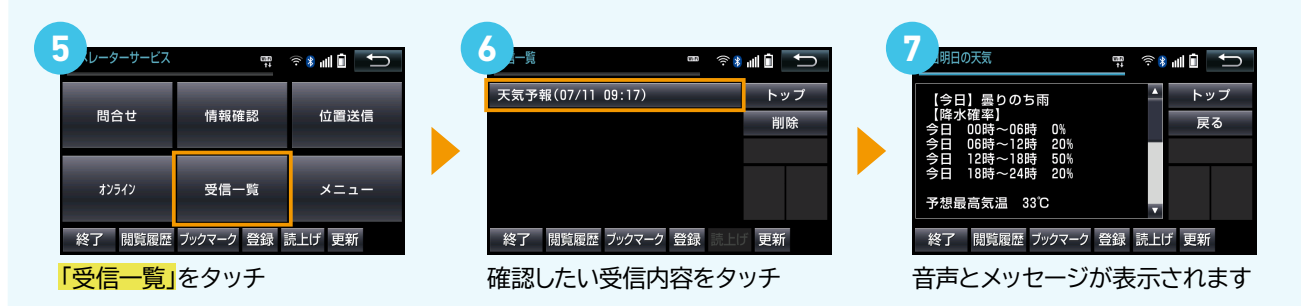

# ヘルプネットの使い方

### ヘルプネットとは

ヘルプネットとは、万一の事故や急病時に専門のオペレーターに接続し、自動で送信された車両位置情報に基づいて 緊急車両を手配するサービスです。住所がわからない場合でも迅速な緊急車両の手配ができます。

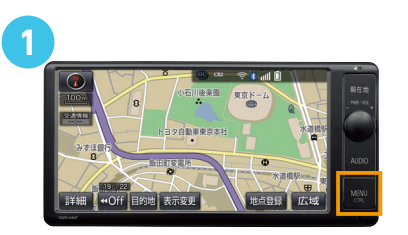

カーナビの「MENU」ボタンを押す (標準装備・メーカーオプションナビ の場合「情報・TC」ボタンを押す)

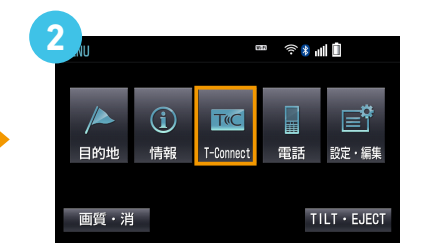

「T-Connect」 「ナビにより表示されません)

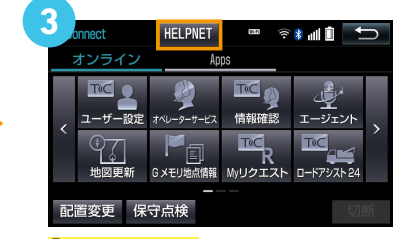

「HELP NET」にタッチ

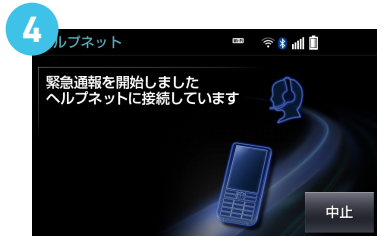

ヘルプネットセンターへ接続を 開始し、緊急通報が開始されます

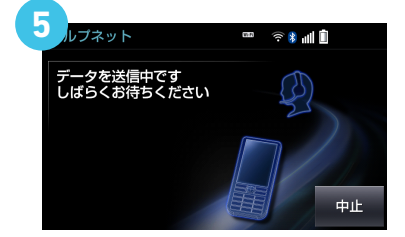

ヘルプネットセンターに車両の 位置などが送信されます

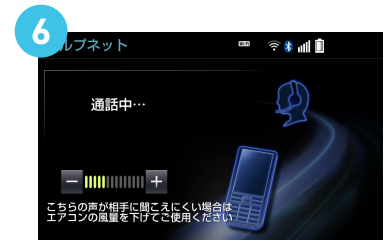

オペレーターに、状況やケガの 症状、警察・消防への通報が必要 かどうかを伝えてください

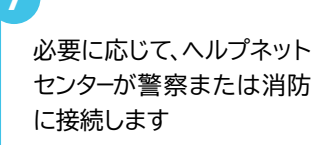

緊急通報時には、ヘルプネットセンターの オペレーターは、通報者の応答が取れた時に 関係機関に通報します。

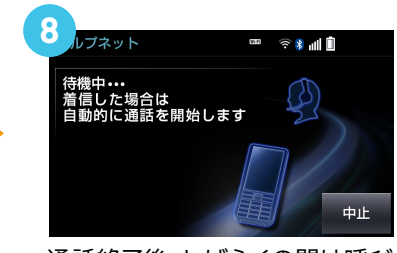

通話終了後、しばらくの間は呼び 返し待機状態になります

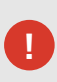

ヘルプネットの通話終了後、スマホ・ケータイ接続の場合約10分間、 DCMパッケージの場合約30分間はT-Connectのサービスが利用できません。 ヘルプネットセンターおよび救援機関からの電話による問い合わせに備えて待機状態になります。

# Tルート探索の使い方

目的地設定時に手動で探索する場合

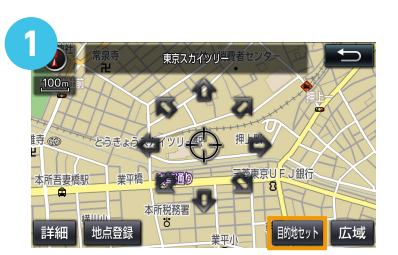

目的地を探索し、<mark>目的地セット</mark>を タッチ(目的地の設定が終了する とルート探索が開始されます)

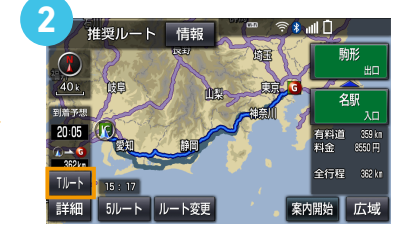

ルート探索終了後に表示される 全ルート図表示画面でTルートに タッチ

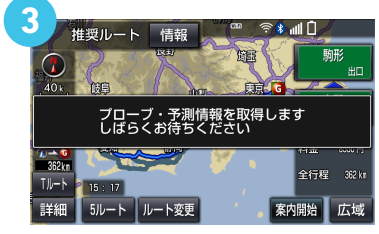

トヨタスマートセンターに接続し 渋滞を考慮したルートを表示します

#### ルート案内中に手動で再探索する場合

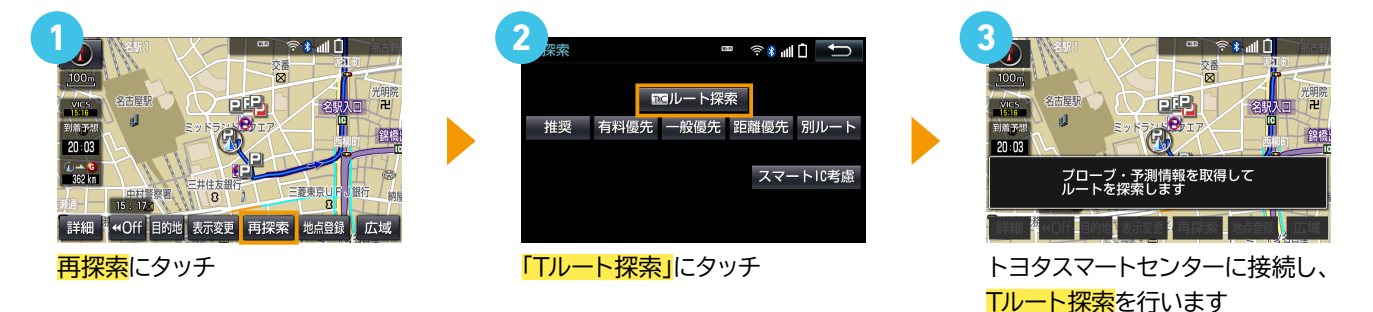

#### Tルート探索を自動で探索する場合の設定方法(初回のみ)

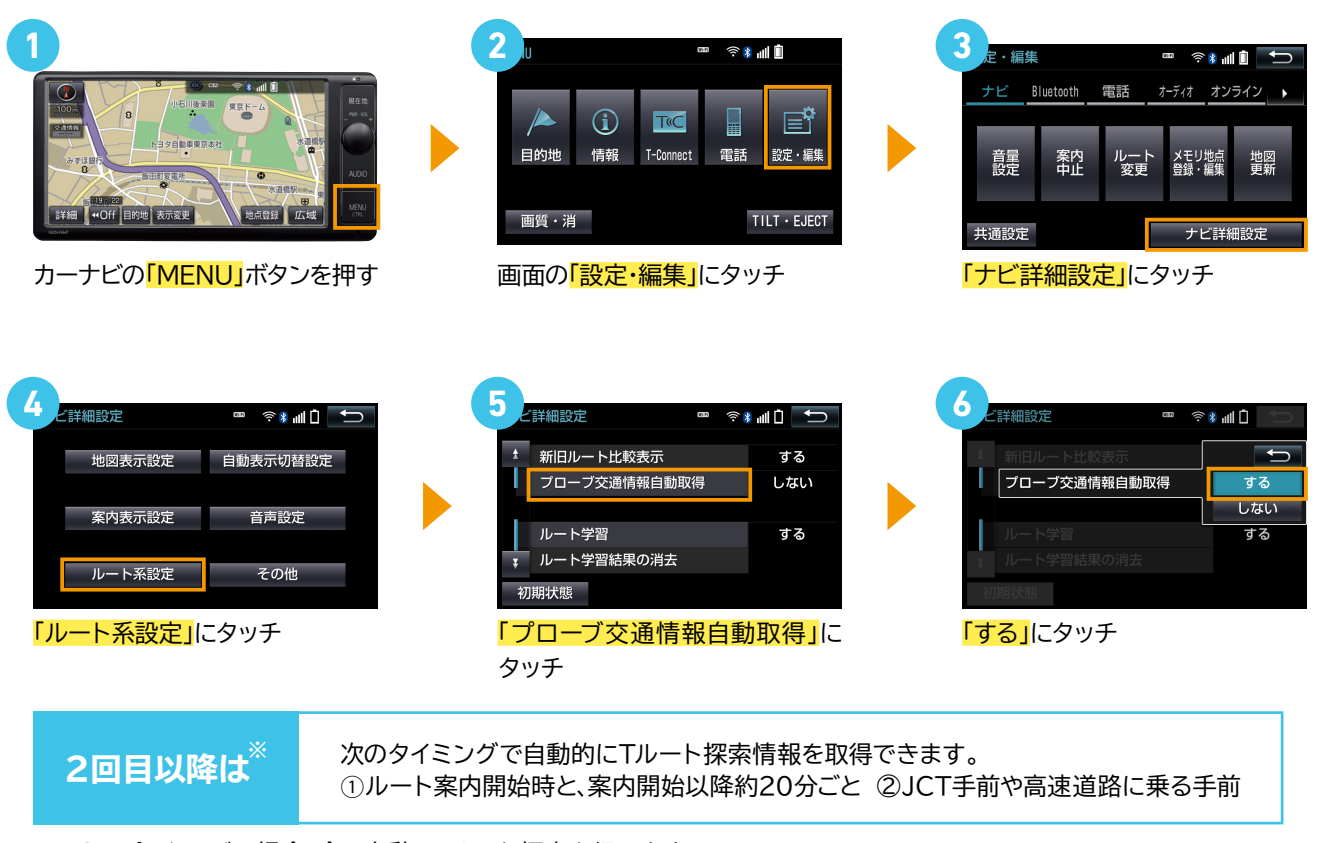

※DCMパッケージの場合、全て自動でTルート探索を行います

# T-Connectスマホアプリのインストール方法

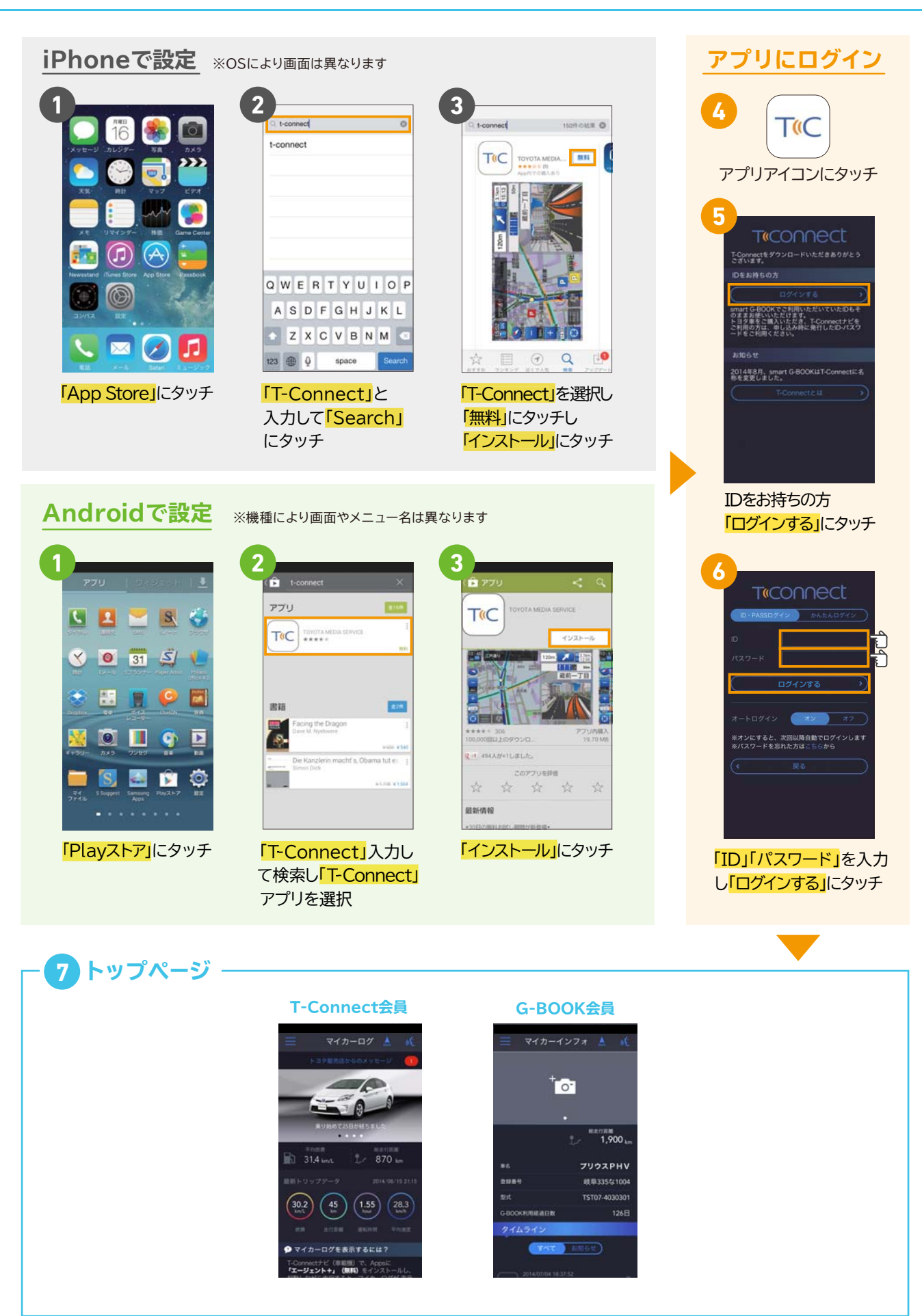

(T-Connectナビをお持ちの場合) T-Connect会員 スマホアプリメニュー一覧

#### トップページの見方

マイカーログ

マイカーログとは、最新の走行距離や位置情報など、 (ログイン後の初期画面) 日々のドライブの記録をいつでも見ることができるサービスです。

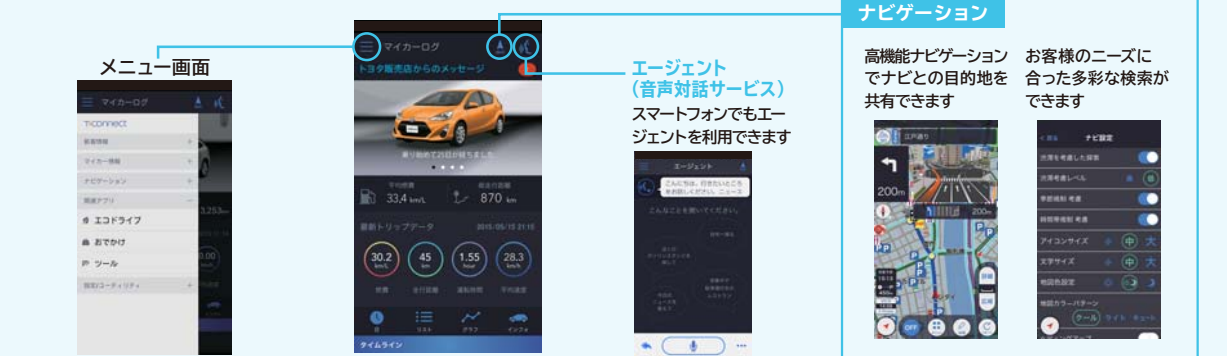

※マイカーログのご利用には、Appsアプリ「エージェント+」(無料)のインストールが必要です。 ※燃費・走行距離・平均速度等の情報はESPO対象車種のみ表示されます。 **T-Connect** 🚺 インフォメーション 2 販売店からのお知らせ 新着情報 hat's New 📼 定期点検のお知らせ インフォメーション お知らせ 2014/05/1 販売店からのお知らせ 2 ご来店ありがとうございました + + 0 マイカーSecurity (DCMパッケージのみ表示) カーファインダー 3 マイカーログ 5 (DCMパッケージのみ表示) マイカー情報 マイカーSecurity 🔺 検知日時 ■セキュリティ通知設定 3 マイカーログ アラーム通知・エンジン始動通知・うっ かり通知の設定・解除を行うことができ ます。 ■駐車位置確認。 お車の駐車位置が確認できます。 0 and a 👍 マイカーSecurity 設定はこちら ×お車が電波状態の悪い所に駐車してあるとき などは情報が更新できず、前回の情報が表示さ セスことがあります。 ■リモート確認 5 カーファインダー ドアやトランク開閉やロック状態、オートアラームON/OFFなどが確認できま 870 設定はこちら 1.55 30.2 8 オペレーター 6 ナビゲーション 7 エージェント ナビゲーション 目的地検索 こんにちは。行きたい。 をおぼしください。ニ ナビの目的地や施設情報の検索を木 依頼できます。 💪 ナビゲーション 7 エージェント EGPS情報を決信します 利用される電話番号は、必ずT-Connect設定に登録 8 オペレーター 情報はこちらからご確認いただけます **目標のナビでご利用の方はこちら** 

( ا

Ų

) ...

(T-Connectナビをお持ちの場合) T-Connect会員 スマホアプリメニュー一覧

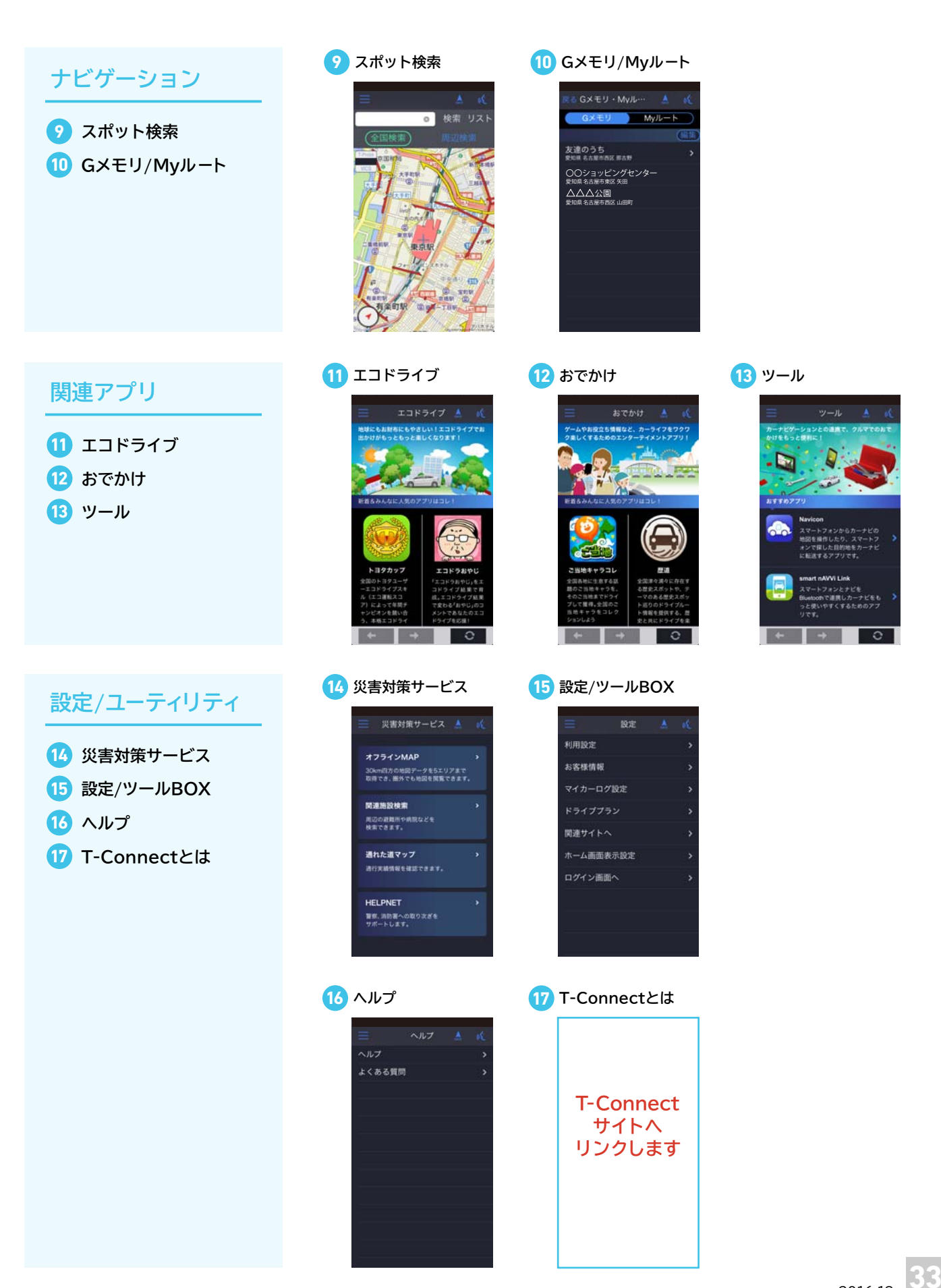

### (G-BOOK対応ナビをお持ちの場合) G-BOOK会員 スマホアプリメニュー一覧

#### トップページの見方

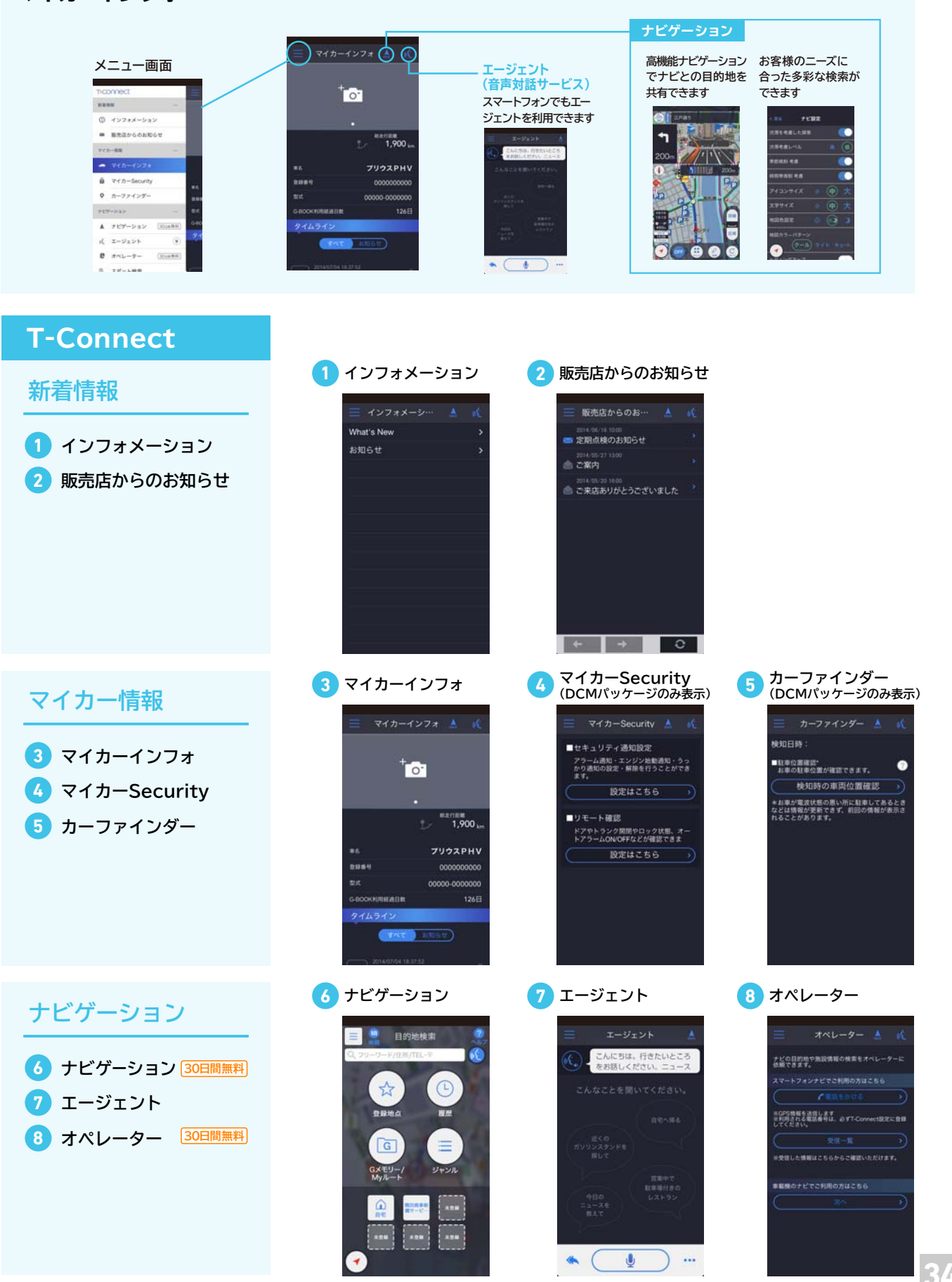

(G-BOOK対応ナビをお持ちの場合) G-BOOK会員 スマホアプリメニュー一覧

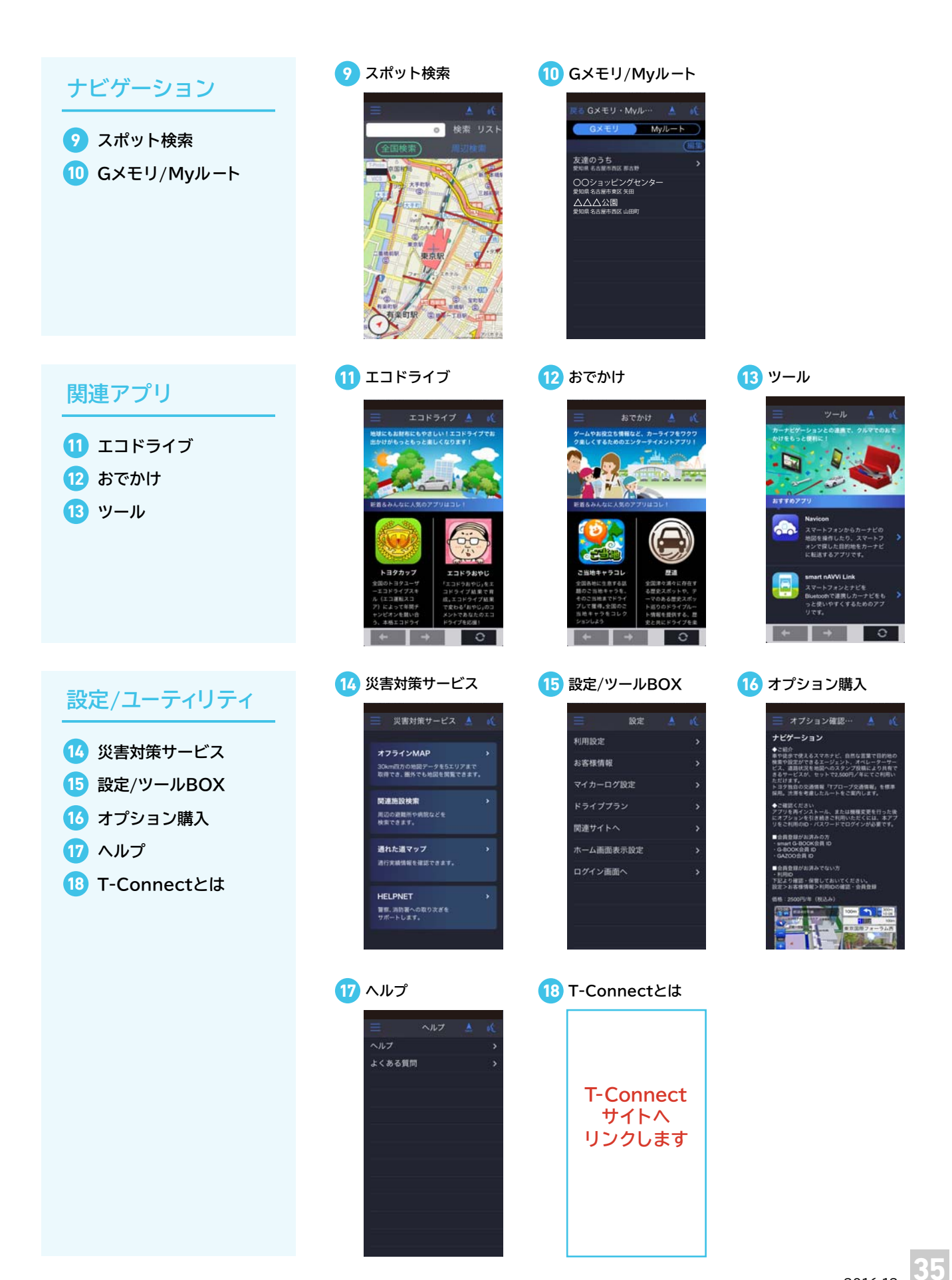

# エコドラ保証書の確認方法 ※画はイメージです

#### **┃ T-Connectエコドライブ保証(エコドラ保証)とは**

T-Connectエコドライブ保証とは対象条件を満たしたT-Connectナビご購入のお客様に 修理費用の一部を保証またはお見舞金を給付するサービスです。 エコドライブの実践・継続(ESPOステータスで判定)に応じて、保証内容の追加や保証期間が延長します。

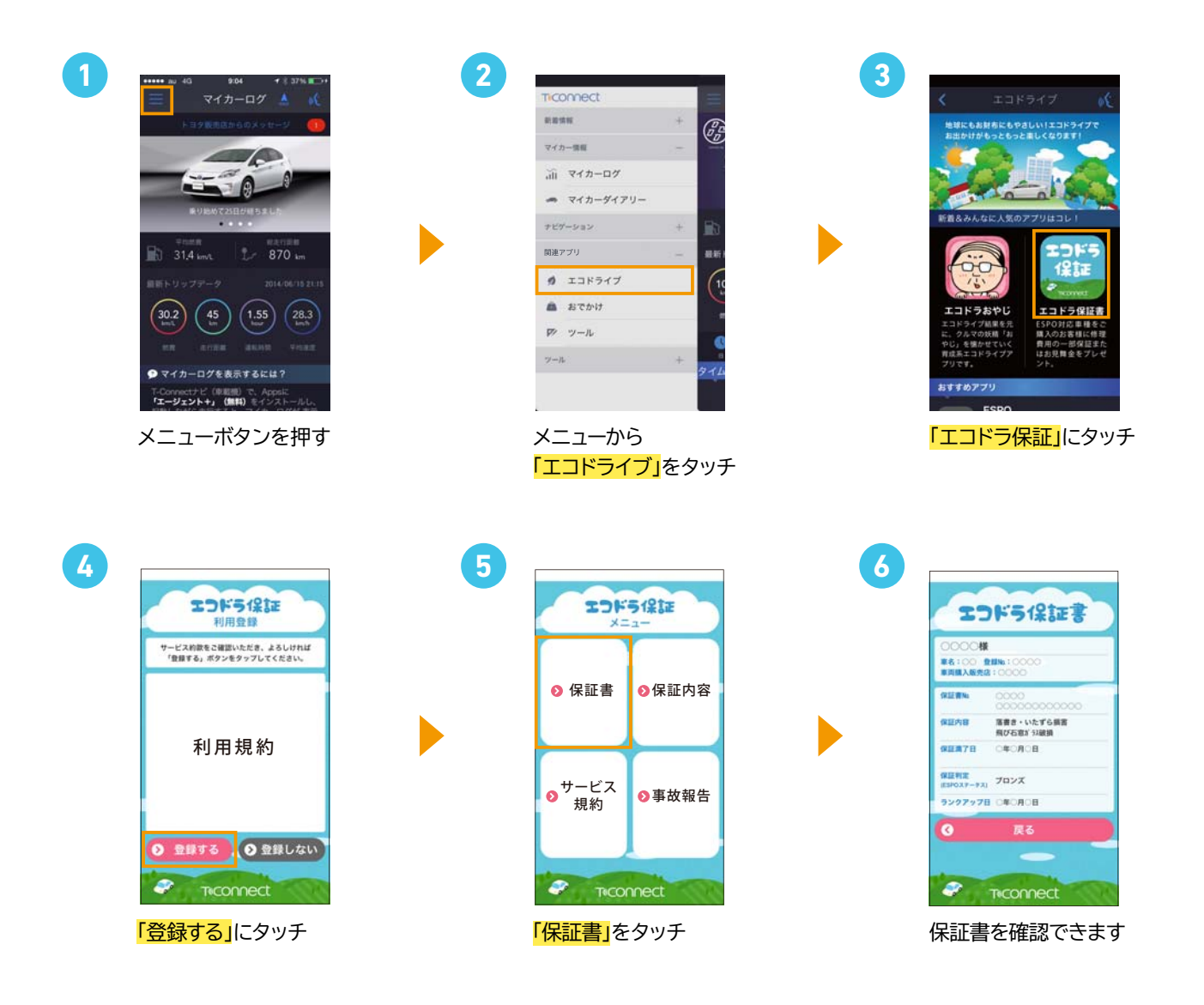

## **T-Connectスマホアプリの使い方**

#### **┃** T-Connectスマホアプリとは

エージェント(音声認識サービス)\*やヘルプネットなどT-Connectのサービスをスマートフォンでもお使いいただけるサービスです。 さらにナビと連携したさまざまなコンテンツで、ナビとスマホで目的地履歴の共有や、スマホでのドライブ記録のチェックなど いつでもどこでも、カーライフを楽しむことができます。

#### ■ T-Connectスマホアプリ メニューの使い方

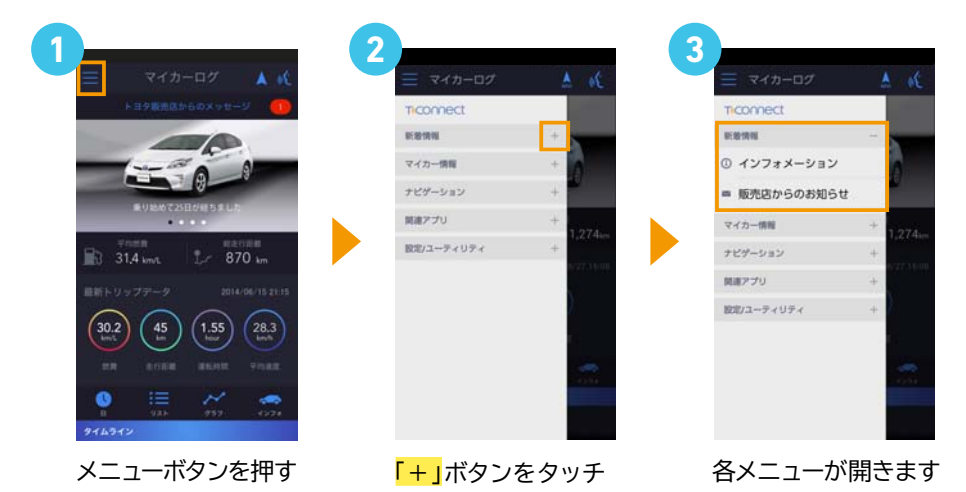

ナビゲーション\*の使い方

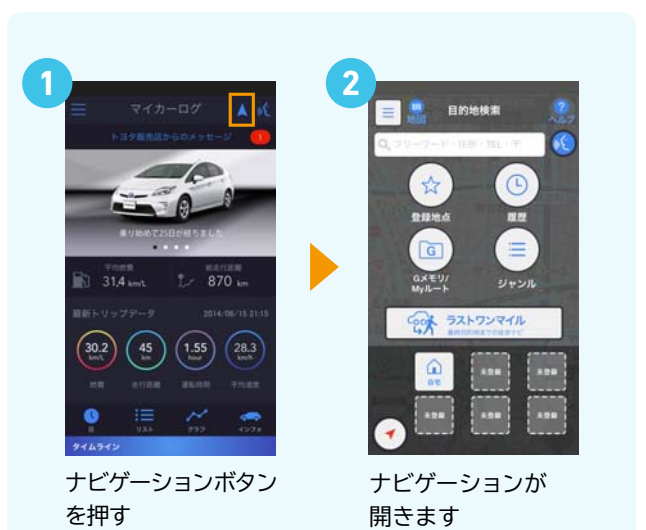

### ┃ エージェント(音声認識サービス)\*の使い方

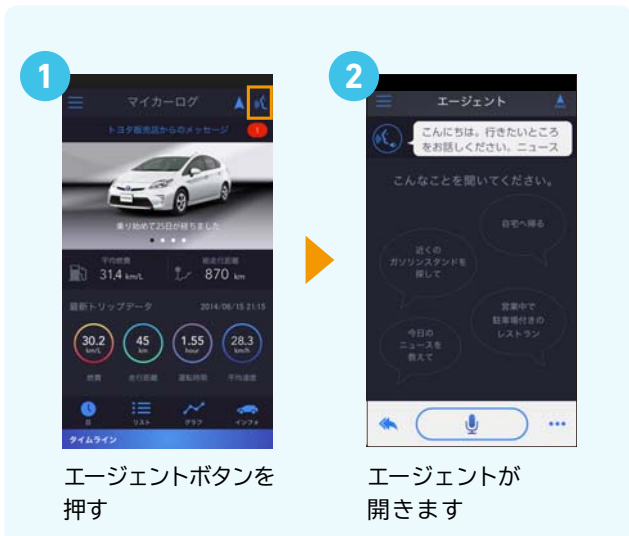

### マイカーログとは

#### 走行距離などお車から送られてくる情報を確認できます。

※マイカーログで車の情報を表示するには、T-Connectナビをご購入いただき、 TC#で始まるIDでログインおよびT-ConnectナビでApps「エージェント+」を起動する必要があります。

#### マイカーログの見方

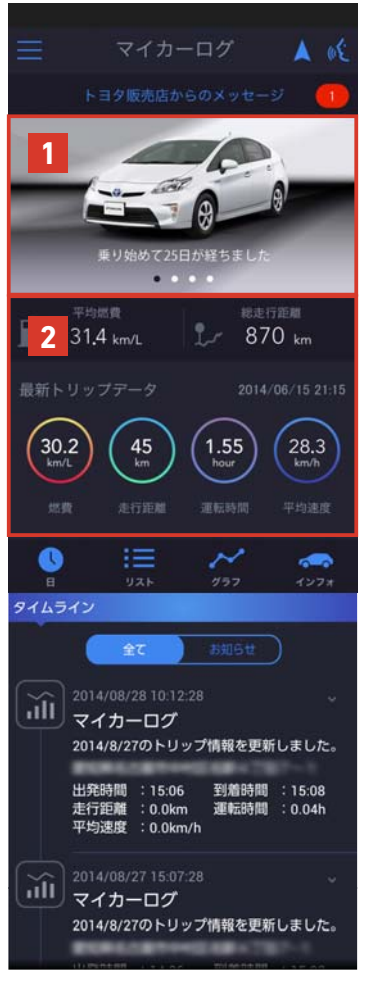

※表示される項目は 車種・ナビにより異なります

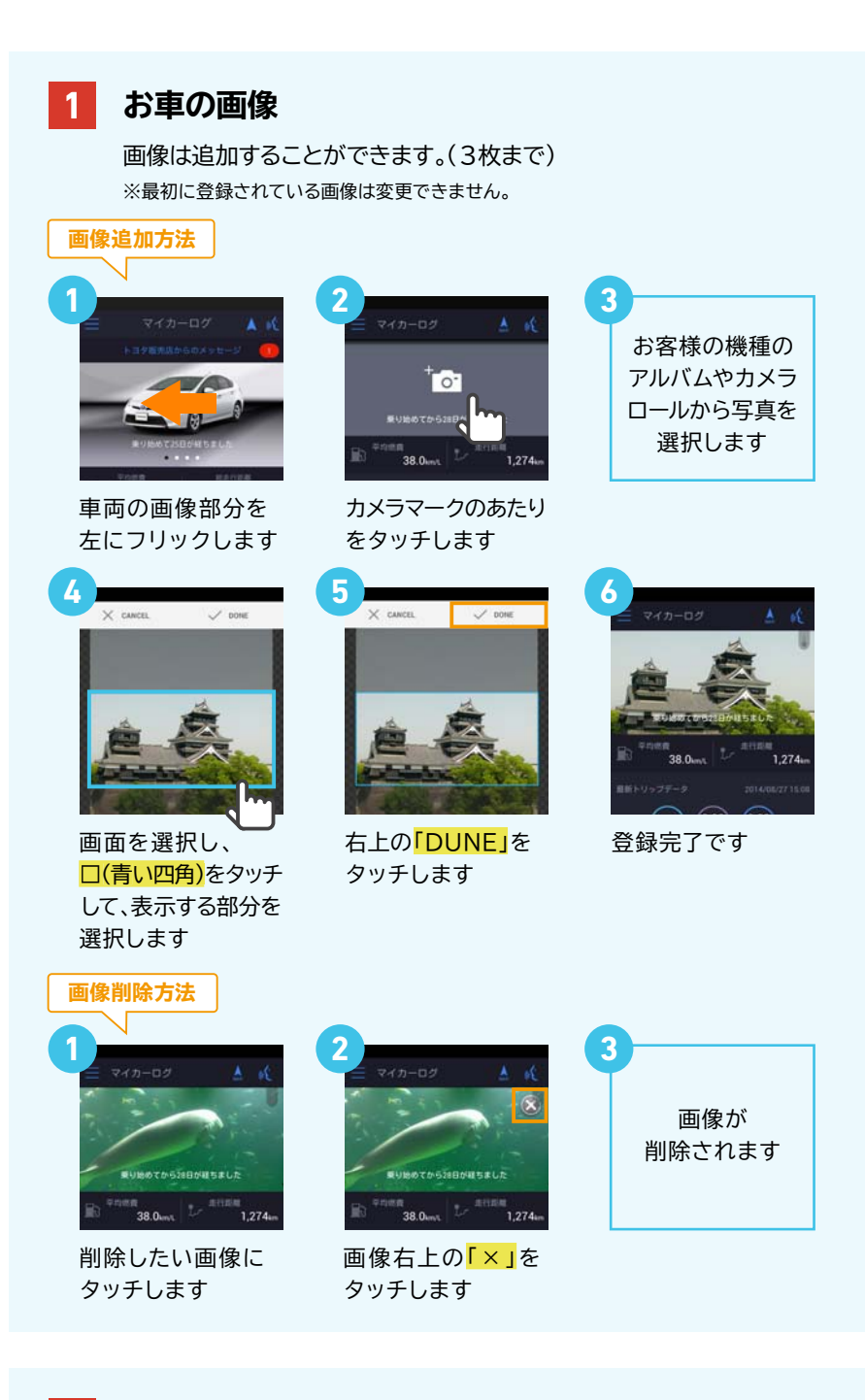

#### 2 お車の情報

#### お車から送信された最新の走行情報が表示されます。

※平均燃費、燃費、走行距離、平均速度の情報はESPO対応車種のみ表示されます。 ※更新のタイミングは、T-Connectナビが通信可能な状態の場合、 ACC-ON時に前回までの走行情報が送信されます。

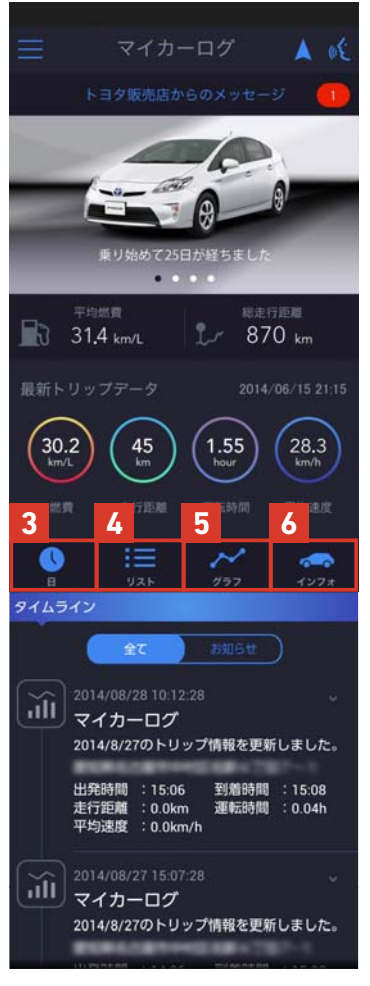

※表示される項目は 車種・ナビにより異なります

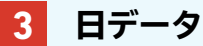

日ごとのお車の走行データを確認することができます。 またメモを入力することが可能です。

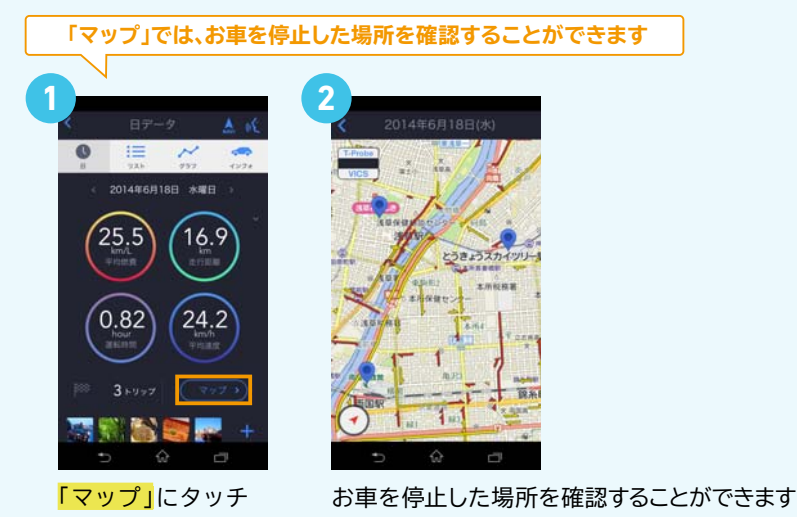

4 リスト データのある日を リストで確認できます。

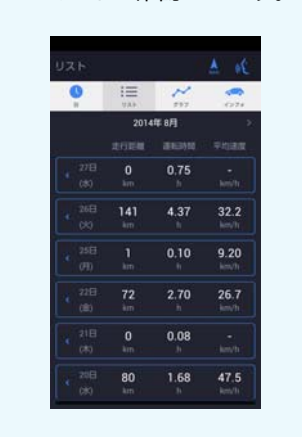

5 グラフ

月・年の推移をグラフで 確認できます。

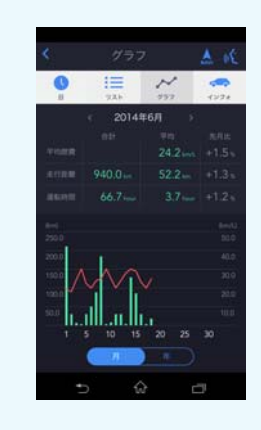

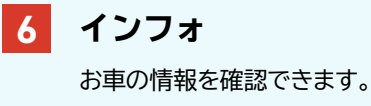

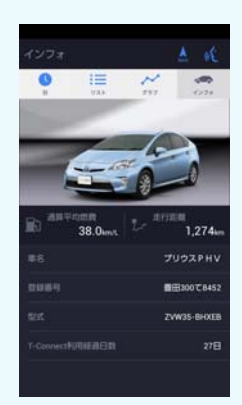

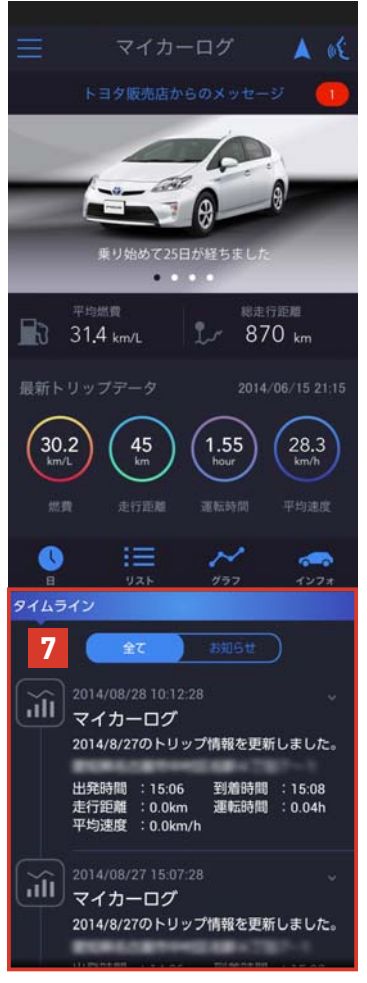

※表示される項目は 車種・ナビにより異なります

### 7 タイムライン

マイカーログ(走行情報)の更新情報や関連アプリ、 当社からのお知らせを表示します。

#### マイカーログ情報を表示したくない場合

#### マイカーログ情報を生成したいが、一時的に表示したくない場合

設定の「トリップモニター表示」をオフにすることでトリップ情報のマップ、 登録した写真、メモ、各トリップ詳細情報が表示されません。 ただし、日ごと、月、年のサマリー情報は表示されます。 ※この設定はT-ConnectナビのApps「マイカーログビューアー」にも適用されます。

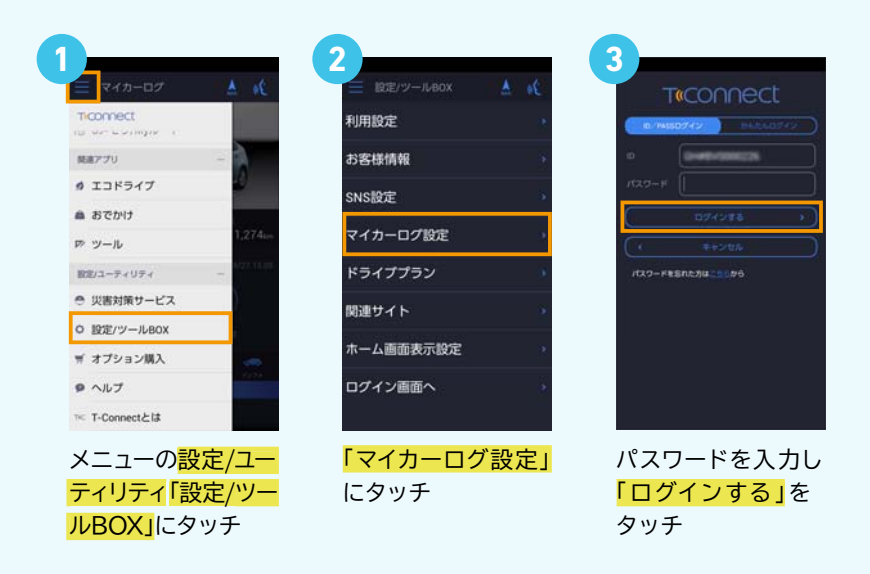

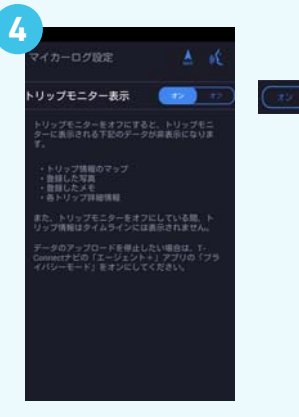

「トリップモニター表示」 の<mark>オフ</mark>にタッチ

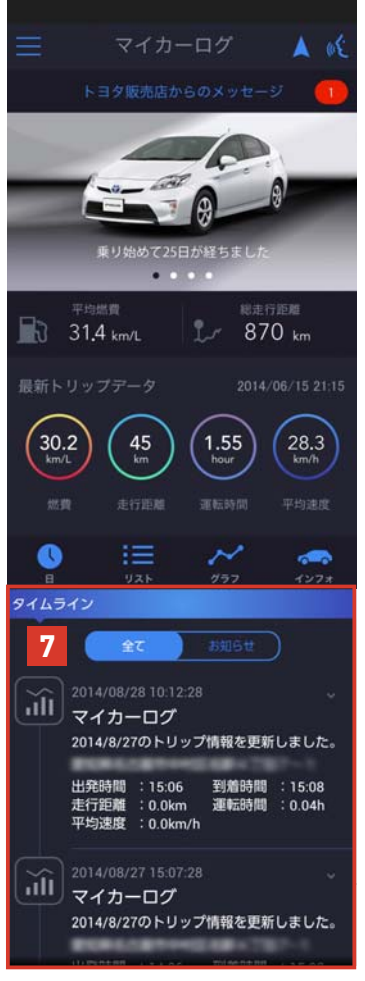

※表示される項目は 車種・ナビにより異なります

### 7 タイムライン

#### マイカーログ情報を表示したくない場合

マイカーログ情報をもとから生成したくない場合

T-ConnectナビにインストールしたApps「エージェント+」内にある設定で、 プライバシーモードをオンにしてください。 「プライバシーモード」をオンにしている期間はマイカーログ情報は生成されません。

2

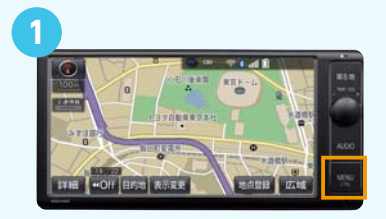

カーナビの「MENU」ボタンを押す (または「情報・TC」ボタンを押す)

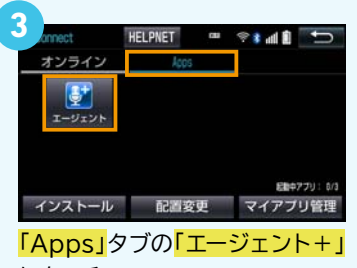

にタッチ

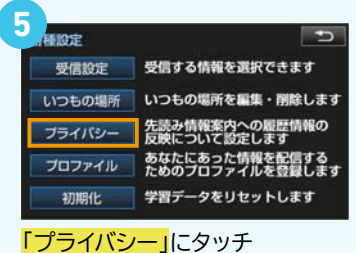

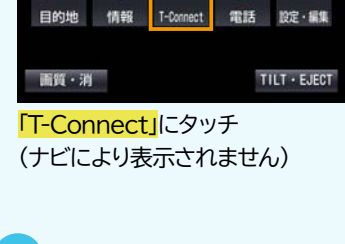

TIC

1

± 10 € ≈

E<sup>P</sup>

| インメニュー 使い方  | □                        |
|-------------|--------------------------|
| 各種設定        | 先読み情報案内に関する<br>各種設定を行います |
| 受信履歴        | 最近受信した情報を確認できま           |
| <b>4</b> 0) | <u>ه</u>                 |

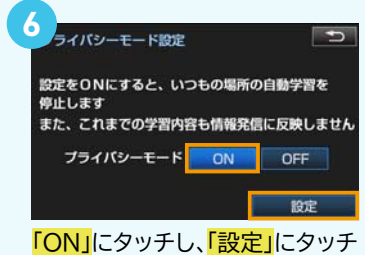

フ ライバシーモード設定 設定が完了しました OK

「OK」にタッチ

### 災害対策サービス オフラインMAPの使い方

#### オフラインMAPとは

メニューの設定/ユー

ティリティ「災害対策

<mark>サービス」</mark>をタッチ

タッチ

天災等による通信圏外の場合でも、地図を閲覧できるように、あらかじめ地図を保存しておくことができます。

事前の地図データ取得/更新方法

※あらかじめ地図情報をスマートフォンに保存します。 定期的に、地図データ取得/更新をしていただくことをお勧めします。

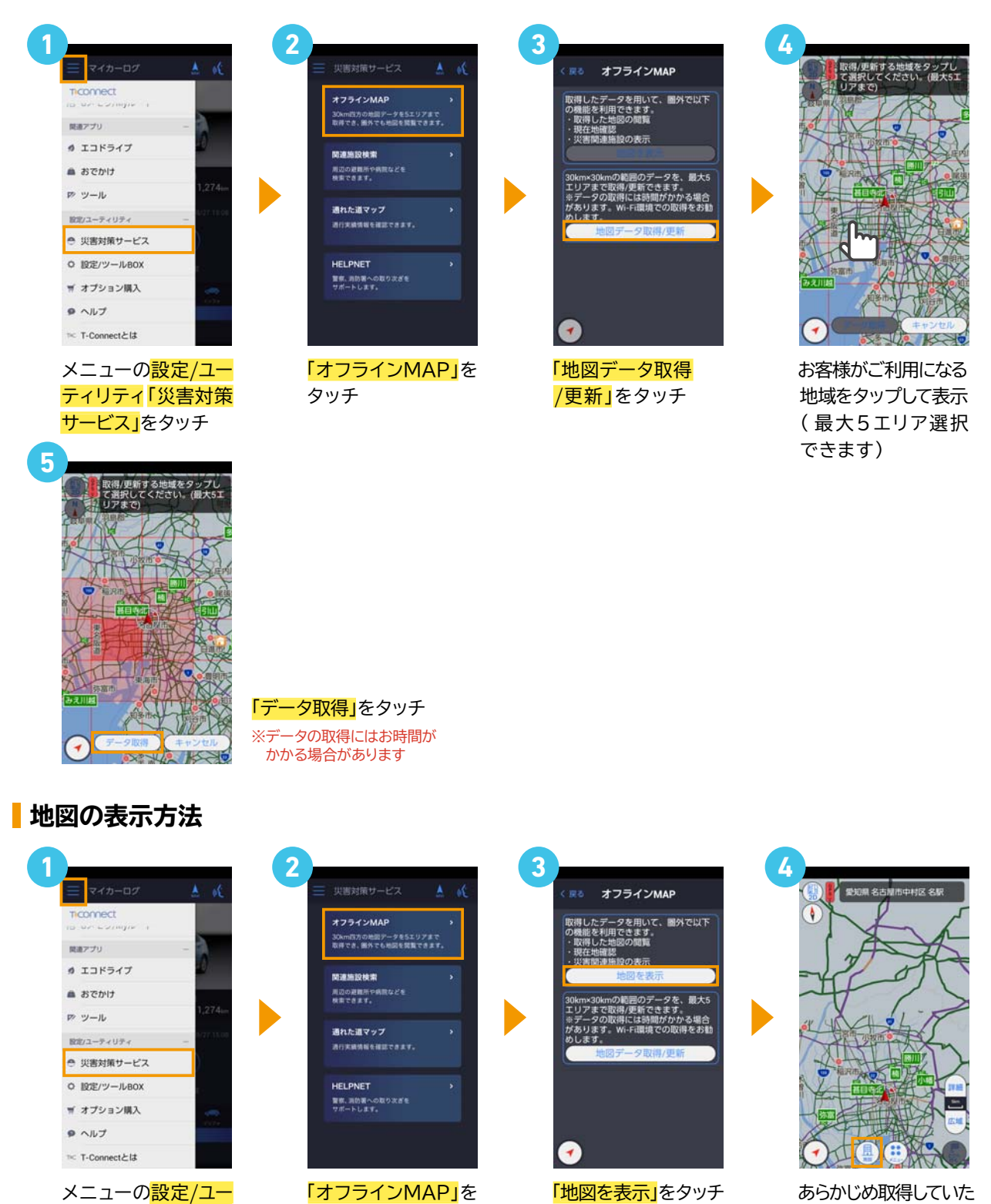

「地図を表示」をタッチ

あらかじめ取得していた 地域の地図を閲覧できます 「施設」をタッチすると 「関連施設検索」ができます

## 災害対策サービス 関連施設検索の使い方

#### 関連施設検索とは

周辺の避難所や病院など災害時関連施設が検索できます。

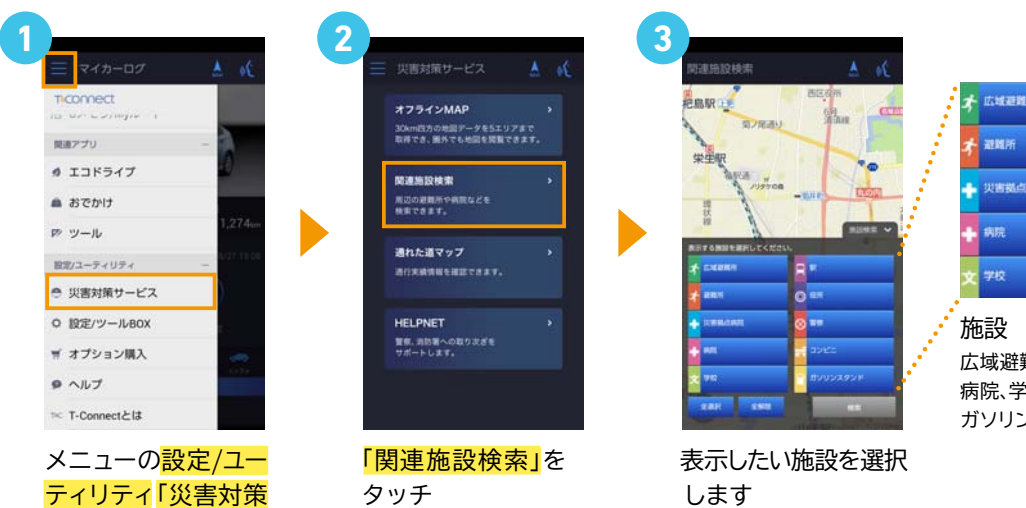

| * | 広域避難所  | R | sR            |
|---|--------|---|---------------|
| ŧ | 避難所    | 0 | <del>位所</del> |
| ÷ | 災害拠点病院 | 8 | 警察            |
| ÷ | 病院     |   | שעב           |
| 文 | 70     | - | ガソリンスタンド      |

広域避難所、避難所、災害拠点病院、 病院、学校、駅、役所、警察、コンビニ、 ガソリンスタンド

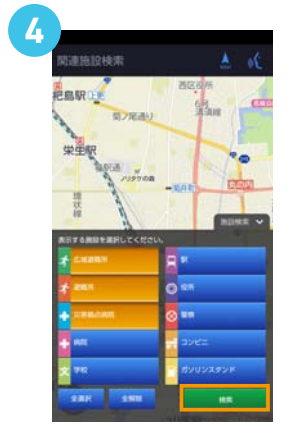

サービス」をタッチ

「検索」をタッチ

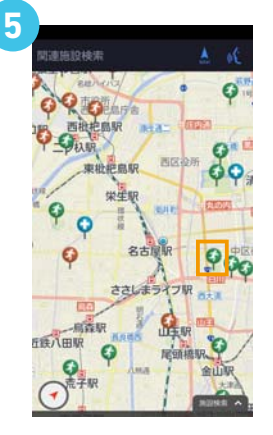

選択した施設が表示 されたら希望の施設 アイコンをタッチ

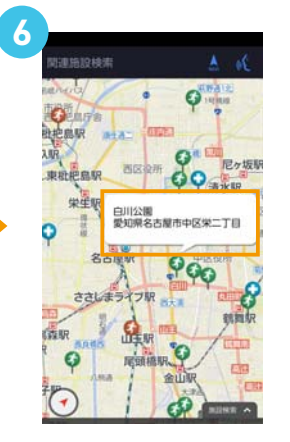

吹き出しをタッチ

7 爱知県名古屋市中区栄二丁目

ナビの目的地などへの 設定ができます

### 災害対策サービス 通れた道マップの使い方

#### 通れた道マップとは

通行実績に基づく通行可能な道が確認でき、災害等での移動時に活用いただけます。

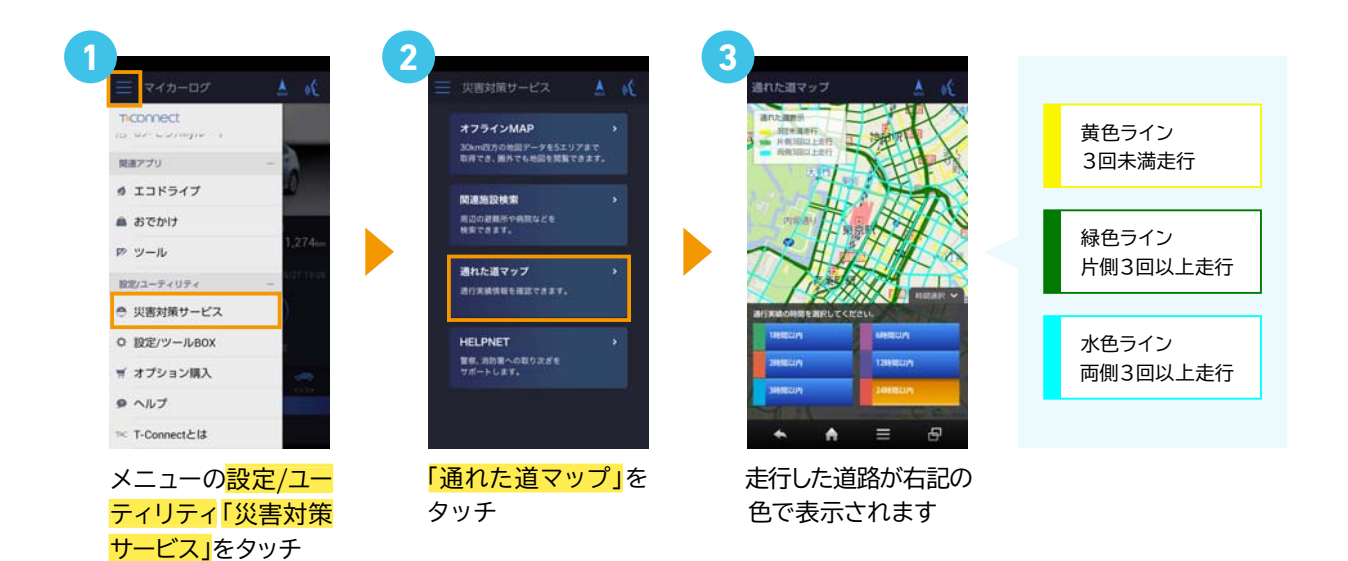

2014.9

## スマホアプリ ナビゲーション(目的地検索)の使い方

#### <mark>-</mark> ナビゲーションとは

車利用から徒歩まで、移動をトータルにサポートするスマートフォン向けのナビゲーションです。 ※au Android端末で、auスマートパスにご加入いただいている場合、auスマートパスの月額利用料(401円/月(税込))で一部機能制限付でご利用いただけます。

#### ▶ ナビゲーション(目的地検索)の見方

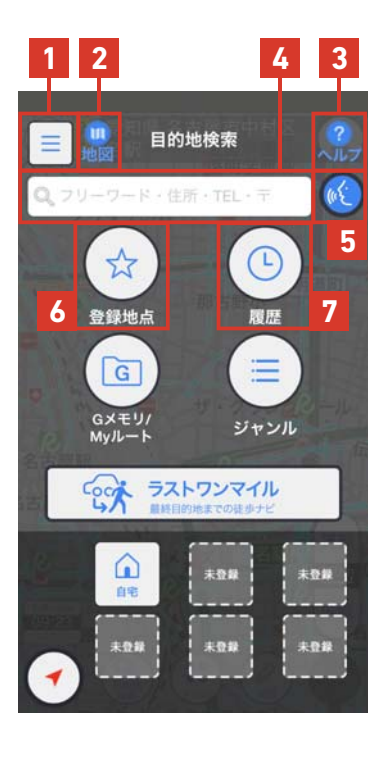

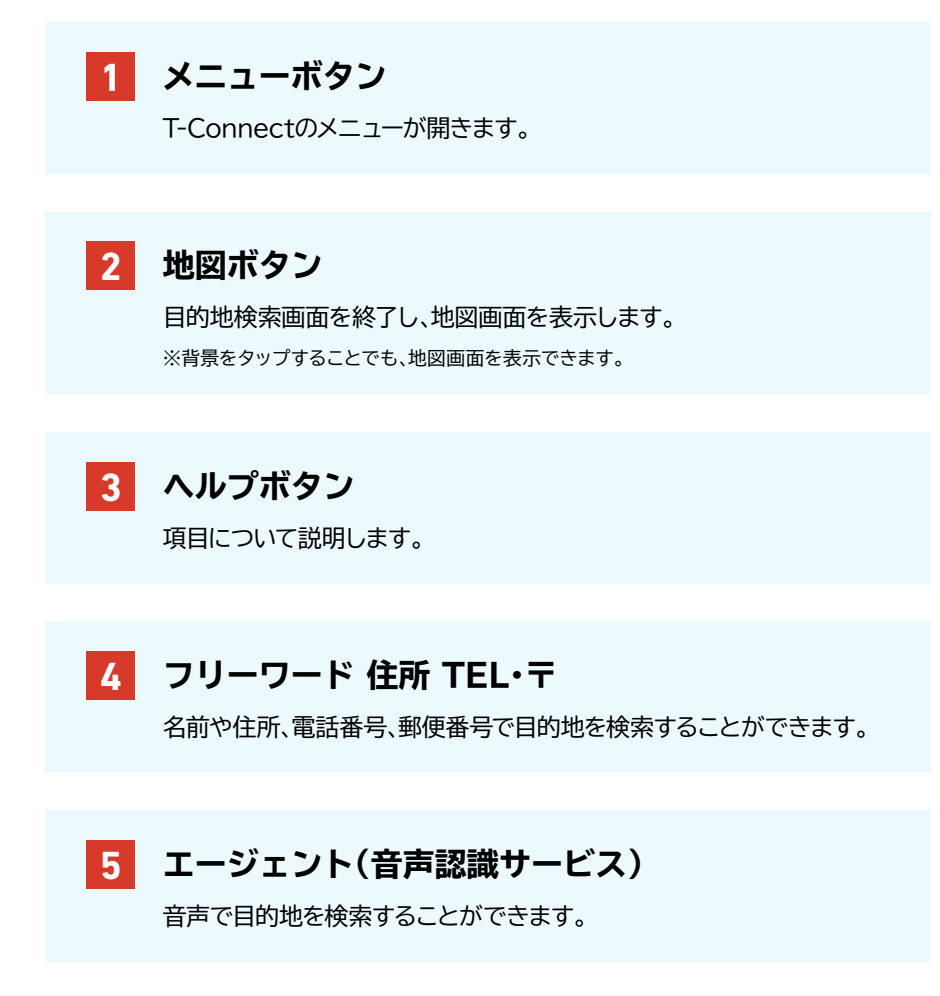

#### 6 登録地点

ログイン時のID・パスワードに対して お気に入りの地点を登録します。(100件まで) 機種変更後も同じID・パスワードでログインすることで 登録した地点をご確認いただけます。

#### 7 履歴

目的地に設定した履歴を一覧で表示します。(100件まで) T-Connectナビをお持ちの場合、ナビ(車載機)の目的地履歴を 共有することができます。

※車載機でApps「エージェント+」を起動する必要があります。

## スマホアプリナビゲーション(目的地検索)の使い方

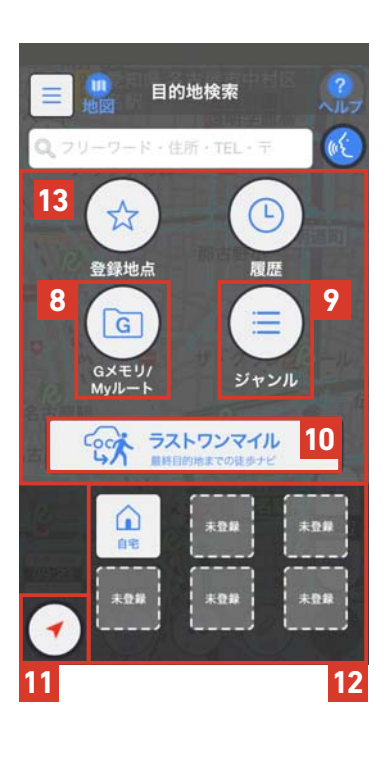

#### **8** Gメモリ/Myルート

地点やルート情報を登録します。(100件まで) T-Connectナビ・G-BOOK対応ナビとなります。

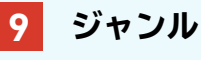

様々なジャンルから目的地を検索します。

10 ラストワンマイル

T-Connectナビをお持ちの場合、

ナビ(車載機)に設定した目的地を引き継いで案内します。

#### 11 現在地 地図表示

現在地の地図を表示します。

#### 12 ショートカット

自宅+5地点を登録できます。 よく使う場所を登録すると、便利に利用できます。

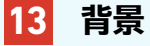

グレーの部分をタッチすると地図が表示されます。

# スマホアプリ ナビゲーション(目的地検索)の使い方

#### ルート案内の使い方

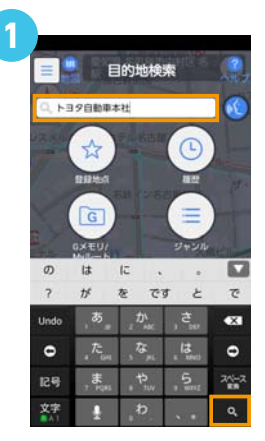

ご希望の方法で目的地 を検索(上記はフリー ワード検索の場合)

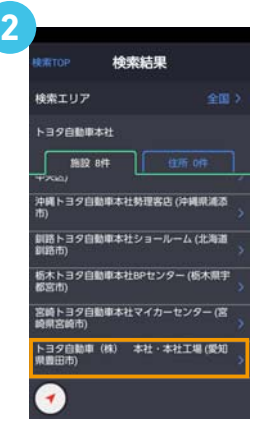

検索結果より選択し タッチ

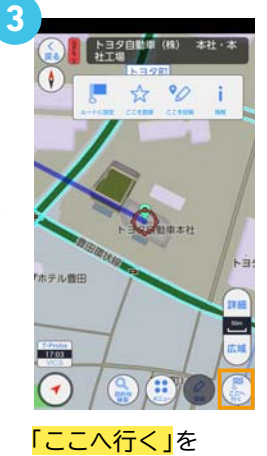

「ここへ行く」 タッチ

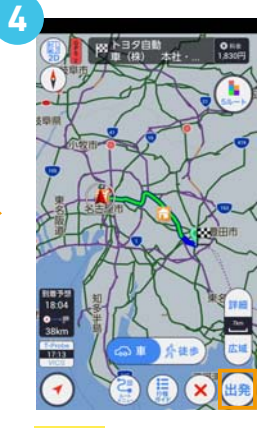

<mark>「出発」</mark>をタッチ

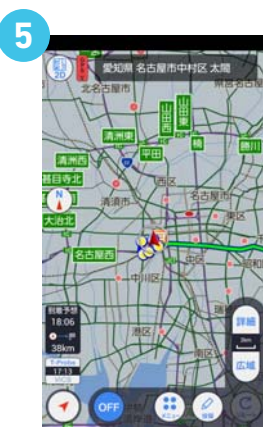

ルート案内が開始 されます

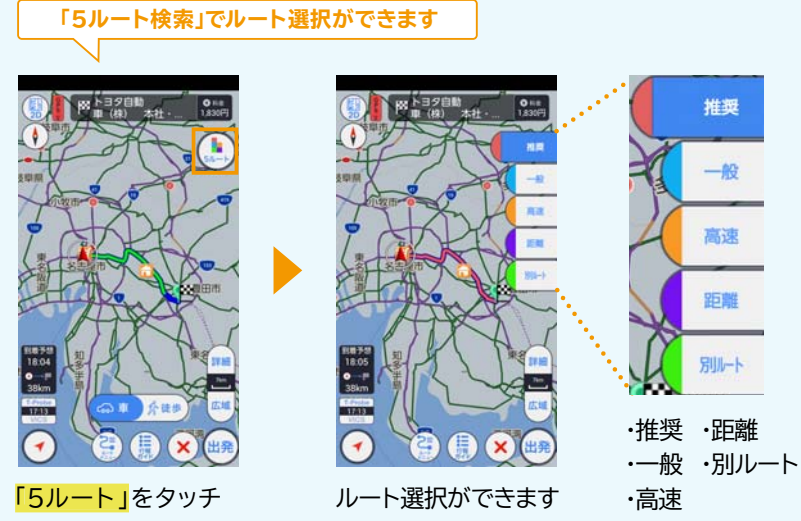

## スマホアプリ ナビゲーション(目的地検索)の使い方

#### 自宅の登録方法

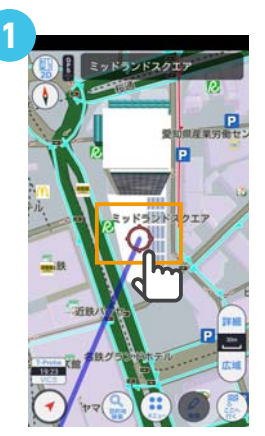

目的地検索などで 自宅地図を表示し <mark>自宅の位置</mark>を長押し

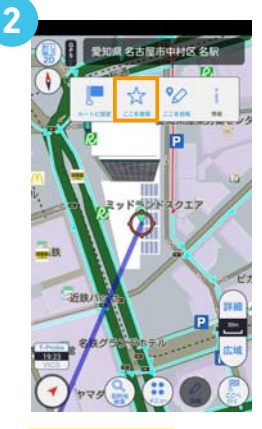

<mark>「ここを登録」</mark>を タッチ

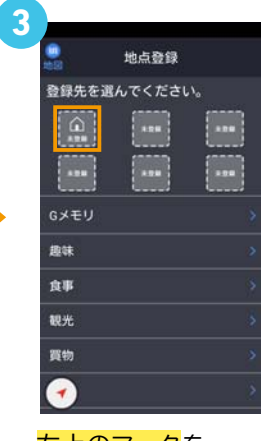

<mark>左上のマーク</mark>を タッチ

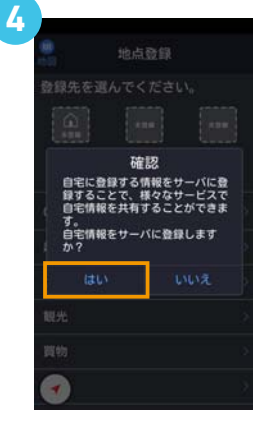

<mark>「はい」</mark>をタッチ

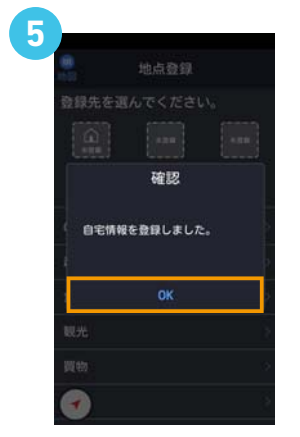

「OK」をタッチ

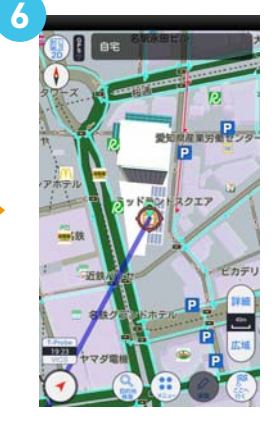

自宅が登録されました

## スマホアプリ ナビゲーション(地図画面)の使い方

#### ▶ ナビゲーション(地図画面)の見方

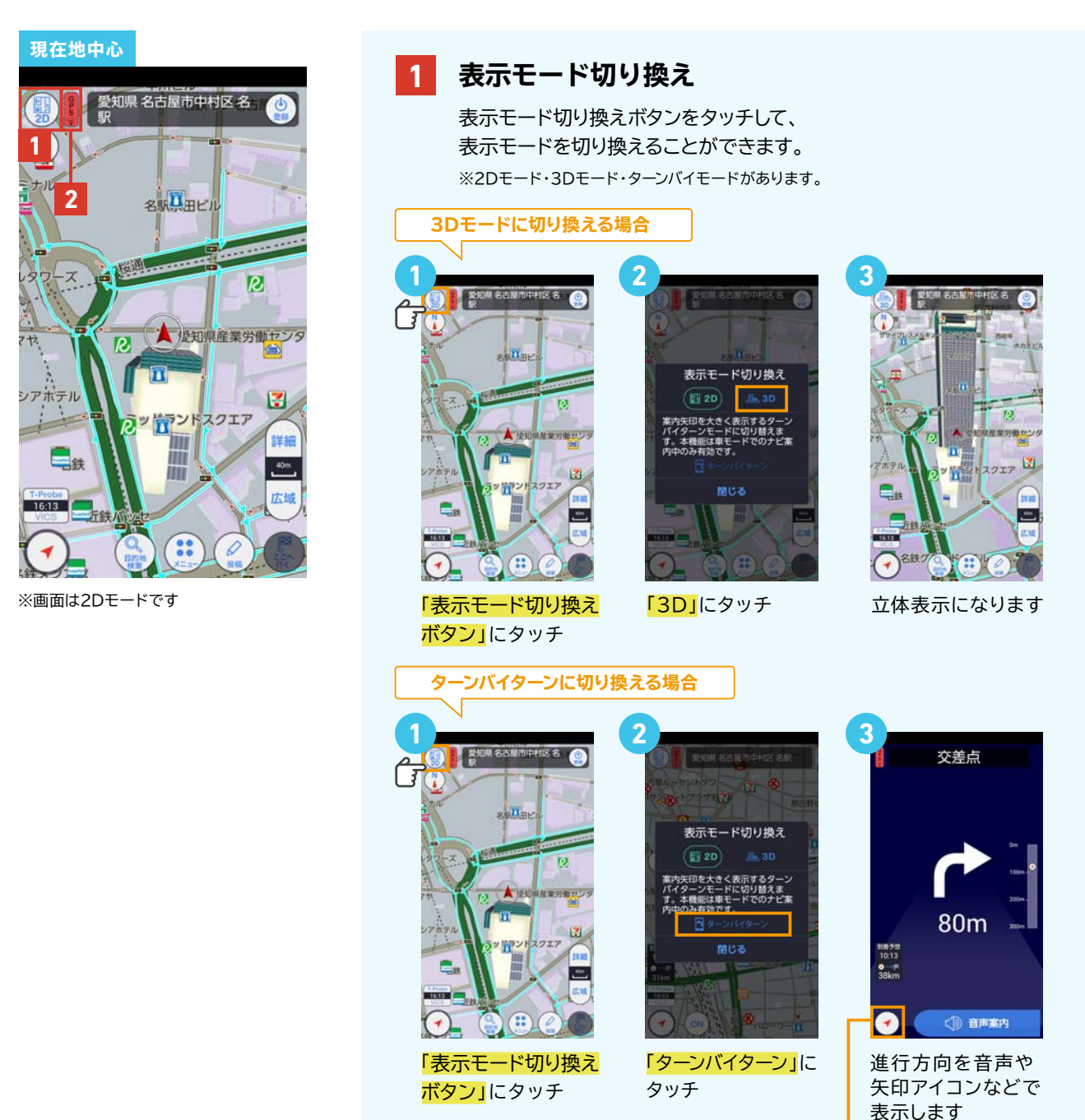

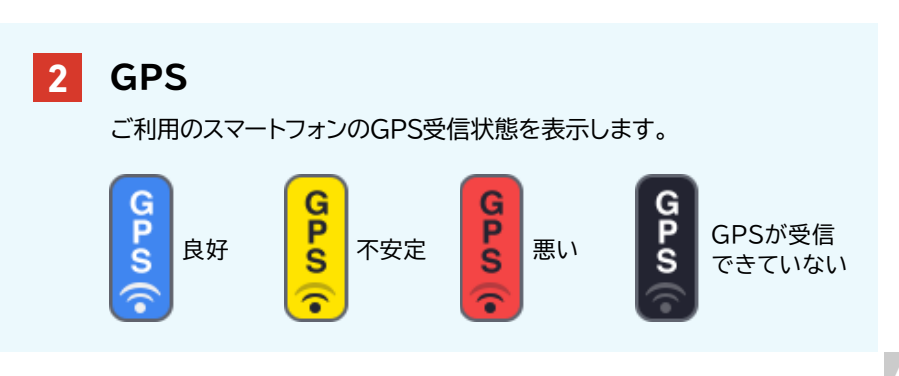

### スマホアプリ ナビゲーション(地図画面)の使い方

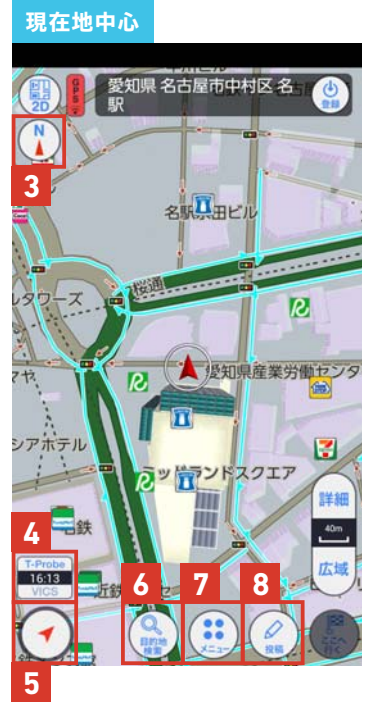

※画面は2Dモードです

3 方位マーク

マークをタッチすることで、地図表示の切り換えができます。

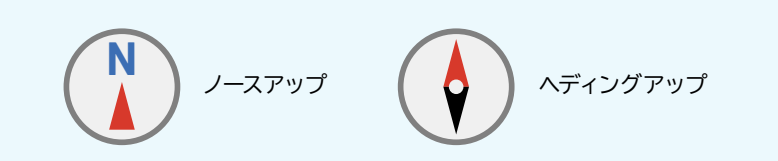

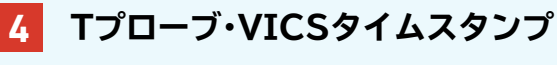

マークをタッチすることで、交通情報の切り換えができます。

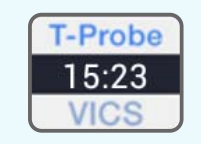

Tプローブ交通情報を表示します。 時刻は、Tプローブ交通情報が提供された 時刻を表示しています。

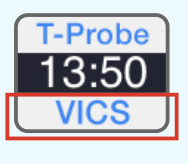

**T-Probe** 

VICSオプション(1,000円/年)を ご購入いただいた状態です。

交通情報を表示しない。

5

#### 現在地の地図表示

現在地以外の地図や設定画面等を表示している際にタッチすると、 現在地の地図が表示されます。ナビ中にここをタッチすると、次の案内 ポイントの音声案内を聞く事ができます。

#### 6 目的地検索

目的地検索メニューを表示します。

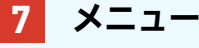

「ナビ設定」「システム設定」などのメニューを表示します。

#### 8 投稿

「交通情報投稿」画面が表示されます。

## スマホアプリ ナビゲーション(地図画面)の使い方

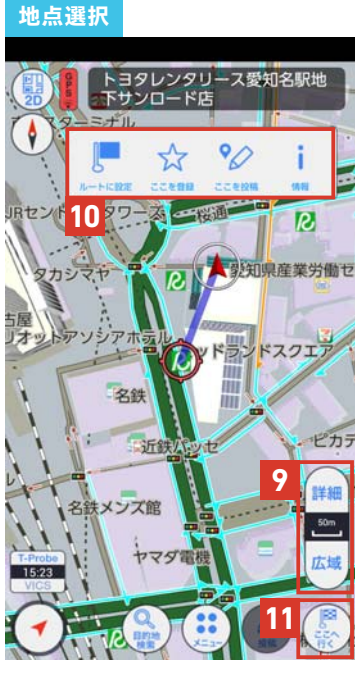

※画面は2Dモードです

#### 9 スケール表示

地図の縮尺を表示します。

(10m, 20m, 40m, 50m, 100m, 200m, 500m, 1km, 2km, 5km, 10km, 20km、50km、100km)

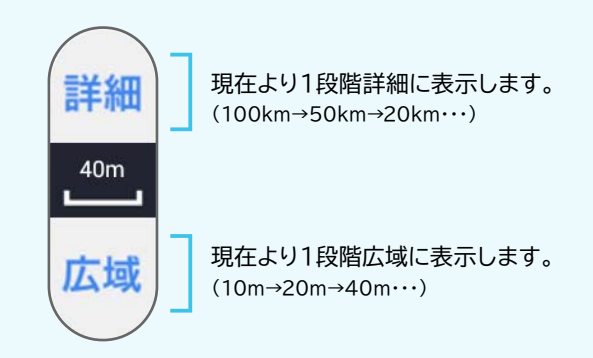

#### 10 サブメニュー

ナビ画面上の施設情報をタッチまたは地点を選択し長押しすると 表示されるサブメニュー画面です。

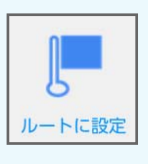

#### ルートに設定

選択した地点を目的地としてルートを検索します。

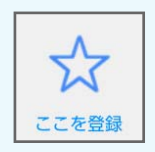

ここを登録

目的地検索メニューの登録地点に登録できます。

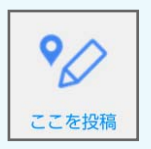

### ここを投稿

交通情報の投稿ができます。 ※あらかじめ登録したコメントをTwitter、Facebookにも投稿できます。

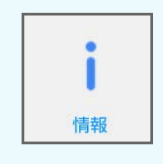

情報

施設の場合、施設情報を表示します。

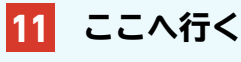

地図の中心を目的地としてルート案内を行います。

# CDタイトル取得の使い方

### CDタイトル取得とは

ナビに収録されていない新譜のタイトル情報(アルバム名・アーティスト名・ジャンル名など)を通信で取得できます。 T-ConnectナビにはGracenote®メディアデータベースがインストールされており、曲名等の情報を表示するためにこのデータを 使用します。ただし、最新のCDは、ハードディスク内にデータが入っていないため曲名等が表示されない場合があります。 こんな時、Gracenote®メディアデータベースをトヨタスマートセンターを通じて更新することにより、

曲名・アーティスト名等を表示することができます。

※CDの楽曲がSDカードに保存されていることが前提となります。

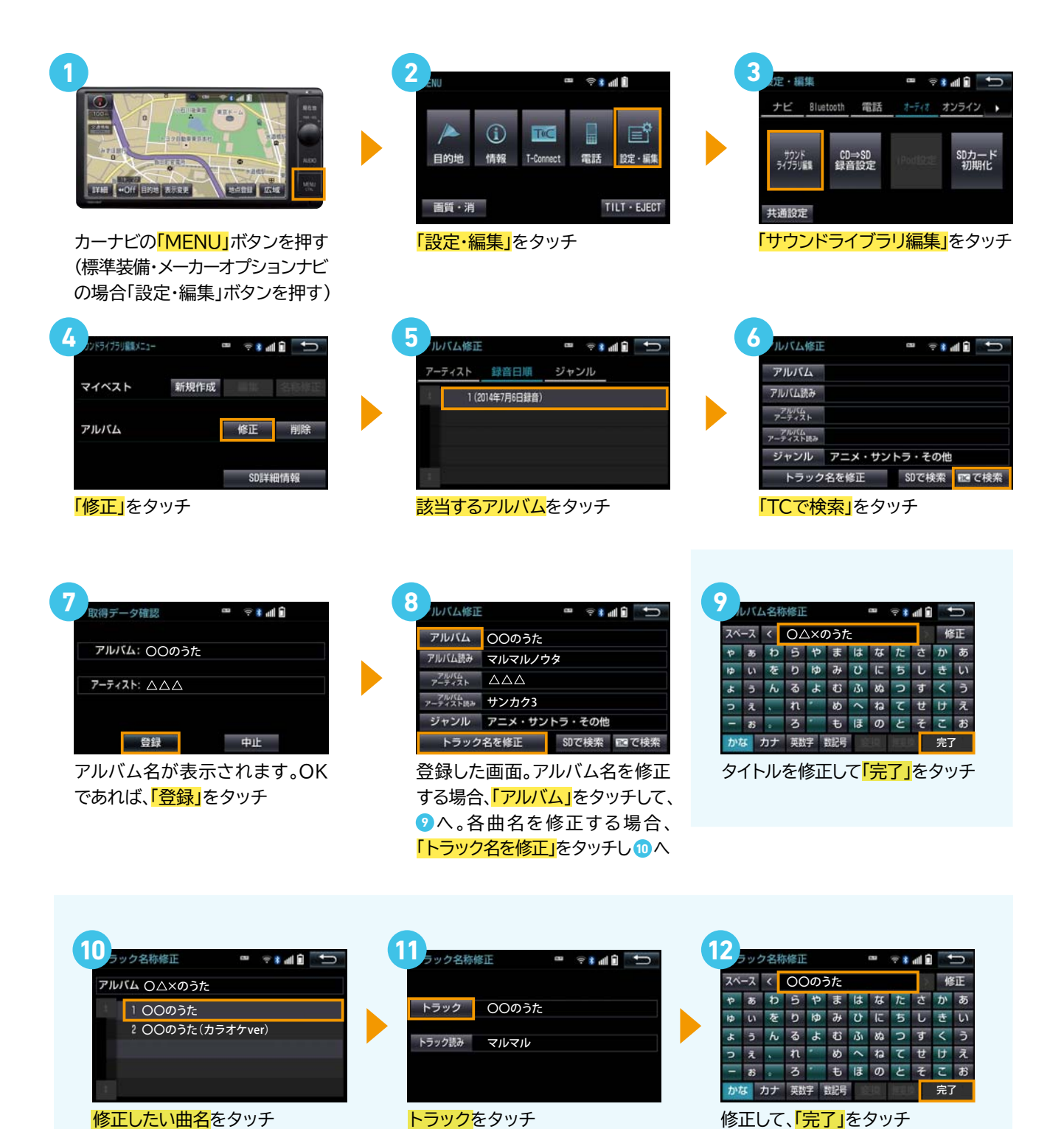

ドライブに欠かせない駐車場の満空情報\*をナビに表示します。さらに、車両サイズや24時間営業などの こだわり条件でお客様のニーズに合った駐車場をお探しします。百貨店の提携駐車場を検索することもできます。

#### 駐車場案内メニュー

周辺検索
 目的地または現在地の駐車場を検索
 こだわり検索
 新前に設定した検索範囲/車両サイズ・形状/こだわり条件で検索
 絞り込み検索
 こだわり検索の条件を都度指定して検索
 百貨店提携駐車場検索
 百貨店の提携駐車場を検索

※施設によっては満空情報が提供されない場合もあります。

#### 周辺検索の場合

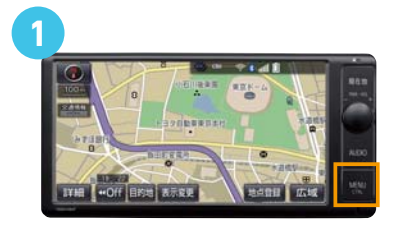

カーナビの「MENU」ボタンを押す (標準装備・メーカーオプションナビ の場合「情報・TC」ボタンを押す)

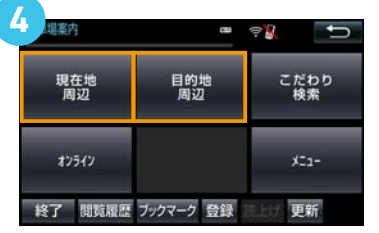

<mark>「現在地周辺」</mark>または <mark>「目的地周辺」</mark>をタッチ

ご参考

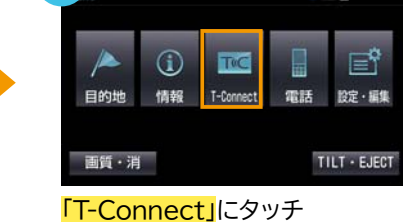

8 al 🕯

「I-Connect」にタッチ (ナビにより表示されません)

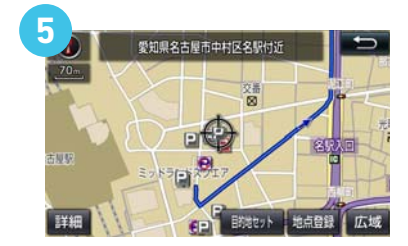

該当地域周辺の駐車場が表示されるので、ご希望の「P」マークを タッチ

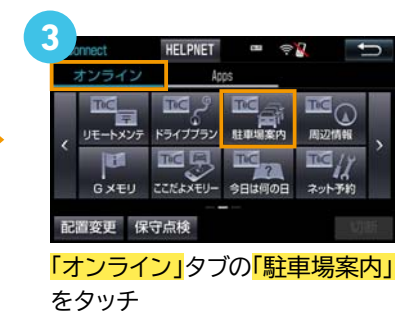

2977

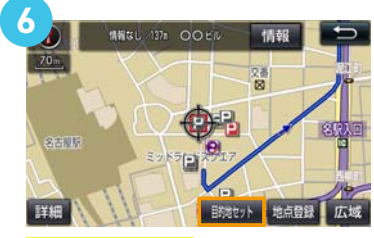

「目的地セット」 をタッチすると、 目的地に設定されます

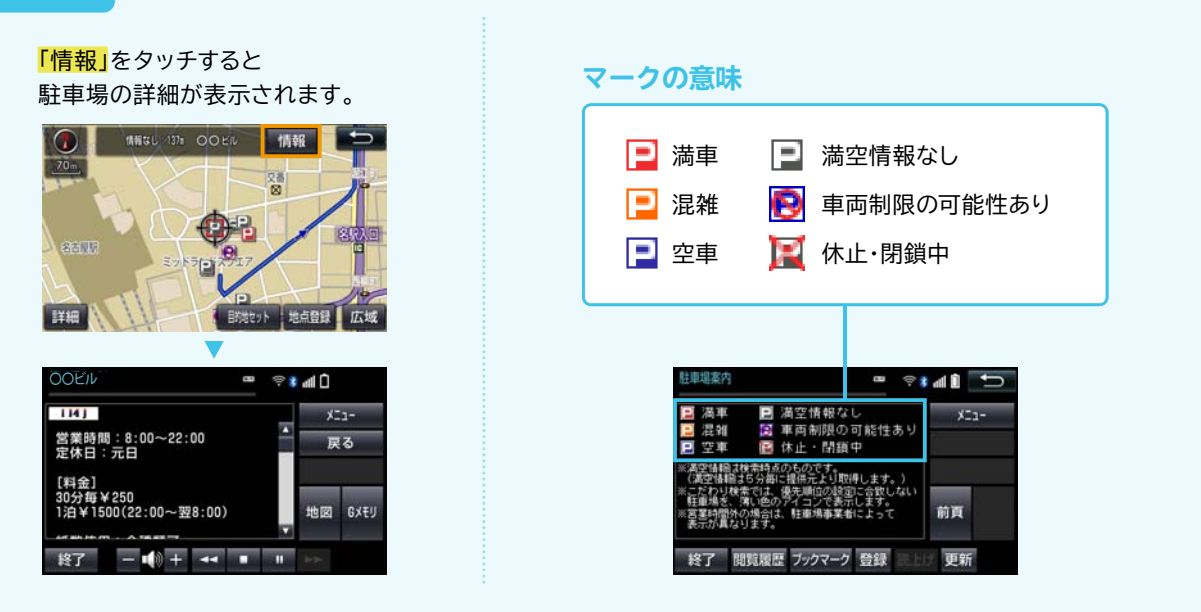

#### こだわり検索の場合

事前に設定した検索範囲/車両サイズ・形状/こだわり条件で検索できます。 こだわり条件は、下記の中で3つまで優先表示条件を選択できます。

- ■満車・空車の情報あり ■空車優先 ■機械式除く
- ■24時間営業 ■障害者専用スペースあり ■領収書発行可能
  - ■立体駐車場除く

事前設定

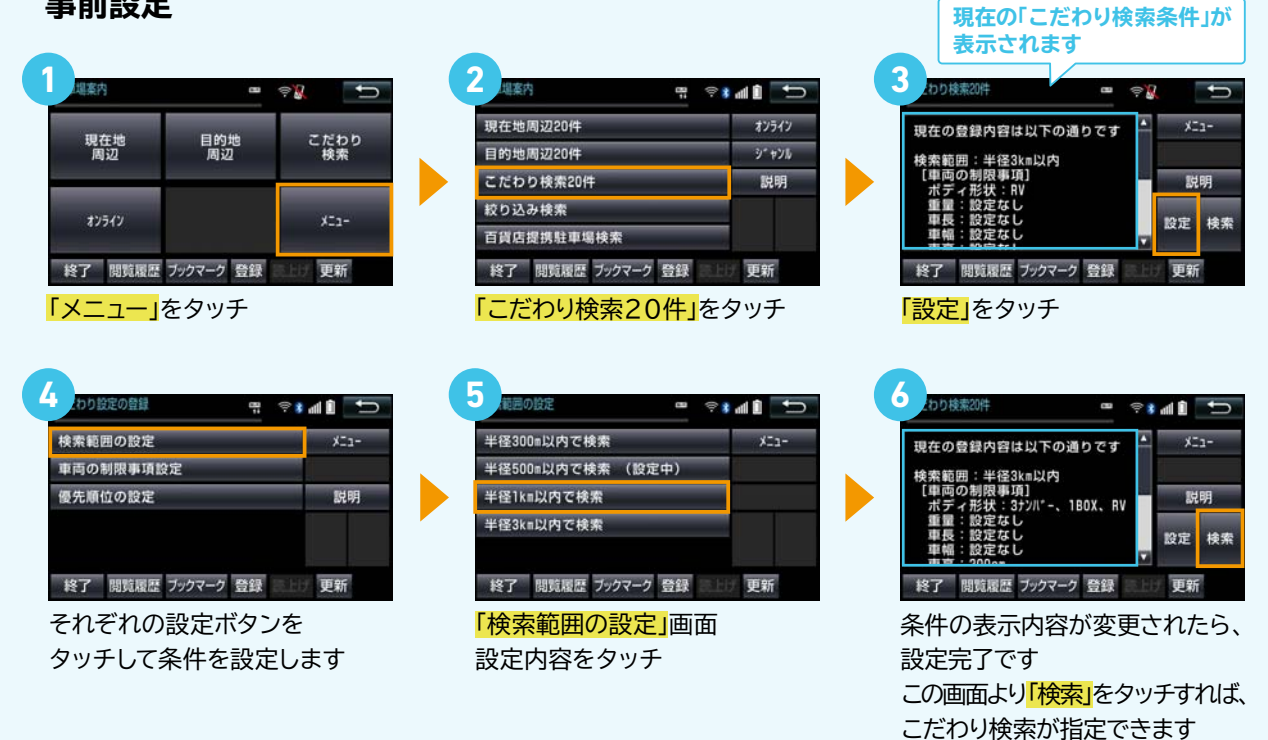

|                                           | 単向の制限事項設定                                       | œ ≑ <b>∦</b> ∦Î                                     | Ð   |                                 |
|-------------------------------------------|-------------------------------------------------|-----------------------------------------------------|-----|---------------------------------|
|                                           | ボディ形状選択                                         | ×                                                   | 1a- |                                 |
|                                           | 車両サイズ設定                                         |                                                     |     |                                 |
|                                           |                                                 | 15                                                  | 朝   |                                 |
|                                           |                                                 |                                                     |     |                                 |
|                                           |                                                 |                                                     |     |                                 |
|                                           | 終了 閲覧履歴 ブックマー                                   | ク 登録 同日時 更新                                         | f   |                                 |
|                                           |                                                 |                                                     |     |                                 |
|                                           | <b>-</b>                                        |                                                     |     | 7                               |
|                                           | •                                               |                                                     |     |                                 |
| ポディ形状選択                                   |                                                 | 車両サイズ設定                                             |     | =<br>•<br>•<br>•<br>•<br>•<br>• |
| ポティ形状選択<br>▼3ナンバー                         | · · · · · · · · · · · · · · · · · · ·           | 車両サイズ設定<br>重量(kg):                                  |     |                                 |
| ボディ形状選択<br>☑ 3 ナンバー<br>■ 1 B O X          | <u>م</u> الله الله الله الله الله الله الله الل | 車両サイズ設定<br>重量(kg):<br>車長(cm):                       |     | == © ille ≰ ⇔ ==<br>-=:×        |
| ポティ形状選択<br>☑ 3 ナンバー<br>☑ 1 B O X<br>☑ R V | ▼<br>●                                          | 車両サイズ設定<br>重量(kg):<br>車長(cm):<br>車幅(cm):            |     |                                 |
| ボディ形状測訳<br>♥3ナンバー<br>■1BOX<br>■RV         | ▼<br>●                                          | 車両サイズ設定<br>重量(kg):<br>車長(cm):<br>車幅(cm):<br>車高(cm): | 200 | □                               |

| 優先 | 順位 | の<br>i | 殳定 |
|----|----|--------|----|
|    |    |        |    |

| 優先順位の設定(第1条件) 1/2 🚥 🗇 🛊 | dl î  | Û  |
|-------------------------|-------|----|
| 満空情報あり                  | X     | 1- |
| 空車優先                    |       |    |
| 24時間営業                  | 먨     | 明  |
| 立体駐車場を除く                | 前百    | 次百 |
| 機械式を除く                  |       |    |
| 終了 閲覧履歴 ブックマーク 登録 日日    | 更新    |    |
| 優先順位の設定(第3条件) 1/2 ● (学) | all î | t  |
| ①満空情報あり                 | ×     | 1- |
| 空車優先                    |       |    |
| 24時間営業                  | 똜     | 明  |
| ②立体駐車場を除く               | 前頁    | 次頁 |
| 機械式を除く                  |       |    |
| an only a lot a         | ый.   |    |
| 終了 閲覧履歴 ブックマーク 登録       | 更新    |    |

順位が設定されます。

### こだわり検索の使い方

### 1 現在地 周辺 周辺 にたわり 検索 ほう オンライン ままま 夏頭電歴 フックマーク 登録 雪いまま 夏新 「こだわり検索」をタッチ

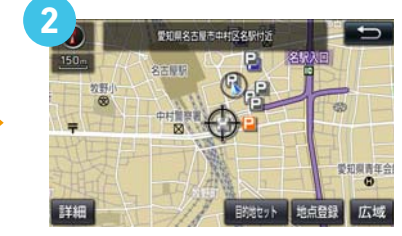

設定した条件に一致する駐車場が 表示されます

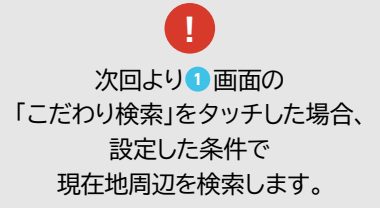

#### 校込み検索の場合

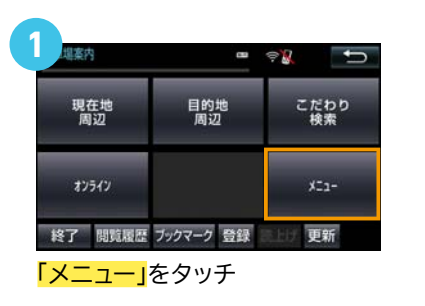

| 現在地周辺20件   | オンライン  |
|------------|--------|
| 目的地周辺20件   | ý" †XI |
| こだわり検索20件  | 説明     |
| 絞り込み検索     |        |
| 百貨店提携駐車場検索 |        |

「絞り込み検索」をタッチ

| ☑満空情報あり   | ×: | :1-  |
|-----------|----|------|
| ■空車のみ案内   | 15 | 明    |
| ■24時間営業   | 決  | 定    |
| ☑立体駐車場を除く |    | 10 m |
| ■機械式を除く   | 即只 | 次員   |

検索条件にする内容にタッチして、 「レ点」をつけ、「決定」をタッチ

| 現在地 | 周辺20件 |  | XIa- |
|-----|-------|--|------|
| 目的地 | 周辺20件 |  |      |
| 指定地 | 周辺20件 |  |      |
|     |       |  |      |

条件の表示内容が変更されたら、 設定完了です 「現在地周辺20件」「目的地周辺 20件」などをタッチすることで、 絞り込みの検索ができます

| 🔁 800 B | 9 96m | OO駐車場   | • | ×  | <b>1</b> - |
|---------|-------|---------|---|----|------------|
| ₽ 空車    | 177=  | △△駐車場   |   |    |            |
| ₽ 空車    | 242m  | ××パーク   |   | 地  | Ø          |
| ₽ 空車    | 261m  | 00パーク   | • |    | 14.70      |
| 2 空車    | 305m  | 00第2駐車場 |   | 副貝 | <i>ж</i> ц |

絞り込み条件で抽出された結果

#### | 百貨店提携駐車場検索の場合

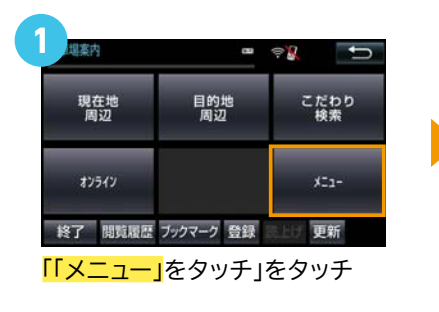

| 現在地周辺20件          | オンライン  |
|-------------------|--------|
| 目的地周辺20件          | 9° #71 |
| こだわり検索20件         | 説明     |
| 絞り込み検索            |        |
| 百貨店提携駐車場検索        |        |
| 終了 閲覧履歴 ブックマーク 登録 | 医上げ 更新 |
| 古省广坦堆駐市坦松         |        |

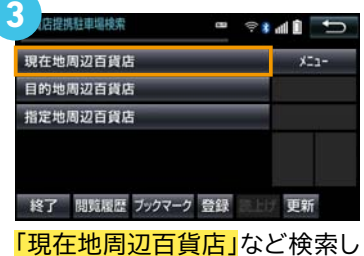

・現住地向辺白貝石」 なこ 快楽 たい場所をタッチ

| OO百貨店          | ×  | <b>1</b> -  |
|----------------|----|-------------|
| △△店本店          |    |             |
| ××百貨店          |    |             |
| OO店本店          | -  | <b>*</b> /2 |
| △△百貨店          |    |             |
| 終了 閲覧履歴 ブックマーク | 更新 | 1           |

検索したい百貨店をタッチ

| P ##GU 127#   | OO駐車場   | ×   | 1-           |
|---------------|---------|-----|--------------|
| 🖻 (#HIGU 289m | △△駐車場   |     |              |
| 🔛 NIRAU 308m  | ××パーク   | 地   | Ø            |
| P 111EGL 363m | 00パーク   | 前面  | 次百           |
| 🔁 MIRBU 370m  | 00第2駐車場 | m A | <u>"</u> , д |

駐車場が表示されます 該当する駐車場をタッチ

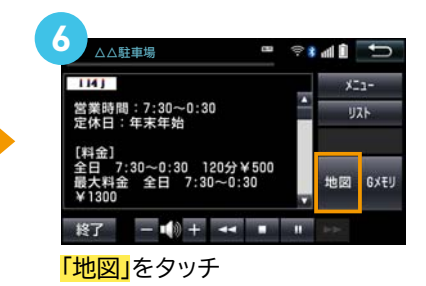

2000
 1000
 1000
 1000
 1000
 1000
 1000
 1000
 1000
 1000
 1000
 1000
 1000
 1000
 1000
 1000
 1000
 1000
 1000
 1000
 1000
 1000
 1000
 1000
 1000
 1000
 1000
 1000
 1000
 1000
 1000
 1000
 1000
 1000
 1000
 1000
 1000
 1000
 1000
 1000
 1000
 1000
 1000
 1000
 1000
 1000
 1000
 1000
 1000
 1000
 1000
 1000
 1000
 1000
 1000
 1000
 1000
 1000
 1000
 1000
 1000
 1000
 1000
 1000
 1000
 1000
 1000
 1000
 1000
 1000
 1000
 1000
 1000
 1000
 1000
 1000
 1000
 1000
 1000
 1000
 1000
 1000
 1000
 1000
 1000
 1000
 1000
 1000
 1000
 1000
 1000
 1000
 1000
 1000
 1000
 1000
 1000
 1000
 1000
 1000
 1000
 1000
 1000
 1000
 1000
 1000
 1000
 1000
 1000
 1000
 1000
 1000
 1000
 1000
 1000
 1000
 1000
 1000
 1000
 1000
 1000
 1000
 1000
 1000
 1000
 1000
 1000
 1000
 1000
 1000
 1000
 1000
 1000
 1000
 1000
 1000
 1000
 1000
 1000
 1000
 1000
 1000
 1000
 1000
 1000
 1000
 1000
 1000
 1000
 1000
 1000
 1000
 1000
 1000
 1000
 1000
 1000
 1000
 1000
 1000
 1000
 1000
 1000
 1000
 1000
 1000
 1000
 1000
 1000
 1000
 1000
 1000
 1000
 1000
 1000
 1000
 1000
 1000
 1000
 1000
 1000
 1000
 1000
 1000
 1000
 1000
 1000
 1000
 1000
 1000
 1000
 1000
 1000
 1000
 1000
 1000
 1000
 1000
 1000
 1000
 1000
 1000
 1000
 1000
 1000
 1000
 1000
 1000
 1000
 1000
 1000
 1000
 1000
 1000
 1000
 1000
 1000
 1000
 1000
 1000
 1000
 1000
 1000
 1000
 1000
 1000
 1000

「目的地セット」 をタッチ

# WEB検索の使い方

#### **WEB検索とは**

ナビの目的地を「Yahoo! JAPAN」の情報\*1から検索して設定することができます。 店舗の住所や電話番号などの詳細情報も確認できます。

\*1.Yahoo! JAPAN:WEBサービス by Yahoo! JAPAN

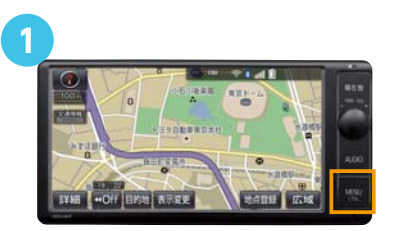

カーナビの「MENU」ボタンを押す (標準装備・メーカーオプションナビ の場合「情報・TC」ボタンを押す)

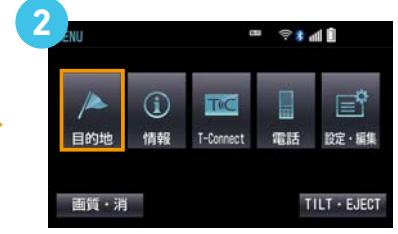

<mark>「目的地」</mark>をタッチ (ナビにより表示されません)

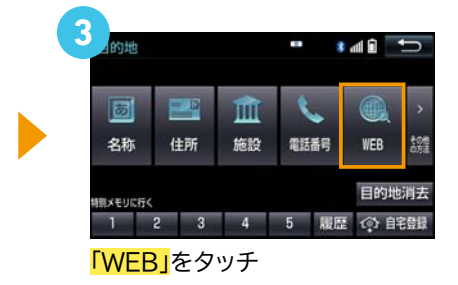

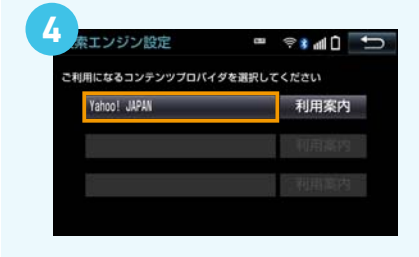

初めてのご利用の場合のみ、 以下の設定が必要です。 プロバイダの選択画面が表示されます。 「Yahoo!JAPAN」をタッチ (次回からは、起動されません)

|    | 検索 |    | 検   | 索エン  | ジン | Yaho | 10! | IU. | 7 😱 |   |    |
|----|----|----|-----|------|----|------|-----|-----|-----|---|----|
| スペ | ース | <  | こんで | 5    |    |      |     |     | Ĩ., | 倄 | 征  |
| р  | 85 | Þ  | 5   | や    | Ŧ  | は    | な   | ħ   | さ   | か | đ  |
| Þ  | U  | を  | b   | ø    | Ъ  | υ    | に   | 5   | υ   | ŧ | U  |
| £  | 3  | Ь  | る   | よ    | む  | ふ    | 8   | 0   | す   | < | 3  |
| 2  | え  |    | n   | •    | め  | <    | ね   | τ   | t   | け | え  |
| =  | đŝ | 1  | 3   | **** | ŧ  | IE   | Ø   | ٤   | そ   | ٤ | æ  |
|    | 1  | コン | ピニ  |      | -  | -    | 換   | 無変  | 2   | 検 | R. |

検索キーワードを入力

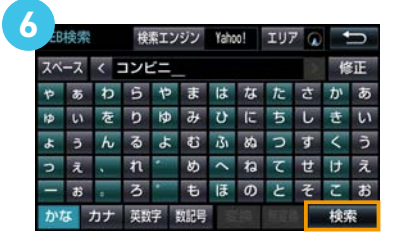

「検索」をタッチ

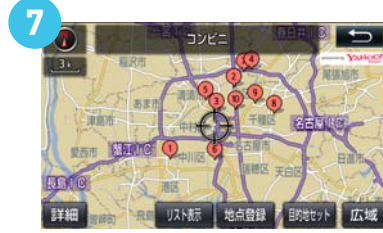

現在地周辺の該当する施設が表示 されます。ご希望の場所(数字)を タッチ。(ご参考「リスト表示」を タッチすると、一覧が表示されます)

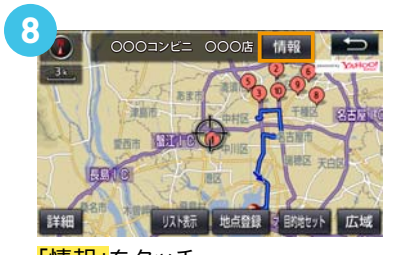

<mark>「情報」</mark>をタッチ

| ?<br>。施設情報 | a ė          | * dl 🗎 🛨             |
|------------|--------------|----------------------|
| 詳細情報       |              | Yuigoi               |
| 名称:        | 000コンビニ 000店 |                      |
| 住所:        | 愛知県名古屋市〇〇〇〇  |                      |
| 電話番号:      | 000000000    | 6                    |
| 地図表示       | 地点登録         | 目的地セット               |
| 詳細情        | 報が表示されます     | t。 <mark>「目的地</mark> |

セット」をタッチ

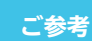

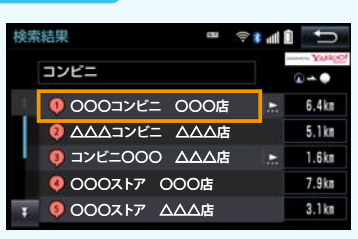

「リスト表示」の状態

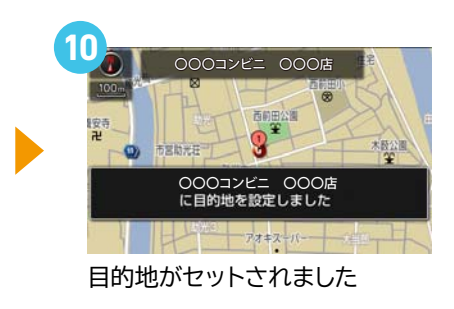

# 今日は何の日の使い方

### 今日は何の日とは

「今日は何の日」は株式会社日立ソリューションズが提供する百科事典検索サービス「ネットで百科」の 「今日の百科」より収録したものです。今日の歴史上の出来事や話題などをご紹介します。

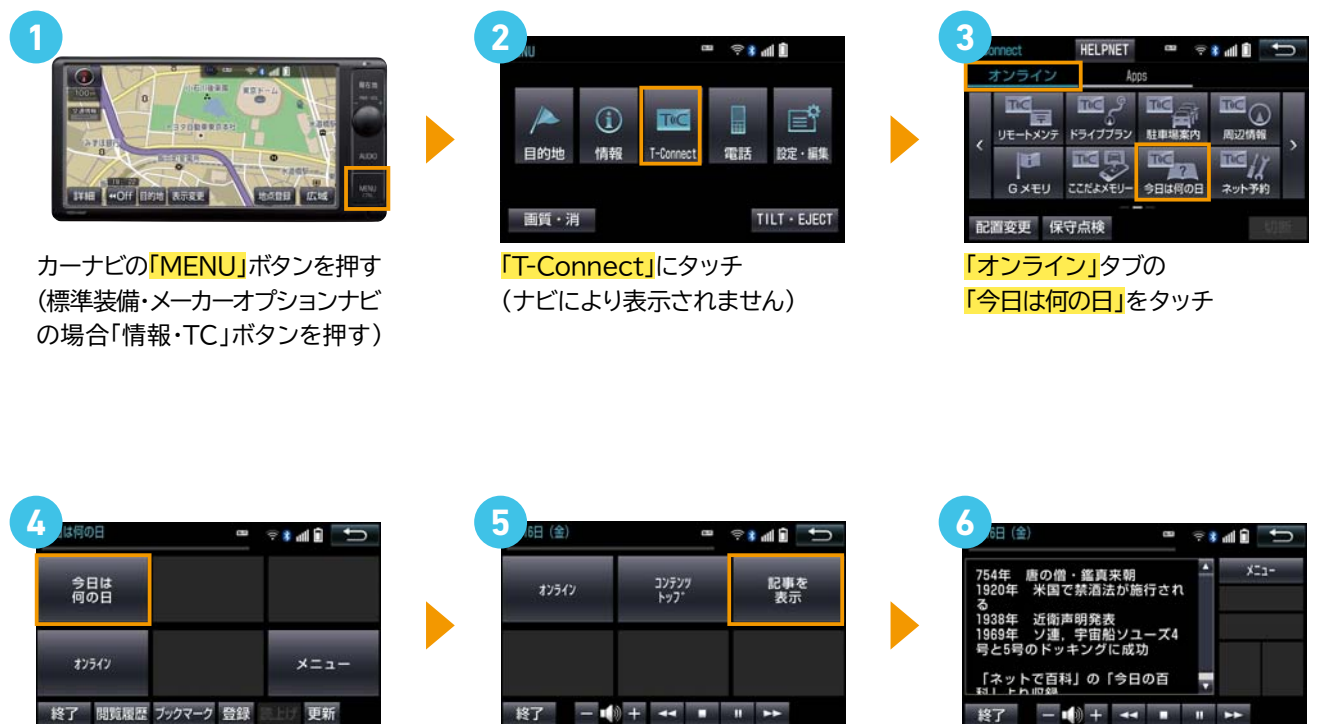

「今日は何の日」をタッチ

| オンライン ユンランプ<br>トッフ・ | , | 記事を<br>表示 |
|---------------------|---|-----------|
|                     |   |           |
|                     |   |           |

内容を音声でご案内します 「記事を表示」をタッチすると、 内容が表示されます

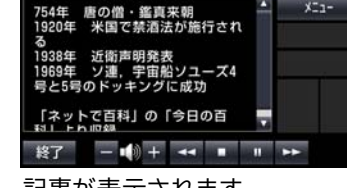

記事が表示されます

ご参考

音声ボタンをクリックする事で音量調節が行えます

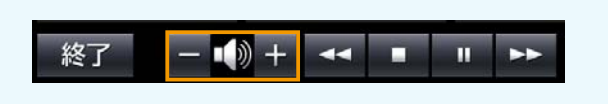

# ここだよメモリーの使い方

### ここだよメモリーとは

おクルマの位置情報を、メール\*で相手に送ることができます。GPSで現在位置を自動取得してくれるので、土地勘のない場所や、 分かりにくい路地にいるときでも、簡単にクルマの場所を知らせることができます。

\*事前に「ここだよメモリー」にて、メールアドレスの登録が必要です。

※位置情報は誤差があります。またGPS、ご利用の通信機器の電波状態により利用できない場合があります。

### メールアドレスの設定方法

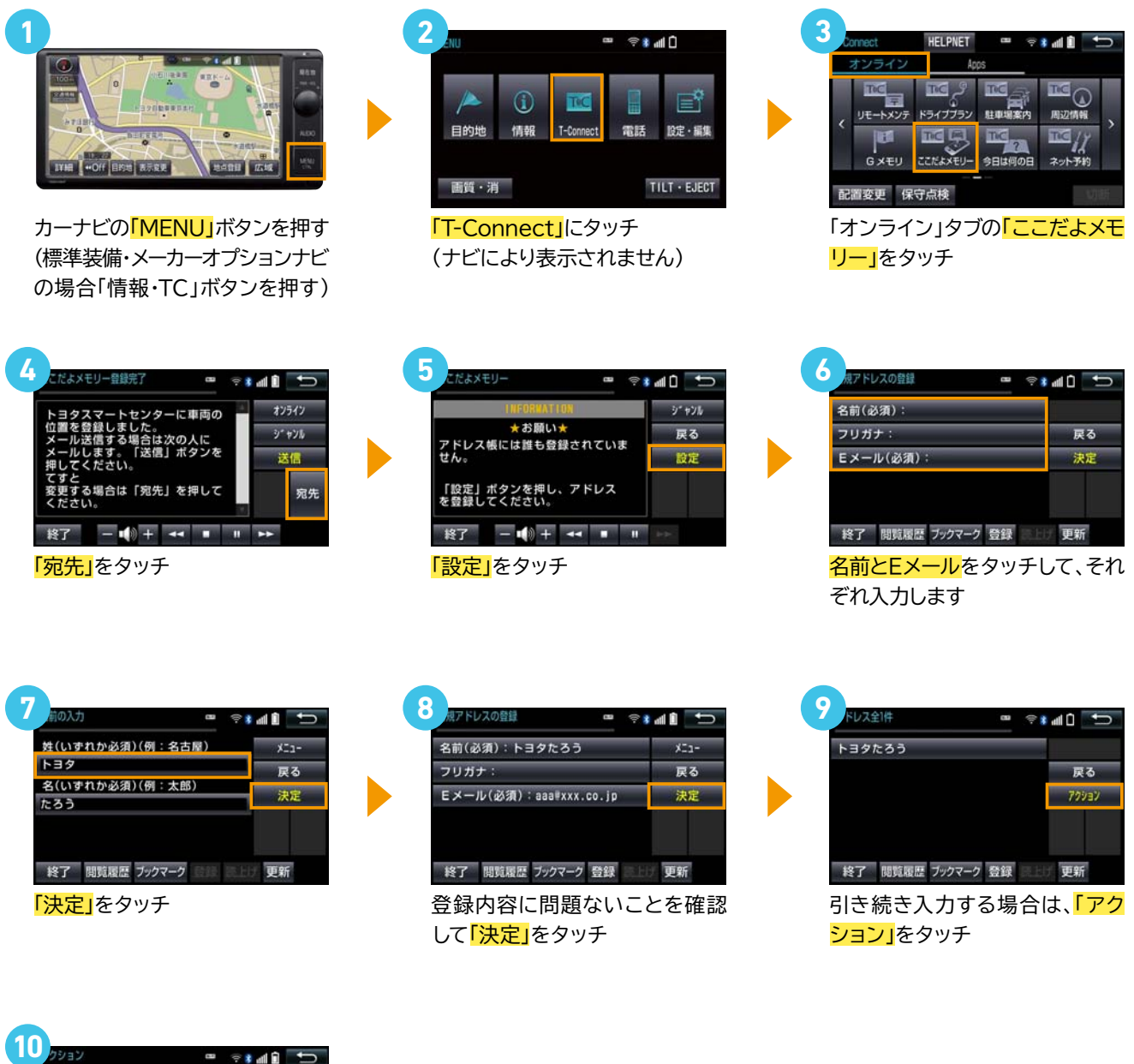

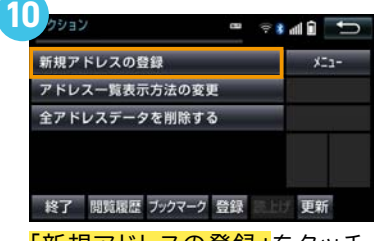

「新規アドレスの登録」 をタッチ 後の入力方法は、同じです

## ここだよメモリーの使い方

### ここだよメモリーの使い方

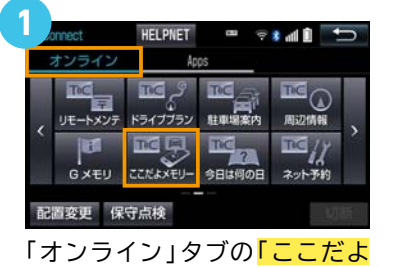

<mark>メモリー」</mark>をタッチ

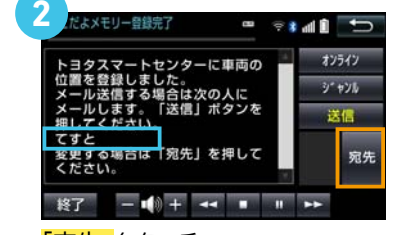

「宛先」をタッチ

※ここで、「送信」をクリックすると<u>青枠</u>で 記載された宛先(前回設定した宛先)に、 本文なしで送信されます

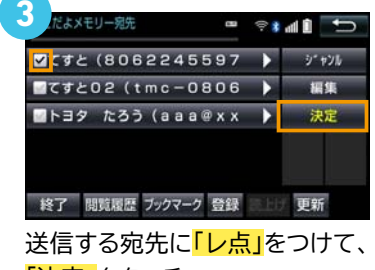

<mark>「決定」</mark>をタッチ

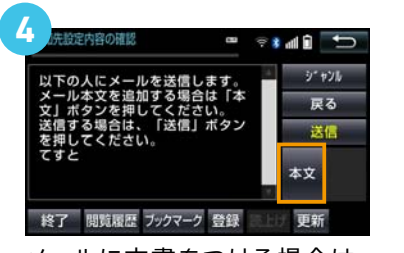

メールに文書をつける場合は、 「本文」をタッチ

| テストのメールが届きます | シェキンル |
|--------------|-------|
|              | 戻る    |
|              | 完了    |
|              |       |
|              |       |

本文を入力して、「完了」をタッチ

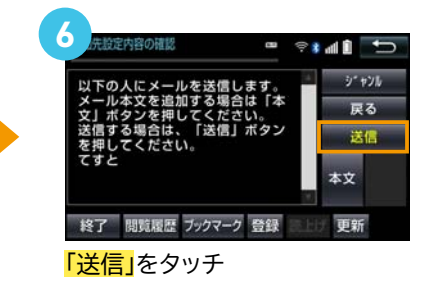

7 N送信売了 ■ ● \* # 1 ■ メール送信を完了しました。 デャッル 戻る 終了 - ■ + + ■ ■ ⇒

送信完了です

#### 送信されたメールのイメージ

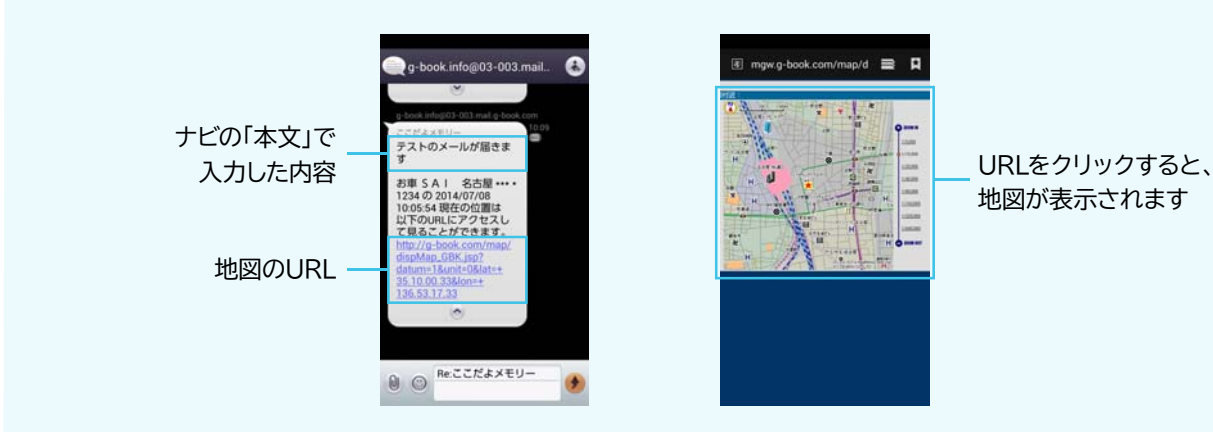

### T-Connect解約とは

お車を手放される場合、お客様の大切な情報を守るため、以下の2点を行ってください。 1.T-Connect利用解約(解約方法①~③のいずれか) 2.個人情報の初期化

#### **1.T-Connect利用解約**

### 📑 解約方法① ナビから解約する場合

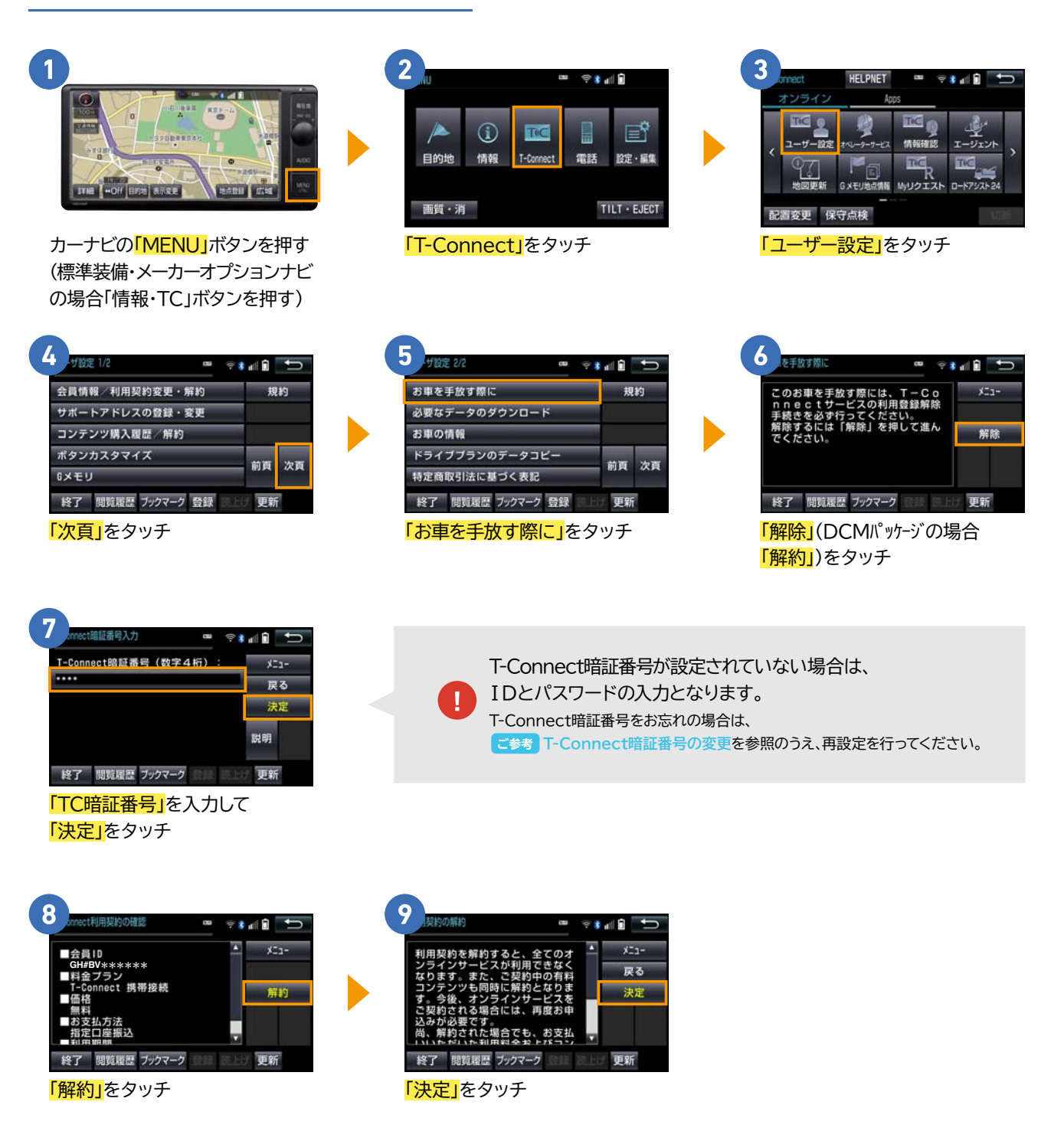

#### ご参考

#### T-Connect暗証番号の変更

4桁の「T-Connect暗証番号」は、ナビの設定変更に必要です。

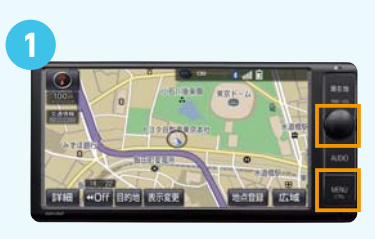

カーナビの「MENU」ボタンを押す (または「情報・TC」ボタンを押すと 3 へ進む)

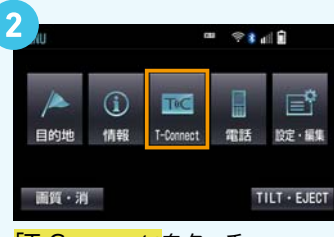

「T-Connect」をタッチ

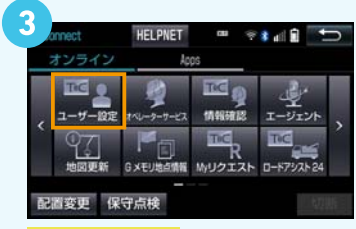

<mark>「ユーザー設定」</mark>をタッチ

| 会員情報/利用契約変更・解約 | 規      | 約   |
|----------------|--------|-----|
| サポートアドレスの登録・変更 | _      |     |
| コンテンツ購入履歴/解約   |        |     |
| ボタンカスタマイズ      | 約百     | 为百  |
| 6メモリ           | - MUSK | ~~~ |

「云貝情報/利用契約変更・解約」 をタッチ

| 情報/利用莫約変更·解約 🚥 👳  | * di 🕯 🎦 |
|-------------------|----------|
| 会員情報の確認・変更        | XI1-     |
| 利用契約の確認・変更        |          |
| 利用契約の解約           |          |
|                   |          |
| 終了 閲覧履歴 ブックマーク 登録 | 19 更新    |
| 利用相約の確認。亦再        | たわいエ     |

「利用規約の確認・変更」をタッチ

| 利用契約内容の確認        | ×51- |
|------------------|------|
| 「-Connect暗証番号の変更 | 戻る   |
|                  | 脱明   |
|                  |      |

| 会員 ID: | ×21-   |
|--------|--------|
| GH=BV  |        |
| バスワード: | 25.00  |
|        | 沃定     |
|        | 114.88 |

<mark>「会員ID」「パスワード」</mark>を 入力して、決定をタッチ

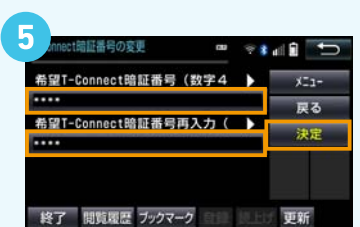

4桁の数字で暗証番号を入力し て<mark>「決定」</mark>をタッチ

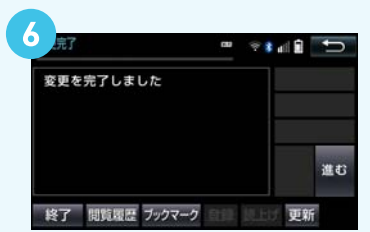

変更完了 <mark>「現在地」</mark>ボタンを押下する

### **1.T-Connect利用解約**

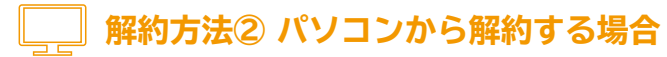

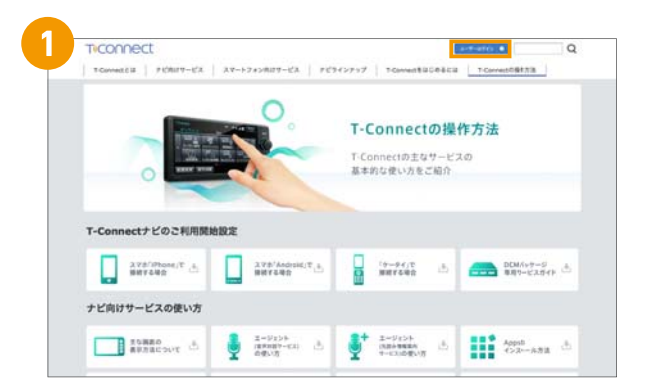

T-Connectサイト(http://tconnect.jp/)の 「ユーザーログイン」をクリック

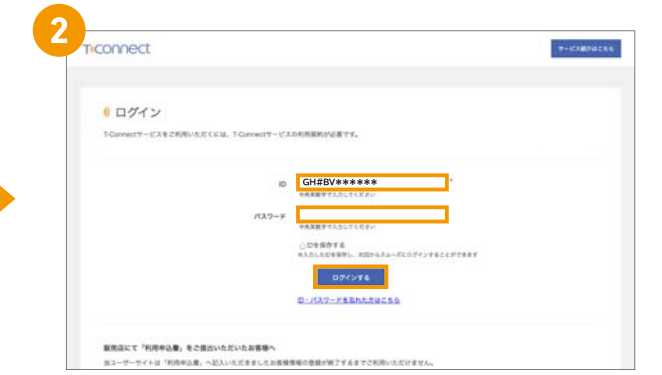

T-ConnectIDとパスワードを入力し 「ログインする」をクリック

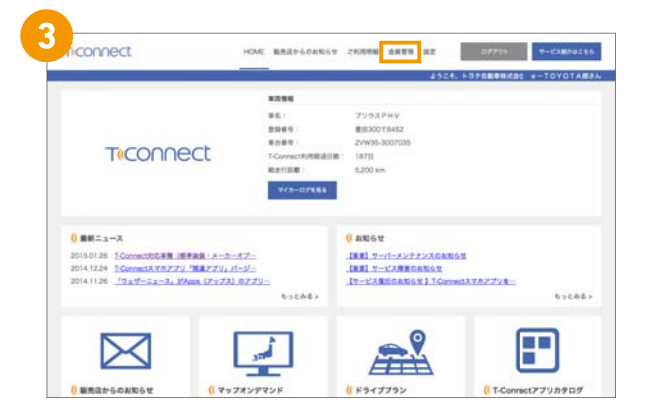

「会員管理」をクリック

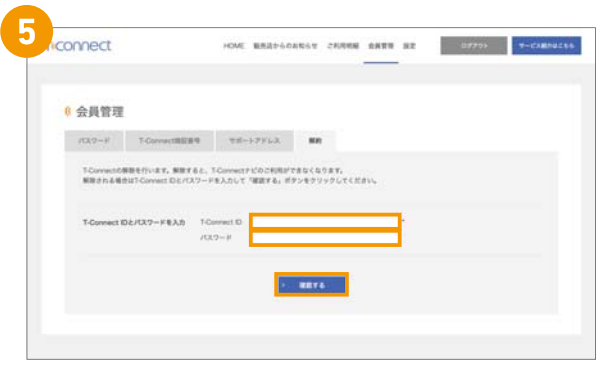

T-Connect IDとパスワードを入力し 「確認する」をクリック

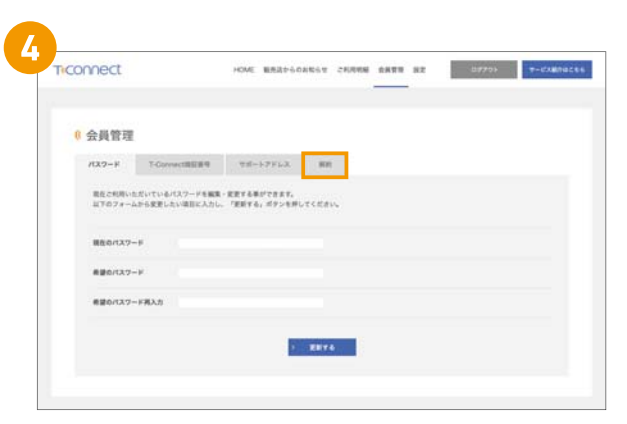

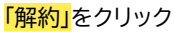

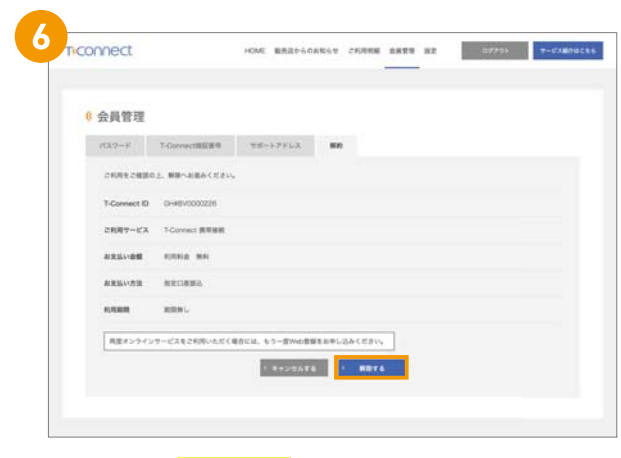

内容を確認し<mark>「解約する」</mark>をクリック

### **1.T-Connect利用解約**

#### 解約方法③ T-Connectスマホアプリから解約する場合

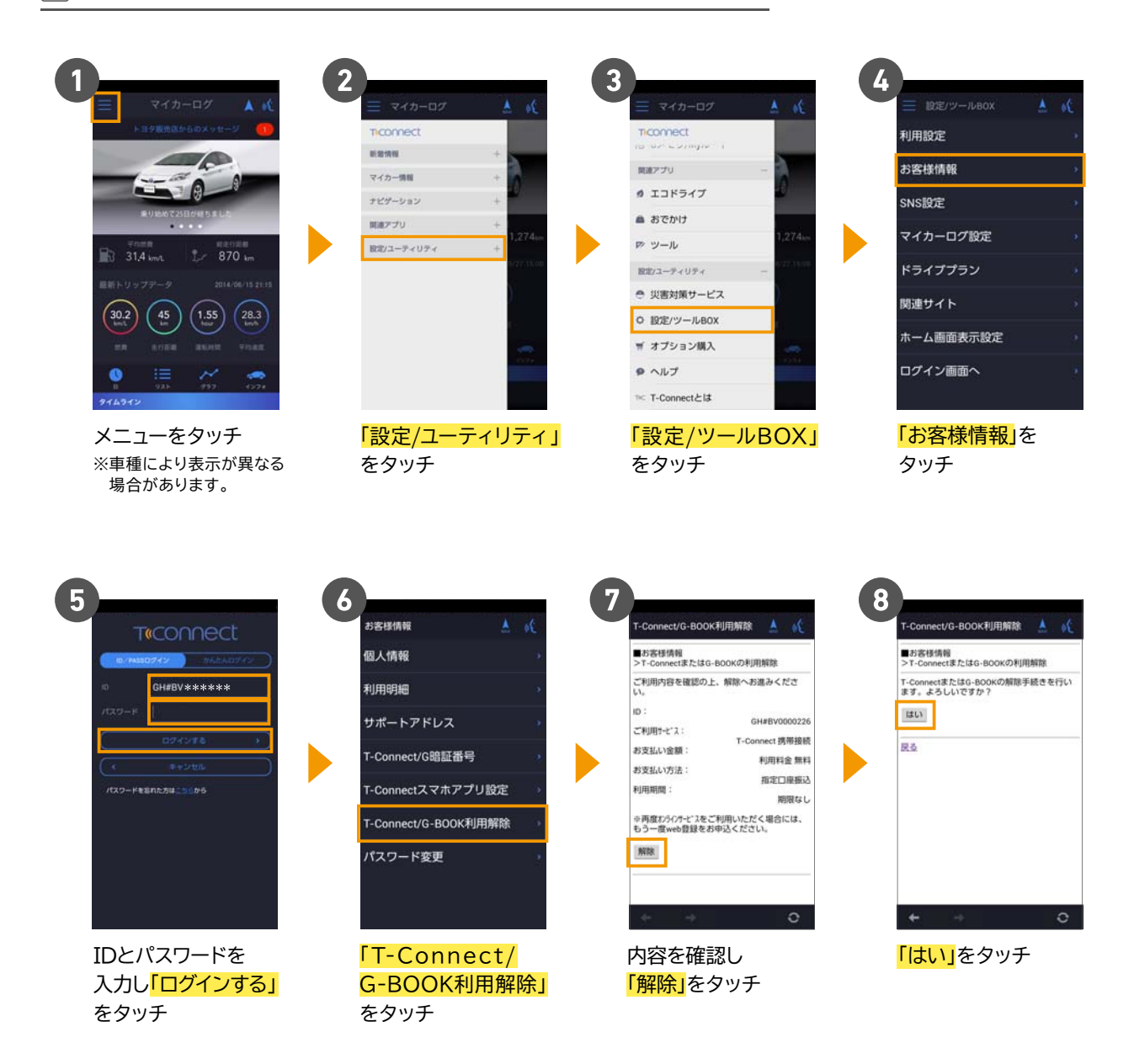

#### 2.個人情報初期化

お車の設定や保存されている情報を初期化します。 (お車を手放す際には、お客様の大切な情報を保護するために必ず手続きを行ってください)

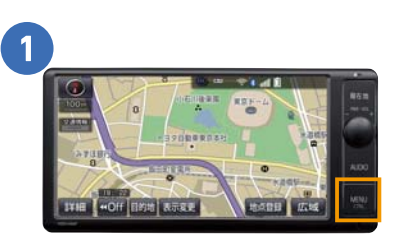

カーナビの「MENU」ボタンを押す (標準装備・メーカーオプションナビ の場合「設定・編集」ボタンを押す)

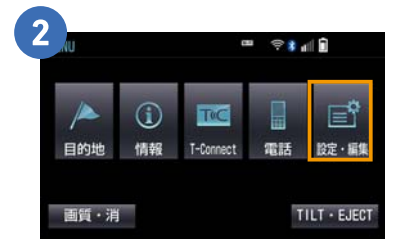

「設定・編集」をタッチ

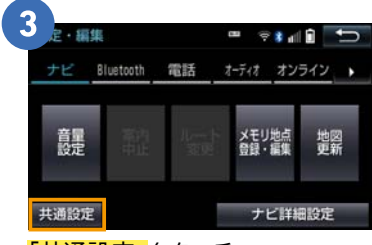

<mark>「共通設定」</mark>をタッチ

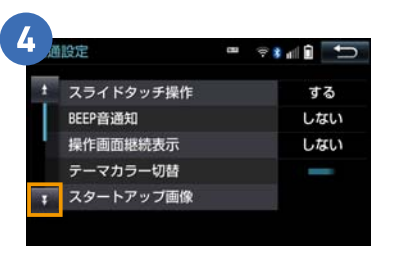

矢印にタッチして、 画面を下にスクロール

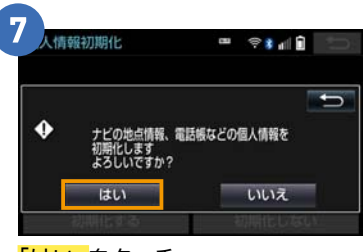

「はい」をタッチ

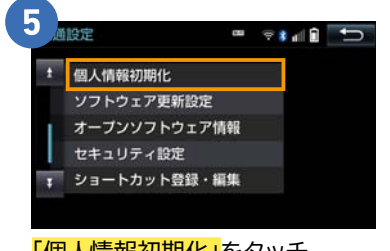

「個人情報初期化」をタッチ

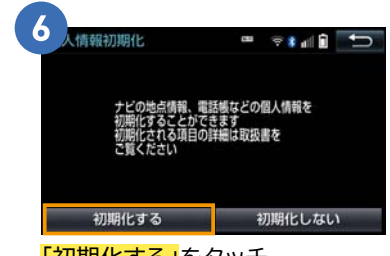

「初期化する」 をタッチ